# EXCEL RESTORATION AND PROTECTION SCREENING TOOL

## USER GUIDE

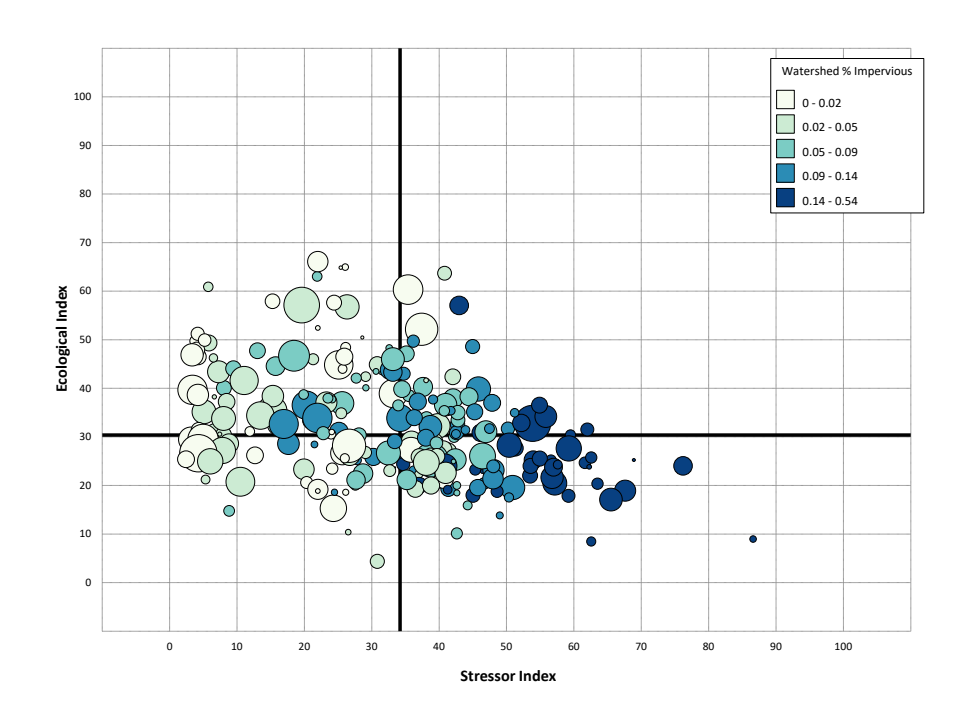

November 2024

## Table of Contents

| 1. | 1. Introduction & Background       | 5 |
|----|------------------------------------|---|
|    | 1.1. RPS Overview                  | 5 |
|    | 1.2. Excel RPS Tool                | 5 |
| -  | 1.3. File Versions                 | 5 |
| -  | 1.4. User Guide Organization       | 6 |
| 2. | 2. Enabling Macros                 | 7 |
| 3. | 3. Instructions Worksheet          |   |
| 4. | 4. Define Project Area Worksheet   | 9 |
| 4  | 4.1. Overview                      | 9 |
| 5. | 5. Setup Worksheet                 |   |
| ļ  | 5.1. Overview                      |   |
|    | Basics                             |   |
|    | Advanced Tips                      |   |
| ļ  | 5.2. Choose Watershed Scale        |   |
|    | Basics                             |   |
|    | Advanced Tips                      |   |
| ļ  | 5.3. Select Watersheds to Screen   |   |
|    | Basics                             |   |
|    | Advanced Tips                      |   |
| ļ  | 5.4. Select Indicators and Weights |   |
|    | Basics                             |   |
|    | Advanced Tips                      |   |
| ļ  | 5.5. Run Screening Button          |   |
|    | Basics                             |   |
|    | Advanced Tips                      |   |
| ļ  | 5.6. Respond to Warning Messages   |   |
|    | Basics                             |   |
|    | Advanced Tips                      |   |
| ļ  | 5.7. Reset Screening Button        |   |
| 6. | 6. Screening Objective Worksheet   |   |
| 7. | 7. Results Worksheet               |   |
| -  | 7.1. Overview                      |   |
|    | Basics                             |   |
|    | Advanced Tips                      |   |
| -  | 7.2. Sort and Filter               |   |
| 8. | 8. Bubble Plot Worksheet           |   |
|    |                                    | - |

| 9. I  | Bubble Plot Options Worksheet            |    |
|-------|------------------------------------------|----|
| 9.1   | L. Overview                              |    |
| 9.2   | 2. Reposition Axes                       |    |
| 9.3   | 3. Toggle Screening to Plot              |    |
| 9.4   | 1. Label Bubbles                         |    |
| I     | Basics                                   |    |
| /     | Advanced Tips                            |    |
| 9.5   | 5. Edit Bubble Sizes                     |    |
| 9.6   | 5. Edit Bubble Colors                    |    |
| 9.7   | 7. Highlight Bubbles                     |    |
| 9.8   | 3. Save As Image File                    |    |
| 10. I | Map Worksheet                            |    |
| 10.   | .1. Overview                             |    |
| 10.   | .2. Create Custom Map                    |    |
| 10.   | .3. Highlight Watersheds of Interest     |    |
| 10.   | .4. Save Map as PDF File                 |    |
| 11. I | Indicator Data Worksheet(s)              |    |
| 12. I | Explore Indicator Data Menu              |    |
| 12.   | .1. Overview                             |    |
| 12.   | .2. Select an Indicator to Explore       | 54 |
| 12.   | .3. Select a Covariate Indicator         | 55 |
| 12.   | .4. Save or Copy a Chart                 |    |
| 12.   | .5. Change Watershed Selection Button    | 57 |
| 13. I | Indicator Info Worksheet                 | 61 |
| 13.   | .1. Overview                             | 61 |
| 13.   | .2. Filter the Indicator Info Table      |    |
| 13.   | .3. Add Indicator Info                   |    |
| 14. ( | Custom Indicators Worksheet              | 65 |
| 14.   | .1. Overview                             | 65 |
| 14.   | .2. Enter New Indicator Information      |    |
| 14.   | .3. Enter New Indicator Data             | 67 |
| 14.   | .4. Add Indicators Button                |    |
| 15. I | HUC Subsets Worksheet                    | 70 |
| 15.   | .1. Overview                             | 70 |
| 15.   | .2. Create a New Watershed Subset Button | 71 |
| 15.   | .3. Manually Add a Subset List           | 75 |
| Appe  | ndix A. Calculating New Indicators       | 76 |

|   | Purpose                                                                | . 76 |
|---|------------------------------------------------------------------------|------|
|   | Conceptualizing an Indicator Need: What Gap Might It Fill?             | . 76 |
|   | Consistency: Will New and Existing Indicator Data Be Fully Compatible? | . 76 |
|   | Calculation: Is It Measurable?                                         | . 76 |
|   | Indicator Spatial Scale: Local Versus Cumulative Values                | . 76 |
|   | Directionality: What Does the Indicator's Gradient of Values Mean?     | . 77 |
|   | Validation: Does the Indicator Measure What's Intended?                | . 77 |
|   | Compilation: Add a New Indicator to an Excel RPS Tool                  | . 77 |
|   | RPS Indicator Scoring Techniques                                       | . 77 |
|   | Continuous Values                                                      | . 78 |
|   | Rank Ordering                                                          | . 78 |
|   | Intervals                                                              | . 78 |
|   | Thresholds                                                             | . 78 |
|   | Absolute Value Scoring                                                 | . 78 |
|   | Binary Values                                                          | . 78 |
|   | Ordered Categorical Variables                                          | . 78 |
| A | opendix B. Inverting Indicator Data                                    | . 79 |
|   |                                                                        |      |

## 1. Introduction & Background

#### 1.1. **RPS** Overview

Restoration and Protection Screening is a systematic method, tool and database that was developed by the U.S. Environmental Protection Agency to support strategic planning of priority waters and watersheds. RPS provides states and other planners with a flexible screening tool to guide prioritization of watersheds so that available resources can be focused on areas with the highest needs or where the greatest benefits are likely to occur.

RPS involves identifying a group of watersheds to be compared and a specific purpose for comparison; selecting appropriate indicators in three categories (Ecological, Stressor and Social; Figure 1); and calculating index scores for the subwatersheds which summarize indicator data. Index scores include the Ecological Index, Stressor Index and Social Index. Index scores are calculated by combining indicators from each category. For example, the Ecological Index is calculated from all ecological indicators, while the Stressor Index is calculated from all stressor indicators. In addition, an overall Restoration and Protection Integrated, or RPI, index score is calculated by combining the Ecological Index, Stressor Index and Social Index.

#### **Stressor Indicators Ecological Indicators** Describe risks to watershed Describe the condition of

aquatic ecosystems and related landscape characteristics

#### **Social Indicators**

Capture societal or programmatic factors that influence watershed management

#### Figure 1. RPS uses three categories of indicators to compare watersheds.

#### 1.2. Excel RPS Tool

The Excel RPS Tool is a custom-coded workbook that enables users to set up an RPS screening and view the screening results. The Excel RPS Tool:

- Stores indicator data which characterize subwatershed conditions and characteristics.
- Contains a user-friendly interface for setting up a screening.
- Automatically calculates RPS index scores and ranks for the screened subwatersheds.
- Displays results in customizable table, plot and map form.
- Can be readily updated with user-generated custom indicator data.

The Excel RPS Tool is designed for use by anyone with basic familiarity with Microsoft Excel. This User Guide provides detailed, step-by-step directions on how to operate the tool. A description of the screening process and information to help interpret the results of a screening, are provided on the <u>RPS Methods</u> page of the EPA RPS website.

#### 1.3. **File Versions**

Multiple Excel RPS Tool files are available for download from the EPA RPS website. These files are explained below:

- Standard File: The Standard File starts as a blank template which can be configured for any state in the • contiguous U.S. and provides access to the most up-to-date HUC12 indicator data maintained by the EPA. Users begin by choosing their state of interest and the file imports indicator data for all HUC12 subwatersheds<sup>1</sup> in the selected state from the EPA's online indicator database (https://gispub.epa.gov/arcgis/rest/services/OW/RPS/MapServer).
- Custom Files: Custom Files have been developed for a subset of states and territories. Unlike the Standard File, these contain pre-loaded indicator data and do not import data from the EPA's online indicator database. The pre-

<sup>&</sup>lt;sup>1</sup> HUC12s are 12-digit hydrologic units from the National Watershed Boundary Dataset maintained by the US Geological Survey (USGS) and other federal agencies.

loaded data typically includes indicators which have been calculated from state-specific or territory-specific datasets in addition to national datasets. In some cases, these files allow users to screen additional or alternative watershed units beyond HUC12 subwatersheds (e.g., HUC14 subwatersheds).

- **Generic Template File:** The Generic Template File enables a user to define their own geographic area of interest (e.g., river basin or multi-state region) and add indicator data for up to three different watershed scales within that area of interest. Once a user has added watershed units and indicator data, a screening can be run to calculate the RPS indices and results can be viewed in table or graph form. Mapping is not supported in this version of the Excel RPS Tool.
- Legacy Files: The Legacy Files were last updated in August 2022 and contain 300+ pre-loaded HUC12 indicators. Each file stores indicator data for a single state (e.g., the Maine file contains indicator data for all HUC12s in Maine). These files are no longer maintained with updated indicator data and have been replaced with the new Standard File described above that imports indicator data from the EPA's online database for any user-selected state.

| Excel RPS Tool<br>Version | Geographic Scope                                                              | Watershed Scale                                                              | Indicator Data                                                                                               |
|---------------------------|-------------------------------------------------------------------------------|------------------------------------------------------------------------------|----------------------------------------------------------------------------------------------------|
| Standard File             | Automatically configured for a<br>user-selected state in the<br>contiguous US | HUC12 subwatersheds only                                                     | Imported from the EPA's online<br>database of indicators calculated<br>from national datasets                |
| Custom Files              | Pre-configured for an individual state or territory                           | Varies by file; may include<br>multiple watershed scales in<br>a single file | Pre-loaded with indicators<br>calculated from state-specific,<br>territory-specific and national<br>datasets |
| Generic<br>Template File  | Defined by user                                                               | Defined by user                                                              | Supplied by user                                                                                             |
| Legacy Files              | Pre-configured for an<br>individual state in the<br>contiguous US             | HUC12 subwatersheds only                                                     | Pre-loaded with indicators calculated from national datasets                                                 |

#### Table 1. Comparison of Excel RPS Tool versions.

#### 1.4. User Guide Organization

The Excel RPS Tool is made up of several worksheets within a Microsoft Excel workbook. Some worksheets contain interactive menus and buttons while others store data for viewing and use in RPS calculations.

Each section of this User Guide describes a worksheet in the Excel RPS Tool. Worksheet contents are summarized and step-by-step instructions are provided for interactive features within the worksheet. For some worksheets and features, a set of advanced tips are also provided for users that have become proficient in basic use of the tool.

#### 2. Enabling Macros

The Excel RPS Tool files contains macros but they are not a security risk. The macros are needed for the tool to function. The following instructions describe how to enable macros when first opening an Excel RPS Tool file.

1. If the red Security Risk banner is displayed (see image below), then follow steps a through c below. If the red Security Risk banner does not appear, skip to step 2.

| ×Л | SECURITY RISK Microsoft has blocked macros from running because the source of this file is untrusted. | Learn More | × |
|----|----------------------------------------------------------------------------------------------------|------------|---|

- a. Remove **Mark of the Web** by following steps on this <u>Microsoft website</u>. If this option is not available to you, or does not resolve the red Security Risk banner, move to step b.
- b. **Change macro settings in the Trust Center** by following directions in the section titled "Change macro settings in the Trust Center" on this <u>Microsoft website</u>. If your macros were already enabled, or this does not resolve the red Security Risk banner, move to step c.
- c. Designate the folder containing your downloaded Excel RPS Tool as a **Trusted Location** by following steps on this <u>Microsoft website</u>.
- 2. If the yellow Security Warning banner is displayed (see image below), then click the *Enable Content* button to allow macros to run.

**SECURITY WARNING** Some active content has been disabled. Click for more details. Enable Content

#### 3. Instructions Worksheet

The *Instructions* worksheet provides an abridged set of instructions for using the Excel RPS Tool. The *Instructions* worksheet is intended to serve as a built-in reference for users of the Excel RPS Tool. It does not supplant the more detailed instructions presented in this User Guide.

Listed at the top of the *Instructions* are four key pieces of information for the tool file you are working with:

- Project Area The state, river basin or other geographic area that the file is configured to screen. This row will be blank if you are opening the Standard File for the first time and will be filled after defining a Project Area.
- Watershed Scales The watershed scales that the file is configured to screen. The term "watershed scale" refers to pre-defined watershed delineations. A typical tool file is able to screen HUC12 subwatersheds. Some Custom Files are able to screen additional watershed scales such as 14-digit hydrologic units (HUC14s) or other custom watershed delineations created by state water agencies.
- Version Date The date the file was last updated to add new user features or modify existing features.
- Indicator Data Retrieval Date (Standard File Only) The date when indicator data were imported from the EPA's online indicator database into the file. This row is only displayed in the Standard File and will be blank if you are opening the Standard File for the first time. The date will be filled after defining a Project Area.

| Excel RPS Tool - Standard File                                                                                                    |  |  |  |  |  |  |
|----------------------------------------------------------------------------------------------------|--|--|--|--|--|--|
| Project Area:                                                                                                    |  |  |  |  |  |  |
| Watershed Scales: HUC12                                                                                                    |  |  |  |  |  |  |
| RPS Tool Version Date: July 25, 2024                                                                                                    |  |  |  |  |  |  |
| Indicator Data Retrieval Date:                                                                                                    |  |  |  |  |  |  |
|                                                                                                    |  |  |  |  |  |  |
| This file is coded to perform Restoration and Protection Screening (RPS) calculations for HUC12 subwatersheds in a user-selected state. This procedure supports the prioritization of HUC12s for restoration and protection activities using ecological, stressor, and social indicator data and summary index scores. For general background information about RPS, please visit www.epa.gov/rps.                                                         |  |  |  |  |  |  |
| This file should function properly in Excel 2016, 2019, 2021, and 365. The file will not function in Excel Online.                                                                                                    |  |  |  |  |  |  |
| Below is a brief overview of how to use the Excel RPS Tool. Refer to the user guide for detailed, step-by-step directions. The user guide is provided in the downloaded zip folder along with this file and is also available at www.epa.gov/rps/rps-training-and-user-support.                                                                                                    |  |  |  |  |  |  |
| 1. ENABLE MACROS                                                                                                    |  |  |  |  |  |  |
| This file contains macros, but they are not a security risk. The macros are needed for the tool to function. If a yellow SECURITY WARNING banner is displayed above, click the <i>Enable Content</i> button. If a red SECURITY RISK banner is displayed, open the user guide and follow the directions in the Enabling Macros section.                                                                                                    |  |  |  |  |  |  |
| 2. DEFINE PROJECT AREA                                                                                                    |  |  |  |  |  |  |
| This file starts as a blank template that can be configured for any state in the contiguous U.S. Choose your state of interest by going to the <i>Define_Project_Area</i> tab and clicking the DEFINE PROJECT AREA button. Click the up/down arrows on the selection menu to find your state of interest, then highlight the state name and click OK.                                                                                                    |  |  |  |  |  |  |
| The tool will automatically retrieve indicator data for all HUC12 subwatersheds in the selected state from the EPA RPS Indicator Database map service<br>(https://gispub.epa.gov/arcgis/rest/services/OW/RPS/MapServer). Wait times of up to 5 minutes can be expected to retrieve data for large states. Saving and closing<br>other Microsoft files before clicking the Define Project Area button can reduce wait times and prevent performance issues. |  |  |  |  |  |  |
| <pre>NSTRUCTIONS Define_Project_Area +</pre>                                                                                                    |  |  |  |  |  |  |

#### 4. Define Project Area Worksheet

#### 4.1. Overview

The **Define Project Area** worksheet is found in the Standard File only. The worksheet is used to configure the file for a specific state in the contiguous U.S. The file is configured by automatically retrieving and importing indicator data for all HUC12 subwatersheds in the selected state from the EPA's online indicator database.

Users should understand the following when using the *Define Project Area* worksheet:

- The Define Project Area worksheet is only visible when the Standard File is opened for the first time. The worksheet is no longer accessible after a user has selected a state. Users must download and open a fresh copy of the Standard File to import data for another state or to import updated indicator data.
- A working internet connection is needed to import indicator data from the EPA's online indicator database.
- Wait times of up to 5 minutes can be expected to retrieve indicator data for large states. Saving and closing other Microsoft files before clicking the *Define Project Area* button can reduce wait times and prevent performance issues.

| This worksheet is used to customize this file by adding indicator data for any state in the contiguous U.S.                                                                                                    |  |  |  |  |  |  |  |
|----------------------------------------------------------------------------------------------------|--|--|--|--|--|--|--|
| Click the <i>Define Project Area</i> button below to choose your state of interest. The tool will automatically retrieve indicator data for all HUC12 subwatersheds in the selected state from the EPA RPS Indicator Database map service (https://gispub.epa.gov/arcgis/rest/services/OW/RPS/MapServer). |  |  |  |  |  |  |  |
| Wait times of up to 5 minutes can be expected to retrieve data for large states. Saving and closing other Microsoft files before clicking the <i>Define Project Area</i> button can reduce wait times and prevent performance issues.                                                                     |  |  |  |  |  |  |  |
| DEFINE PROJECT AREA                                                                                                    |  |  |  |  |  |  |  |
| INSTRUCTIONS Define_Project_Area +                                                                                                    |  |  |  |  |  |  |  |

The following section describes how to use the **DEFINE PROJECT AREA** button to configure the file for a user-selected state.

| To configure the file for a state, click the <b>DEFINE</b><br>PROJECT AREA button on the <b>Define Project Area</b><br>worksheet.                                                                                                    | DEFINE PROJECT AREA                                                                                                    |
|----------------------------------------------------------------------------------------------------|----------------------------------------------------------------------------------------------------|
| Click the up/down arrows to find your state of interest<br>n the popup selection menu. Highlight the state name<br>and click <b>OK</b> .                                                                                                    | Choose a State:                                                                                                    |
| Microsoft Excel X<br>Success!<br>Indicator data for Connecticut have been added to the HUC12_Data<br>sheet.<br>Indicator names and descriptions have been added to the Indicator_Info<br>sheet.<br>Please save this file. A suggested filename will be displayed in the Save<br>As box.<br>OK | A popup message will display after the file imports indicator data from the EPA's online HUC12 database for the selected state. Click <b>OK</b> .                                                                                                    |
| The <i>Save As</i> prompt will appear with a suggested filename that includes the selected state and date.<br>Navigate to the preferred folder for saving the file and edit the file name as desired. Click <b>Save</b> to save the file.                                                     | Image: Save As   >     Image: Constraint of the second second secon |

#### 5. Setup Worksheet

#### 5.1. Overview

#### Basics

The **Setup** worksheet is your "home base" for configuring and running a screening. It is the first worksheet you should use after opening the tool file, reviewing instructions and planning your screening run. The **Setup** worksheet is the only worksheet where you can choose (and change) the watersheds and indicators that are used in your screening run.

| RUN SCREENING                                                                                                    | RESET SCREENING                                                                                                    |                            |                                                                                                    |                        |                                                                                                    |             |
|----------------------------------------------------------------------------------------------------|----------------------------------------------------------------------------------------------------|----------------------------|----------------------------------------------------------------------------------------------------|------------------------|----------------------------------------------------------------------------------------------------|-------------|
| Select Watersheds<br>Select watersheds to include in the screening by clicking the Select<br>Watersheds button below. To clear your selections, click the Clear<br>Watershed Selections button.<br>@ #UC:12 C HUC14 | Select Ecological Indicators<br>Select ecological indicators to include in the screening by cl<br>Select Ecological Indicators button below. To clear your sele<br>the Clear Ecological Indicator Selections button. | cking the<br>ctions, click | Select Stressor Indicators<br>Select stressor indicators to include in the screening by clicking<br>Stressor indicators button below. To clear your selections, click the<br>Stressor indicator Selections button. | the Select<br>he Clear | Select Social Indicators<br>Select social indicators to include in the screening by clicking the Sel<br>Social Indicators button below. To clear your selections, click the Cle-<br>Social Indicator Selections button. | lect<br>∋ar |
| Select Watersheds                                                                                                    | Select Ecological Indicators                                                                                                    |                            | Select Stressor Indicators                                                                                                    |                        | Select Social Indicators                                                                                                    |             |
| Clear Watershed Selections                                                                                                    | Clear Ecological Indicator Selections                                                                                                    |                            | Clear Stressor Indicator Selections                                                                                                    |                        | Clear Social Indicator Selections                                                                                                    |             |
| HUC12 ID                                                                                                    | Ecological Indicator                                                                                                    | Weight                     | Stressor Indicator                                                                                                    | Weight                 | Social Indicator W                                                                                                    | leight      |
|                                                                                                    |                                                                                                    |                            |                                                                                                    |                        |                                                                                                    |             |
|                                                                                                    |                                                                                                    |                            |                                                                                                    |                        |                                                                                                    | _           |
|                                                                                                    |                                                                                                    |                            |                                                                                                    |                        |                                                                                                    |             |
|                                                                                                    |                                                                                                    |                            |                                                                                                    |                        |                                                                                                    |             |
|                                                                                                    | -                                                                                                    | _                          |                                                                                                    | $\left  \right $       |                                                                                                    |             |
|                                                                                                    |                                                                                                    |                            |                                                                                                    |                        |                                                                                                    |             |
|                                                                                                    |                                                                                                    |                            |                                                                                                    |                        |                                                                                                    |             |
|                                                                                                    |                                                                                                    |                            |                                                                                                    |                        |                                                                                                    |             |
|                                                                                                    |                                                                                                    |                            |                                                                                                    |                        |                                                                                                    |             |
|                                                                                                    |                                                                                                    |                            |                                                                                                    |                        |                                                                                                    |             |
| < > INSTRUCTIONS                                                                                                    | Screening_Objective                                                                                                    | Setup                      | Results Bubble_Plot                                                                                                    | Bubł                   | ble_Plot_Options HUC12_Map                                                                                                    | )           |

The *Setup* worksheet is organized into four sections:

- In the Select Watersheds section you will specify which watersheds will be included in the screening.
- In the Select Ecological Indicators section you will specify which ecological indicators will be used in the screening and how those ecological indicators will be weighted.
- In the Select Stressor Indicators section you will specify which stressor indicators will be used in the screening and how those stressor indicators will be weighted.
- In the Select Social Indicators section you will specify which social indicators will be used in the screening and how those social indicators will be weighted.

After selecting watersheds, indicators and weights, you will click the **RUN SCREENING** button to populate other worksheets in the tool with screening results. The **Setup** worksheet also includes a **RESET SCREENING** button to clear the current watershed/indicator selections from the **Setup** worksheet and screening results from other worksheets so that a new screening run can be configured from scratch.

The following sections provide step-by-step instructions for how to:

- Choose Watershed Scale
- Select Watersheds to Screen
- Select Indicators and Weights
- Run Screening Button
- Respond to Warning Messages
- Reset Screening Button

#### Advanced Tips

- Completing the setup process is far easier if you have already planned out your screening by identifying the screening purpose, watersheds of interest and relevant indicators (from the full list available) beforehand.
- The process of selecting watersheds and indicators to screen can be streamlined by copying and pasting watershed IDs, indicator names and indicator weights that have already been compiled in other spreadsheets. This is faster than typing or selecting individually from popup menus on the *Setup* worksheet. Instructions for copying and pasting watersheds and indicators into the *Setup* worksheet are provided in the following sections.
- After setting up and running a screening, you may want to make minor adjustments to your screening by adding or removing watersheds, adding or removing indicators or adjusting indicator weights. Do not click the **RESET SCREENING** button on the **Setup** worksheet if you want to make minor adjustments to an existing screening since clicking the **RESET SCREENING** button will clear all selections from the **Setup** worksheet. Instead, to adjust an existing screening, simply make the desired changes on the **Setup** worksheet and then re-click the **RUN SCREENING** button. This will update results stored on other worksheets to reflect the changes made to watershed and indicator selections on the **Setup** worksheet.
- Save completed screening runs and change the file name before beginning a new run with different watersheds or indicators, or before using **RESET SCREENING**.

#### 5.2. Choose Watershed Scale

#### Basics

Some Custom Files are pre-loaded with indicator data for multiple watershed scales (e.g., HUC12 and HUC14 subwatersheds). If your tool file includes multiple watershed scales, you must specify which scale your screening will consider on the *Setup* worksheet.

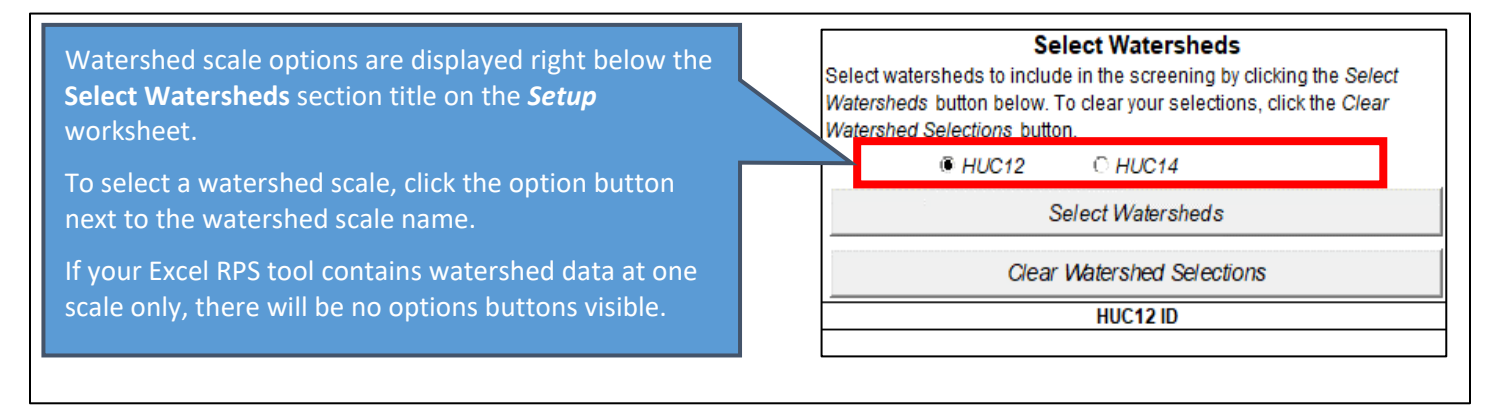

#### Advanced Tips

- Users must select only *one* watershed scale per screening run (i.e., you cannot screen watersheds from multiple scales in a single screening run).
- Clicking a watershed scale button will prepare the watershed and indicator popup menus on the *Setup* worksheet for next steps. For example, clicking the HUC12 option button will add HUC12 IDs to the popup menu displayed when the Select Watersheds button is clicked.
- Be aware that changing to a different watershed scale will reset the *Setup* worksheet by clearing any selected watersheds, indicators and weights. If you have begun to setup your screening run by entering watersheds, indicators or weights on the *Setup* worksheet then those entries will be deleted if you click a different watershed scale button and will not be recovered by returning to the original scale.

#### 5.3. Select Watersheds to Screen

#### Basics

A screening run can include all watersheds in the Project Area that the Excel RPS Tool is designed for, or a targeted subset of watersheds of interest. Users must decide which watersheds to screen based on the purpose and goals of their screening.

In the **Select Watersheds** section of the **Setup** worksheet, you will specify which watersheds to include in the screening by entering a list of watershed IDs (one ID per row). Four options are available for entering watersheds IDs.

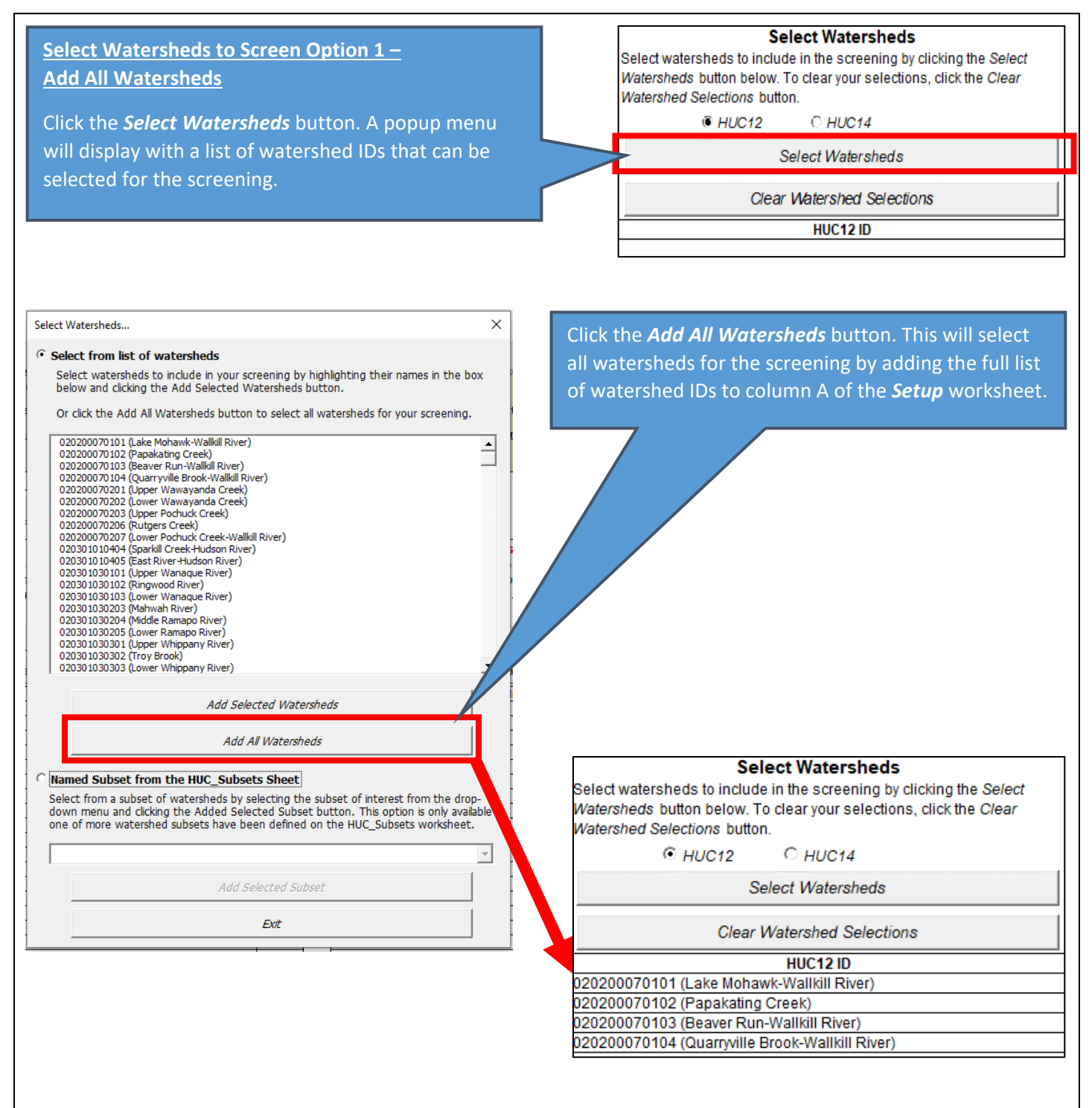

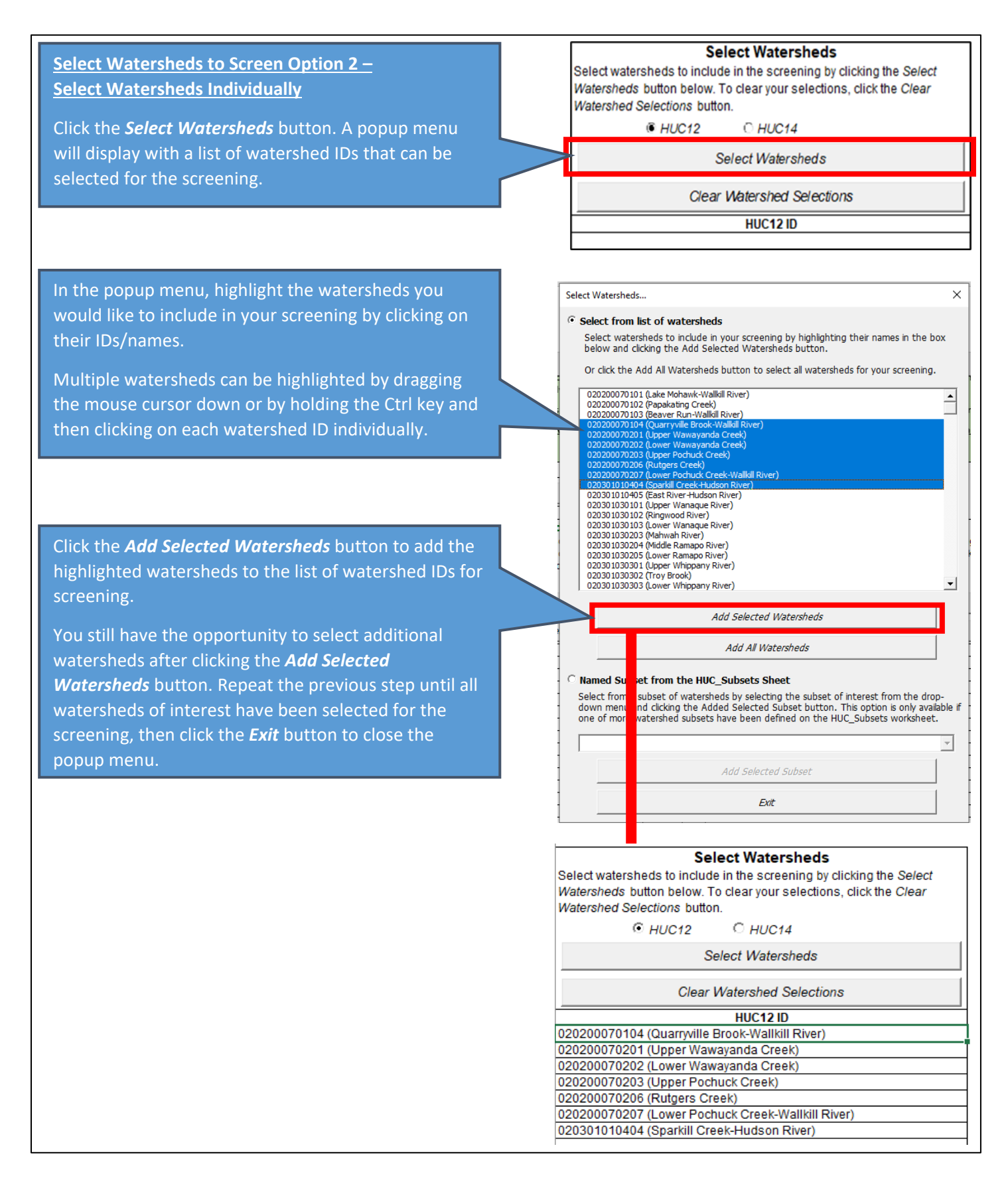

#### SETUP WORKSHEET - SELECT WATERSHEDS TO SCREEN

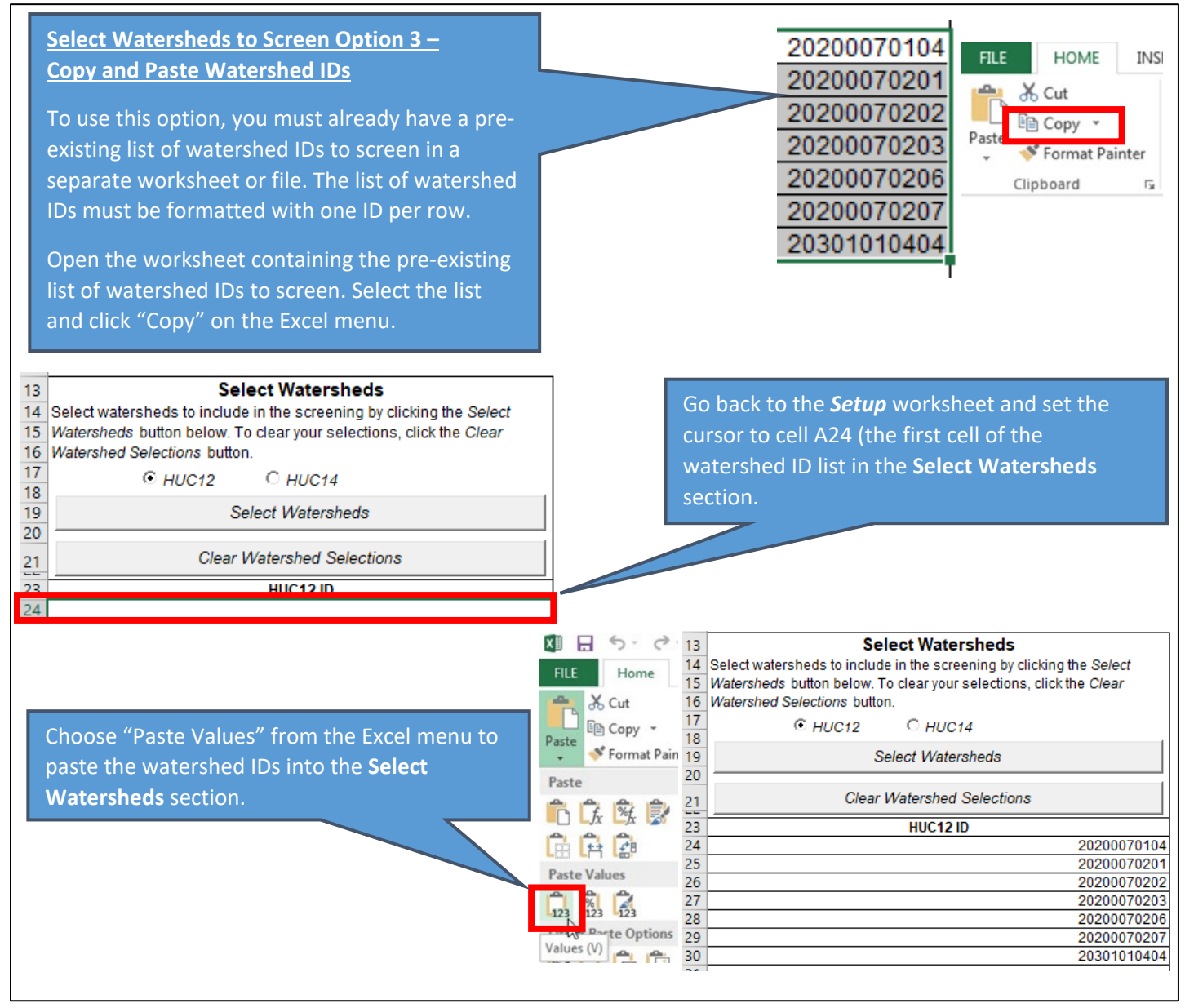

#### Select Watersheds to Screen Option 4 – Add a Watershed Subset from the HUC\_Subsets Sheet

To use this option, you must already have a subset of watersheds defined on the *HUC\_Subsets* worksheet. A subset is a list of watersheds that meet certain user-defined selection criteria, such as minimum levels of agricultural land cover or impervious cover. See Section 13 (HUC Subsets Worksheet) of this guide for step-by-step instructions on how to define a watershed subset.

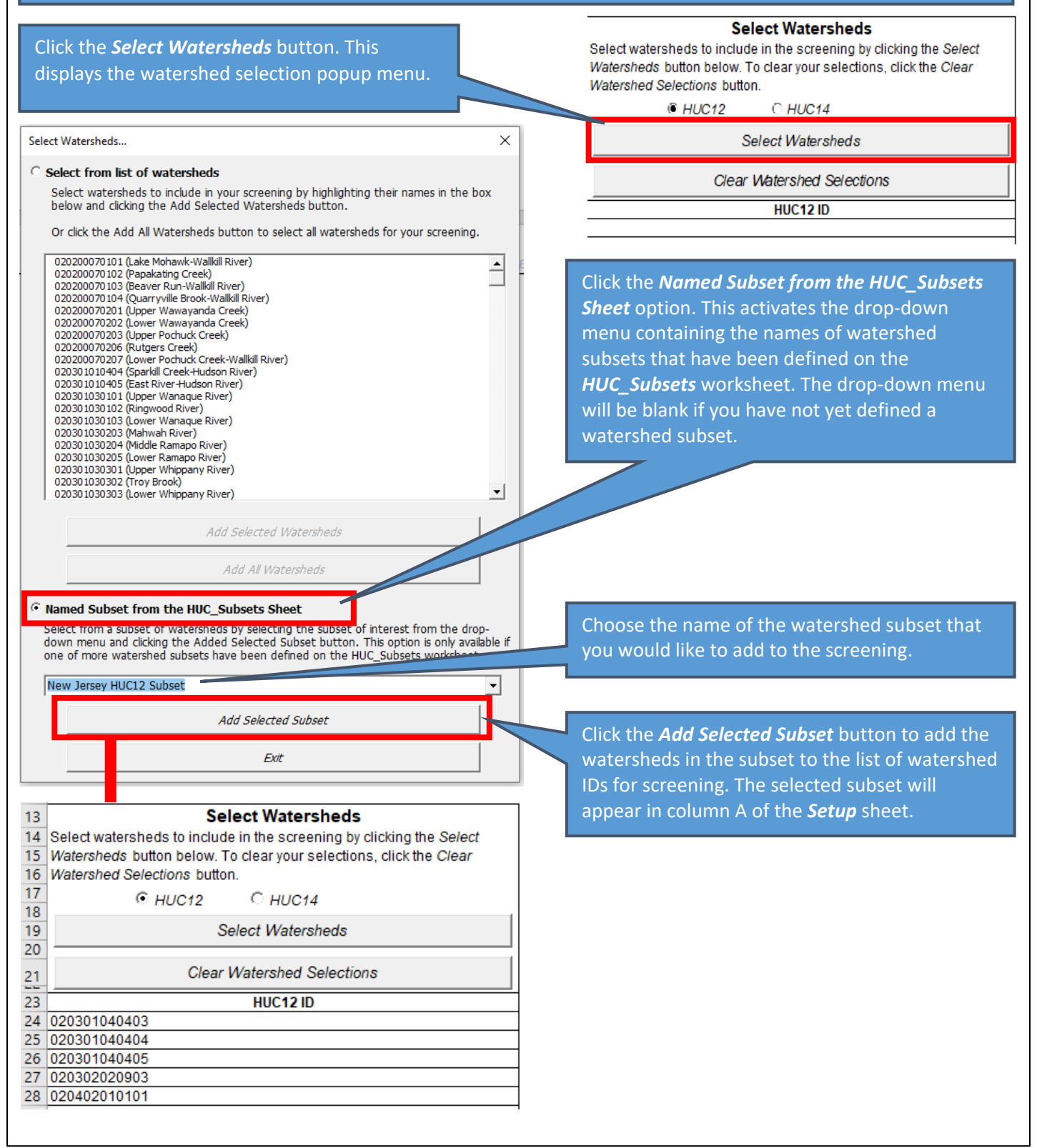

#### Advanced Tips

- The watershed ID list in the Select Watersheds section must begin in cell A24 of the Setup worksheet and must contain one watershed ID per row.
- Watershed names alone cannot be added to the watershed ID list. Watershed names can be included in the text but must occur after the watershed ID. For example, the Jacks River HUC12 (HUC12 ID 031501010102) can be entered as "031501010102" or "031501010102 (Jacks River)" but not "Jacks River".
- When manually typing watershed IDs or copying and pasting from another worksheet, be sure that all IDs are present in column A of the *Indicator Data* worksheet for the watershed scale you are screening (e.g., the *HUC12\_Data* worksheet HUC12 subwatersheds are being screened). The tool cannot screen watersheds that are not present in the *Indicator Data* worksheet.
- Use the HUC Subsets worksheet to store lists of watershed IDs that will be of interest for future screenings. For example, you can use the HUC Subsets worksheet to store lists of HUC12 IDs within each HUC8 in the Project Area.
- Do not omit leading zeros from watershed IDs (e.g., "04030001" cannot be entered as "4030001"). Omitting leading zeros will cause errors in the screening run.
- If HUC8 watersheds are being screened, the first 8 characters in each watershed ID are used to extract indicator values from the indicator data worksheet. Any text after the eighth character is ignored. Similarly, if HUC12 subwatersheds are being screened, only the first 12 characters in each watershed ID are used to extract indicator values from the indicator data sheet. This concept applies across all watershed scales.

#### 5.4. Select Indicators and Weights

RPS index scores and ranks are calculated for each watershed included in a screening using ecological, stressor and social indicators. The choice of which indicators to use for a screening depends on the purpose of the screening and the nature of the watersheds being screened. Thus, users should review the full list of indicators and their definitions in the *Indicator Info* worksheet before selecting indicators on the *Setup* worksheet.

#### Basics

At least one ecological indicator, one stressor indicator and one social indicator must be selected in order to perform a screening run. Neutral indicator values are available in each category if one or more categories are not of interest. In general, three to ten indicators per category are recommended. If too few indicators are selected, index scores will not adequately reflect the factors influencing restoration or protection potential. If too many indicators are selected, index scores will reflect random noise in the indicator data rather than true patterns in restoration or protection potential.

Indicator weights determine the relative influence of each indicator on index scores. Weights must be numeric but any set of numeric values can be used. A typical approach is to select a certain number of weight categories (e.g., 3 = high; 2 = medium; 1 = low) and assign weights to indicators based on their relevance to the purpose of the screening and data quality considerations.

Two options are available for selecting indicators and weights on the *Setup* worksheet. Step-by-step instructions for each option are provided on the following pages.

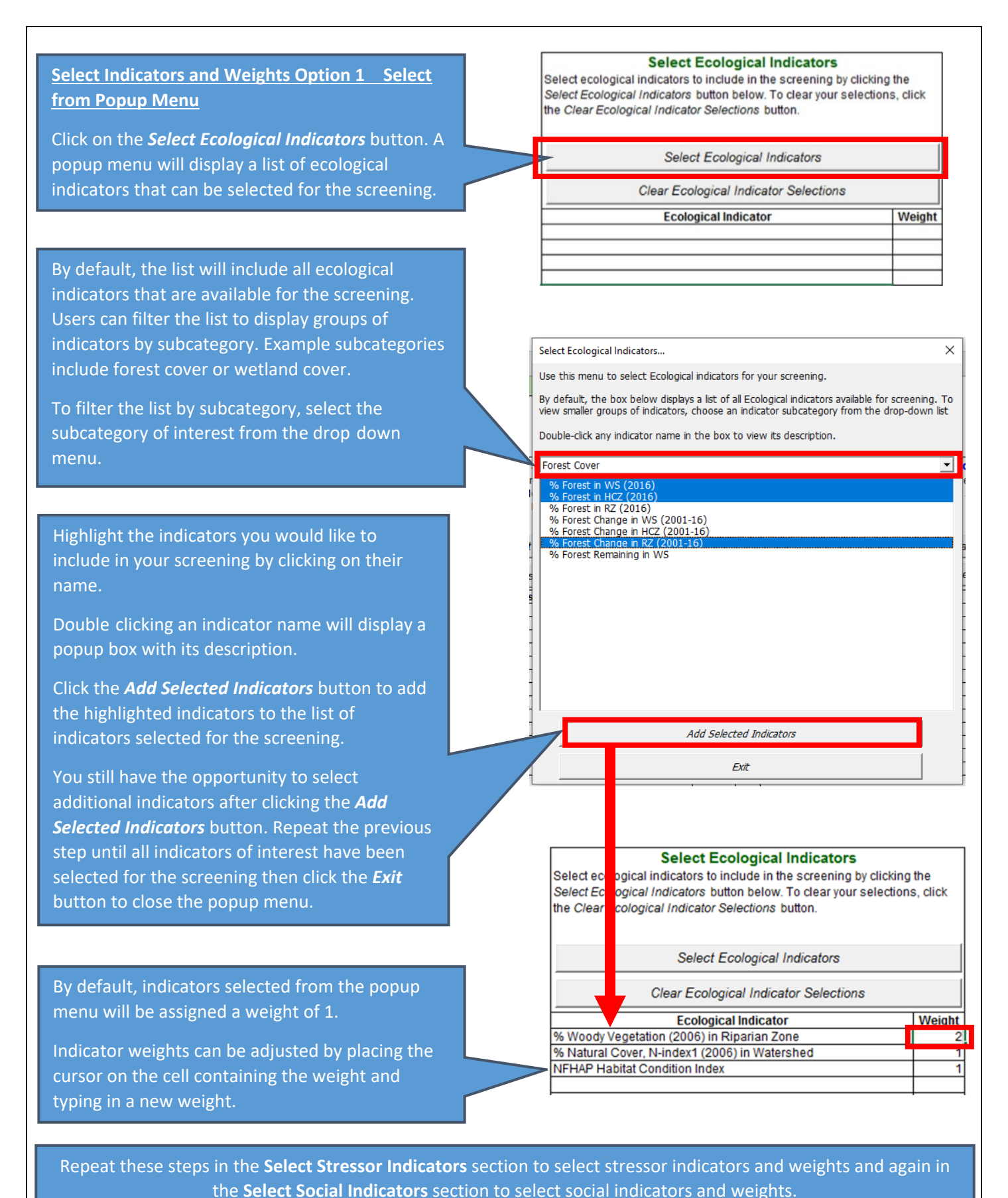

20

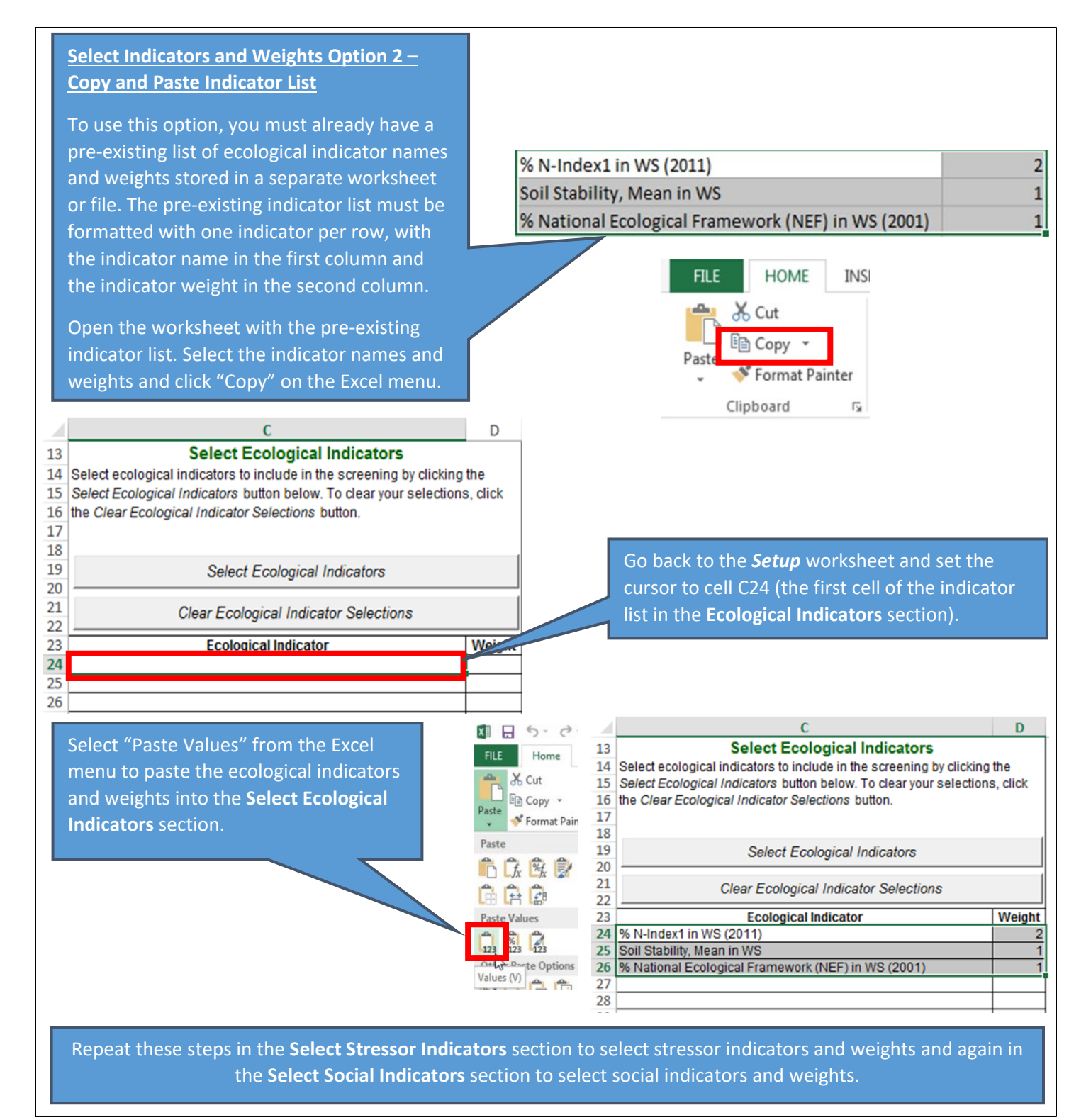

#### Advanced Tips

- The Ecological Indicator list must begin in cell C24 of the *Setup* worksheet and must contain one indicator per row.
- The Stressor Indicator list must begin in cell G24 of the *Setup* worksheet and must contain one indicator per row.
- The Social Indicator list must begin in cell K24 of the *Setup* worksheet and must contain one indicator per row.
- The Ecological, Stressor and Social Indicator lists must be continuous (no blank rows). If blank rows are present, any indicators below the first blank row will not be included in the screening.
- When viewing the lists of available Ecological, Stressor and Social indicators, remember that the lists can be filtered to only display indicators within a subcategory of interest. When selecting indicators in multiple subcategories, users should click the *Add Selected Indicators* button before changing to a different subcategory.
- When copying and pasting from another worksheet, be sure that indicator names exactly match names in the header row (row 7) of the *Indicator Data* worksheet for the selected watershed scale (e.g., the *HUC12\_Data* worksheet if HUC12 subwatersheds are being screened). Any differences in indicator spelling, capitalization or whitespace will result in errors when the screening is run.
- Indicator weights can be set to zero. A weight of zero means that the indicator has no effect on index scores.
- Indicator weights can be set to negative values. A negative weight will reverse the directional effect of the indicator on index scores. The standard directionality is for larger indicator values to increase Ecological Index, Stressor and Social Index scores. A negative weight will reverse directionality so that smaller values increase Ecological Index, Stressor and Social Index scores. Alternatively, the directionality of an indicator can be reversed by adding an inverted version of the indicator data to the tool. Instructions for inverting indicator data are provided in Appendix B.
- For ecological indicators, higher numbers correspond to healthier conditions; for stressor indicators, higher numbers indicate greater stress on watershed processes and aquatic ecosystems; for social indicators, higher numbers correspond to more favorable characteristics for watershed prioritization.
- Indicator selections within each category (Ecological, Stressor and Social) should be topically diverse. A diverse set of indicators will reflect a range of factors relevant to restoration or protection rather than one single topic.
- Users may want to consider numeric redundancy as part of the indicator selection process. Non-redundant indicators can be identified by examining correlation coefficients between indicator pairs.
- Up to 20 indicators can be selected in each category.

#### 5.5. Run Screening Button

#### Basics

After selecting watersheds, indicators and weights for your screening, use the **RUN SCREENING** button to auto-calculate Ecological Index, Stressor Index, Social Index and RPI Index scores for each watershed. Clicking the **RUN SCREENING** button will populate other worksheets in the Excel RPS Tool with screening results. Any results from previous screenings will be cleared from other worksheets in the Excel RPS Tool when the **RUN SCREENING** button is clicked.

| When the <b>RUN SCREENING</b> button is clicked from the <b>Setup</b> worksheet, the tool will first check to verify that watersheds, indicators and weights have been selected by the user. The tool will then look for potential issues with indicator data.                                                                                                    |                                                                                                    |                                                                                                    |                                                                                                    |                                          |                                                                                                    |                                                                                                    |  |
|----------------------------------------------------------------------------------------------------|----------------------------------------------------------------------------------------------------|----------------------------------------------------------------------------------------------------|----------------------------------------------------------------------------------------------------|------------------------------------------|----------------------------------------------------------------------------------------------------|----------------------------------------------------------------------------------------------------|--|
| If no data issues are found other worksheets in table,                                                                                                    | , index scores will be auto<br>plot and map form. If ind                                                                                                    | omat<br>icato                                                                                                    | ically calculated and scre<br>ors data issues are identif                                                                                                    | ening<br>ied, a                          | results will be added to warning message will                                                                                                    |                                                                                                    |  |
| appear. Indicator data war                                                                                                    | hings are described in the                                                                                                    | e nex                                                                                                    | t section.                                                                                                    |                                          |                                                                                                    |                                                                                                    |  |
| RUN SCREENING                                                                                                    | RESET SCREENING                                                                                                    |                                                                                                    |                                                                                                    |                                          |                                                                                                    |                                                                                                    |  |
| Select Watersheds<br>Select watersheds to include in the screening by clicking the Select<br>Watersheds button below. To clear your selections, click the Clear<br>Watershed Selections button.<br>© HUC12 © HUC14                                                                                                    | Select Ecological Indicators<br>Select ecological indicators to include in the screening by clicking<br>Select Ecological Indicators button below. To clear your selection<br>the Clear Ecological Indicator Selections button. | g the<br>ns, click                                                                                                    | Select Stressor Indicators<br>Select stressor indicators to include in the screening by click<br>Stressor Indicators button below. To clear your selections, cli<br>Stressor Indicator Selections button.                                                                                                    | ing the Select<br>ck the Clear           | Select Social Indicators<br>Select social indicators to include in the screening by clickin<br>Social Indicators button below. To clear your selections, clic<br>Social Indicator Selections button. | g the Select<br>k the Clear                                                                                                    |  |
| Select Watersheds                                                                                                    | Select Ecological Indicators                                                                                                    |                                                                                                    | Select Stressor Indicators                                                                                                    |                                          | Select Social Indicators                                                                                                    |                                                                                                    |  |
| Clear Watershed Selections                                                                                                    | Clear Ecological Indicator Selections                                                                                                    |                                                                                                    | Clear Stressor Indicator Selections                                                                                                    |                                          | Clear Social Indicator Selections                                                                                                    | dicator Selections                                                                                                    |  |
| HUC1210       020200070101 (Lake Mohawi-Walilli River)       020200070102 (Papakaling Creek)       020200070103 (Beaver Run-Valilli River)       020200070104 (Deaver Run-Valilli River)       020200070105 (Beaver Run-Valilli River)       020200070102 (Lower Wanvignada Creek)       020200070203 (Upper Pochuck Creek)       020200070204 (Rungers Creek)       020200070205 (Lower Vanzie Run-Valilli River)       020200070205 (Lower Vanzie River)       020200170205 (Lower Vanzie River)       020200170205 (Lower Vanzie River)       020200170205 (Lower Vanzie River)       020200170205 (Lower Vanzie River)       020200170205 (Lower Vanzie River)       020200170205 (Lower Vanzie River)       020200170205 (Lower Vanzie River)       020200170205 (Lower Vanzie River)       020200170205 (Lower Kanzie River)       020200170205 (Lower Kanzie River)       020200170205 (Lower Kanzie River)       020200170205 (Lower Kanzie River)       020200170205 (Lower Kanzie River)       020200170205 (Lower Kanzie River)       0202017030205 (Lower Kanzie River)       0202017030205 (Lower Kanzie River)       0202017030205 (Lower Kanzie River)       0202017030205 (Lower Kanzie River) | Ecological Indicator       5% Woody Vegetation In R2 (2016)       5% Index2 in HC2 (2016)       5% Index2 in HC2 (2015)       Habitat Condition Index WS (2015)                                                                 | Weight     3       3     2       2     2       -     -       -     -       -     -       -     -       -     -       -     -       -     -       -     -       -     -       -     -       -     -       -     -       -     -       -     -       -     -       -     -       -     -       -     -       -     -       -     -       -     -       -     -       -     -       -     -       -     -       -     -       -     -       -     -       -     -       -     -       -     -       -     -       -     - <th>Stressor Indicator       % Developed, Low Intensity in WS (2016)     % Agriculture in WS (2016)       % Streamlength Near 14% Impendous Cover (2016)     Symbolic Stream (2017)       Impaired Waters Cause Count (2021)     Nutrient Impaired Waters, % of WS (2021)       HUT-Int Impaired Waters, % of WS (2021)     HUC Subjects</th> <th>Weight     2       2     2       3     3      </th> <th>Social Indicator Social Indicator Vertected Land, All Types (2019) Nonpoint Control Projects Count Assessed Waters, % of WS (2021) Waters with TMDLs Count (2021)</th> <th>Weight       1       1       2       3       -       -       -       -       -       -       -       -       -       -       -       -       -       -       -       -       -       -       -       -       -       -       -       -       -       -       -       -       -       -       -       -       -       -       -       -       -       -       -       -       -       -       -       -       -       -       -       -       -</th> | Stressor Indicator       % Developed, Low Intensity in WS (2016)     % Agriculture in WS (2016)       % Streamlength Near 14% Impendous Cover (2016)     Symbolic Stream (2017)       Impaired Waters Cause Count (2021)     Nutrient Impaired Waters, % of WS (2021)       HUT-Int Impaired Waters, % of WS (2021)     HUC Subjects | Weight     2       2     2       3     3 | Social Indicator Social Indicator Vertected Land, All Types (2019) Nonpoint Control Projects Count Assessed Waters, % of WS (2021) Waters with TMDLs Count (2021)                                    | Weight       1       1       2       3       -       -       -       -       -       -       -       -       -       -       -       -       -       -       -       -       -       -       -       -       -       -       -       -       -       -       -       -       -       -       -       -       -       -       -       -       -       -       -       -       -       -       -       -       -       -       -       -       - |  |
| Microsoft Excel<br>Screening Successfully Run!<br>Go to the Results, Bubble_Plot, and Map worksheets to view screening<br>run output.<br>OK<br>After auto calculating index scores and populating<br>worksheets with the screening results, a message<br>box will appear to notify you that your screening<br>successfully ran to completion.<br>If your screening includes several thousand<br>watersheds, processing times of up to 1 minute can<br>be expected before the message box appears.<br>Click OK and then proceed to other worksheets to<br>roviow screening results                                                                                                    |                                                                                                    |                                                                                                    |                                                                                                    |                                          |                                                                                                    |                                                                                                    |  |

#### Advanced Tips

- After clicking the **RUN SCREENING** button an error message may appear. A screening will not successfully run to completion and an error message will be displayed if any of the following errors occur:
  - Watersheds, indicators and/or weights are not specified.
  - One or more watershed IDs entered in the Select Watersheds section do not have an exact match in column A of the *Indicator Data* worksheet for the watershed scale you are screening (e.g., the *HUC12\_Data* worksheet if HUC12 subwatersheds are being screened).
  - One or more indicator names entered in the Select Ecological Indicators, Select Stressor Indicators or Select Social Indicators sections do not have an exact match in the header row of the *Indicator Data* worksheet (e.g., the *HUC12\_Data* worksheet if HUC12 subwatersheds are being screened).
  - One or more of the indicators selected for the screening contain non-numeric data in the *Indicator Data* worksheet. Indicator data must be numeric (blank cells are allowed for missing data).

#### 5.6. Respond to Warning Messages

#### Basics

After clicking the **RUN SCREENING** button on the **Setup** worksheet, the tool will automatically check for potential issues with indicator data, including:

- Missing indicator values. In most cases, each indicator will have a numeric value for every watershed selected for the screening in the *Indicator Data* worksheet. However, indicator values may be missing for one or more watersheds. Missing indicator values are denoted as blank cells in the *Indicator Data* worksheet. If a watershed is missing indicator values, then RPS index scores for that watershed will be calculated from non-missing indicators only. In rare cases, a watershed will be missing values of all ecological, stressor and social indicators selected for the screening. If a watershed is missing values for all indicators, RPS index scores cannot be calculated for that watershed.
- Equal-value indicators. Equal value indicators are indicators that have the same exact value for every watershed selected for the screening. Equal value indicators therefore provide no information on differences between watersheds. RPS index calculations are based on the assumption that indicator values vary between watersheds and cannot be applied to equal value indicators. An equal-value indicator can be included in a screening but normalized values of the equal-value indicator are set to 0.5 for all watersheds to prevent index calculation errors.

After clicking the *RUN SCREENING* button, a message box will appear if the tool finds any indicator data issues. The warning message will notify users if missing indicator data or equal-value indicators were found and will list the names of indicators with issues. Users have the option to continue the screening by clicking *Yes* on the message box or to stop the screening to adjust indicator selections by clicking *No*.

| Warnings                                                                                                    | × |  |
|----------------------------------------------------------------------------------------------------|---|--|
| One or more watersheds in this screening run are missing values in the<br>HUC12_Data sheet for 7 indicator(s):<br>•Soil Stability, Mean in HCZ<br>•% Streamlength Near = 15% Impervious Cover (2016)<br>•Assessed Waters, % of WS (2021)<br>•Habitat Condition Index WS (2015)<br>•Waters with TMDLs Count (2021)<br>•Impaired Waters Cause Count (2021)<br>•Nutrient Impaired Waters, % of WS (2021)<br>Index scores for these watersheds will be calculated from non-missing<br>indicators only.<br>Do you still want to run this screening? |   |  |
|                                                                                                    | _ |  |
| Yes No                                                                                                    |   |  |

#### Advanced Tips

- Users can remove indicators with missing values or equal-value indicators by clicking *No* on the warning message box and deleting the names of indicators from the Select Ecological Indicators, Select Stressor Indicators and/or the Select Social Indicators sections.
- Decisions on whether to remove indicators with missing values can be based on the number of watersheds with missing data. Missing indicator values are denoted as blank cells on the indicator data worksheet. As the number of watersheds with missing data increases, the value of the indicator for describing differences between watersheds decreases. If most of the watersheds selected for screening are missing values of an indicator, it is likely advantageous to remove that indicator from the screening, particularly if it can be replaced with another indicator with a more complete record that describes a similar watershed characteristic.
- Equal-value indicators should be removed from a screening since they provide no information on differences between watersheds. The exception is when a user intentionally selects an equal-value indicator as the only indicator for one of the Ecological, Stressor or Social groups to evaluate the effect on RPI Index scores. For example, selecting an equal-value indicator as the only Social indicator will nullify the effect of Social Index scores on the RPI Index since all watersheds will receive an equal Social Index score.

٦

#### 5.7. Reset Screening Button

Г

The **RESET SCREENING** button on the **Setup** worksheet can be used to produce a "clean slate" version of the Excel RPS Tool. Do not click the **RESET SCREENING** button unless you have saved the current screening setup and results under a separate filename or you are sure you do not want to store the current screening setup and results for future use.

| Clicking the <b>RESET SCREE</b><br>and any screening results<br>worksheets (e.g., <b>HUC12_</b>                                                                                            | <b>NING</b> button will clear a stored on other works <b>Data</b> ).                                                                                                    | all wat<br>sheets.               | ershed and indicator se<br>The only worksheets n                                                                                                    | lections<br>ot affe           | s from the <i>Setup</i> worksh<br>cted are the <i>Indicator D</i>                                                                                                    | eet<br>ata                 |
|----------------------------------------------------------------------------------------------------|----------------------------------------------------------------------------------------------------|----------------------------------|----------------------------------------------------------------------------------------------------|-------------------------------|----------------------------------------------------------------------------------------------------|----------------------------|
| RUN SCREENING                                                                                                    | RESET SCREENING                                                                                                    |                                  |                                                                                                    |                               |                                                                                                    |                            |
| Select Watersheds<br>Select HUC12s to indude in the screening by clicking the Select<br>Watersheds button below. To clear your selections, click the Clear<br>Watershed Selections button. | Select Ecological Indicators<br>Select ecological indicators to include in the screening by click<br>Ecological Indicators button below. To clear your selections, c<br>Ecological Indicator Selections button. | ing the Select<br>lick the Clear | Select Stressor Indicators<br>Select stressor indicators to include in the screening by clicki<br>Stressor Indicators button below. To clear your selections, cli<br>Stressor Indicator Selections button. | ng the Select<br>ck the Clear | Select Social Indicators<br>Select social indicators to include in the screening by clicking th<br>Social Indicators button below. To clear your selections, click th<br>Indicator Selections button. | e Select<br>e Clear Social |
| Select Watersheds                                                                                                    | Select Ecological Indicators                                                                                                    |                                  | Select Stressor Indicators                                                                                                    |                               | Select Social Indicators                                                                                                    |                            |
| Clear Watershed Selections                                                                                                    | Crear Ecological Indicator Selections                                                                                                    |                                  | Crear Stressor Indicator Selections                                                                                                    |                               |                                                                                                    |                            |
| HUC12 ID                                                                                                    | Ecological Indicator                                                                                                    | Weight                           | Stressor Indicator                                                                                                    | Weight                        | Social Indicator                                                                                                    | Weight                     |
| 170603050101 (South Fork Red River)                                                                                                    | % Forest in HUC12                                                                                                    | 1                                | % Orban In HOC12                                                                                                    |                               | % Low-income Population in HUC12                                                                                                    | 1                          |
| 170603050102 (Opper Red River)                                                                                                    | Soli Stability, mean in HOC 12                                                                                                    |                                  | % Cultivated Crops III HOC 12<br>Suspended Solid Viold in HUC12                                                                                                    |                               | Sodiment NPS Pollution Project Program Area in HUC12                                                                                                    | 1                          |
| 170603050105 (Middle Red River)                                                                                                    |                                                                                                    |                                  | Suspended Solid Heid II HOC 12                                                                                                    |                               | Sedimentar S Folidadin Froject Fresence in HOC12                                                                                                    |                            |
| 170603050704 (Lower Red River)                                                                                                    |                                                                                                    |                                  |                                                                                                    |                               |                                                                                                    |                            |
| 170603050202 (East Fork American River)                                                                                                    |                                                                                                    |                                  |                                                                                                    |                               |                                                                                                    |                            |
| 170603050203 (Elk Creek)                                                                                                    |                                                                                                    |                                  |                                                                                                    |                               |                                                                                                    |                            |
| 170603050204 (Lower American River)                                                                                                    |                                                                                                    |                                  |                                                                                                    |                               |                                                                                                    |                            |
| 170603050301 (Upper Crooked River)                                                                                                    |                                                                                                    |                                  |                                                                                                    |                               |                                                                                                    |                            |
| 170603050302 (Lower Crooked River)                                                                                                    |                                                                                                    |                                  |                                                                                                    |                               |                                                                                                    |                            |
| 170603050401 (Upper Newsome Creek)                                                                                                    |                                                                                                    |                                  |                                                                                                    |                               |                                                                                                    |                            |
| 170603050402 (Lower Newsome Creek)                                                                                                    |                                                                                                    |                                  |                                                                                                    |                               |                                                                                                    |                            |
| 170603050501 (Whiskey Creek-South Fork Clearwater River)                                                                                                    |                                                                                                    |                                  |                                                                                                    |                               |                                                                                                    |                            |
| 170603050502 (Leggett Creek-South Fork Clearwater River)                                                                                                    |                                                                                                    |                                  |                                                                                                    |                               |                                                                                                    |                            |
| 170603050503 (Tenmile Creek)                                                                                                    |                                                                                                    |                                  |                                                                                                    |                               |                                                                                                    |                            |
| 170603050504 (Twentymile Creek)                                                                                                    |                                                                                                    |                                  |                                                                                                    |                               |                                                                                                    |                            |
| > INSTRUCTIONS Screening_Objective Setup                                                                                                    | Results Bubble_Plot Bubble_Plot_Options H                                                                                                    | UC12_Map H                       | IUC12_Data Indicator_Info HUC_Subsets Custon                                                                                                    | n_Indicators                  | + : •                                                                                                    | _                          |

## 6. Screening Objective Worksheet

The *Screening Objective* worksheet provides users with a space to document information related to their screening run, including a screening run name, screening objectives, watershed scale screened and notes on indicator selection and weighting.

Filling the *Screening Objective* worksheet is optional, its contents are not used in any of the auto-calculation methods in the Excel RPS Tool.

| 6  | Screening Run Name:           | New Jersey Urban/Suburban Nutrient Screening                                       |  |  |  |  |
|----|-------------------------------|------------------------------------------------------------------------------------|--|--|--|--|
| 7  |                               |                                                                                    |  |  |  |  |
| 8  | Objectives                    | Identify New Jersey HUC12s with significant urban/suburban sources of              |  |  |  |  |
| 9  | Objectives.                   | nutrients that are restoration priorities                                          |  |  |  |  |
| 10 | Materia Cooler                | HUC12                                                                              |  |  |  |  |
| 11 | watersned Scale:              |                                                                                    |  |  |  |  |
| 12 | Indicator Selection Notes:    | Focus on indicators relevant to recovery from urban/suburban sources of nutrients. |  |  |  |  |
| 13 |                               |                                                                                    |  |  |  |  |
| 15 |                               |                                                                                    |  |  |  |  |
| IN | STRUCTIONS Screening_Objectiv | Setup Results Bubble_Plot Bubble_Plot_Options HUC12_Map HUC12_Data                 |  |  |  |  |

## 7. Results Worksheet

#### 7.1. Overview

#### Basics

The **Results** worksheet displays a table of Ecological Index, Stressor Index, Social Index and RPI Index scores and ranks for each watershed selected for screening. Also displayed are values of the indicators selected for the screening. All base indicator values are also displayed to allow for sorting or filtering according to base indicator values.

Index scores and ranks are automatically calculated and added to the **Results** worksheet after clicking the **RUN SCREENING** button on the **Setup** worksheet. Watersheds are displayed in the same order as they are entered in the **Select Watersheds** section of the **Setup** worksheet.

Ecological Index, Stressor Index and Social Index scores are calculated as the average of weight-adjusted, normalized indicator values. RPI Index scores are calculated from Ecological Index, Stressor Index and Social Index scores. Index scores can be interpreted using the following guidelines:

- Watersheds with Higher Ecological Index scores are more likely to be healthier and contain environmental features which can support successful restoration and protection outcomes.
- Watersheds with Higher Stressor Index scores have greater presence of pollutant sources and other water quality threats and are at increased risk for degraded health.
- Watersheds with Higher Social Index scores have societal attributes that can support successful restoration and protection outcomes or are otherwise preferred for priority setting.
- Watersheds with Higher RPI Index scores generally have higher Ecological and Social Index scores and a lower Stressor Index score, compared to other watersheds in the screening. Users that are interested in prioritizing watersheds with this scoring combination can use the RPI Index to inform prioritization decisions.

| Watershed ID 🕝 | Watershed Name -                   | Ecological Index 😁 | Ecological Rank 😁 | Stressor Index 😁 | Stressor Rank 😁 | Social Index 😁 | Social Rank 😁 | RPI Score - | RPI Rank - |
|----------------|------------------------------------|--------------------|-------------------|------------------|-----------------|----------------|---------------|-------------|------------|
| 020200070101   | Lake Mohawk-Wallkill River         | 44.87              | 107               | 9.61             | 25              | 33.24          | 141           | 56.17       | 66         |
| 020200070102   | Papakating Creek                   | 39.90              | 152               | 25.99            | 139             | 38.13          | 64            | 50.68       | 125        |
| 020200070103   | Beaver Run-Wallkill River          | 38.35              | 165               | 11.87            | 44              | 31.57          | 196           | 52.69       | 102        |
| 020200070104   | Quarryville Brook-Wallkill River   | 48.88              | 82                | 14.05            | 54              | 35.40          | 107           | 56.74       | 60         |
| 020200070201   | Upper Wawayanda Creek              | 45.38              | 104               | 8.89             | 24              | 31.59          | 195           | 56.03       | 70         |
| 020200070202   | Lower Wawayanda Creek              | 43.97              | 119               | 22.58            | 114             | 36.10          | 100           | 52.50       | 103        |
| 020200070203   | Upper Pochuck Creek                | 38.91              | 159               | 24.17            | 122             | 7.57           | 270           | 40.77       | 232        |
| 020200070206   | Rutgers Creek                      | 36.79              | 179               | 11.22            | 38              | 27.83          | 259           | 51.13       | 123        |
| 020200070207   | Lower Pochuck Creek-Wallkill River | 38.68              | 162               | 22.41            | 112             | 6.59           | 271           | 40.95       | 229        |
| 020301010404   | Sparkill Creek-Hudson River        | 15.97              | 258               | 25.54            | 136             | 27.60          | 260           | 39.34       | 242        |
| 020301010405   | East River-Hudson River            | 17.07              | 255               | 44.95            | 244             | 35.24          | 110           | 35.79       | 256        |
| 020301030101   | Upper Wanaque River                | 41.60              | 142               | 9.93             | 29              | 36.83          | 87            | 56.17       | 67         |
| 020301030102   | Ringwood River                     | 44.75              | 111               | 3.27             | 7               | 38.77          | 51            | 60.09       | 45         |
| < →            | Setup Results                      | Bubble_Plo         | t Bubble          | Plot_Option:     | 5 HUC12         | _Map   I       | HUC8_Data     | HUC1        | 2_Data     |

#### Advanced Tips

The formula used to calculate each weight-adjusted normalized indicator value is:

$$Ind_{Norm} = Weight * \frac{(Ind - Ind_{Min})}{(Ind_{Max} - Ind_{Min})}$$

where *Ind<sub>Norm</sub>* is the weight-adjusted normalized indicator value, *weight* is the indicator weight, *Ind* is the raw indicator value, *Ind<sub>Min</sub>* is the minimum indicator value for watersheds selected for screening and *Ind<sub>Max</sub>* maximum indicator value for watersheds selected for screening.

RPI Index scores are calculated from Ecological Index, Stressor Index and Social Index scores using the formula:

$$RPI Index = \frac{[Ecological Index + Social Index + (100 - Stressor Index)]}{3}$$

- Ecological Index, Social Index and RPI Index ranks are determined by sorting index scores from highest to lowest (i.e., the watershed with the highest Ecological Index score receives a rank of 1).
- Stressor Index ranks are determined by sorting index scores from lowest to highest (i.e., the watershed with the lowest Stressor Index score receives a rank of 1).

#### 7.2. Sort and Filter

By default, the *Results* table displays indicator data and index scores for all watersheds included in the screening and sorted by watershed ID. Users can sort the *Results* table based on values in any column in the table (e.g., from highest to lowest Ecological Index score). Users can also filter the *Results* table to only display watersheds that meet certain criteria (e.g., watersheds within a particular ecoregion).

|                                                      | ×.     | & Rinarian 7one (R7) in     | Mat          | ershed -   | % Hydrologically                | Connect |
|------------------------------------------------------|--------|-----------------------------|--------------|------------|---------------------------------|---------|
|                                                      | x      | Cut                         |              | 67705639   |                                 |         |
| To sort the <b>Results</b> table, right-click on the | Ep.    | Conv                        |              | 75266778   |                                 |         |
| name of the column that you would like to use        |        | Zob)                        |              | 56091445   |                                 |         |
| name of the column that you would like to use        | C      | Paste Options:              |              | 58351704   |                                 |         |
| for sorting. Scroll to <i>Sort</i> in the popup menu |        |                             |              | 63491534   |                                 |         |
| and select a sorting ontion                          |        | =a                          |              | 06067519   |                                 |         |
|                                                      |        | Paste Special               |              | 03809443   |                                 |         |
|                                                      |        | Incert                      |              | 60551596   |                                 |         |
|                                                      |        | Insert                      |              | 23969159   |                                 |         |
|                                                      |        | Delete                      |              | 23082708   |                                 |         |
|                                                      |        | Clear Contents              |              | 55710105   |                                 |         |
|                                                      |        | erear contents              |              | 61301447   |                                 |         |
|                                                      | 1      | Quick Analysis              |              | 08013937   |                                 |         |
|                                                      |        | Filter                      | Þ            | 43142814   |                                 |         |
|                                                      |        | Sort                        |              | AL Sort    | A to Z                          |         |
|                                                      | 2      | Insert Comment              |              | Z Sort Z   | 7 to A                          |         |
| EcoRegion (2010) Level 3, 1st Code (Largest Area)    | -      | insert co <u>m</u> ment     |              | AV Sorta   |                                 |         |
| 2↓ Sort Smallest to Largest                          | *<br>0 | Format Cells                |              | Put S      | elected <u>C</u> ell Color On 1 | op      |
| Z↓ Sort Largest to Smallest                          |        | Pick From Drop-down List    | <            | Put S      | elected Font Color On           | Тор     |
| Sort by Color                                        |        | Define Name                 |              | Put S      | elected Cell Icon On To         | pp      |
| 📃 🐺 Clear Filter From "EcoRegion (2010)"             | 0      | Hyperlink                   |              | U↑ Custo   | om Sort                         |         |
| Filter by Color                                      | 000    |                             |              |            |                                 |         |
| Number <u>Filters</u>                                |        |                             |              |            |                                 |         |
| Search                                               |        |                             |              |            |                                 |         |
|                                                      |        |                             |              |            |                                 |         |
|                                                      |        |                             |              |            |                                 |         |
|                                                      | Г (    |                             |              |            |                                 |         |
|                                                      |        |                             |              |            |                                 |         |
|                                                      |        |                             |              |            |                                 |         |
| 71                                                   |        | To filter the <b>Result</b> | : <b>s</b> t | able, clic | ck the drop-dov                 | vn      |
| ······································               |        | arrow next to the c         | colu         | umn you    | would like to u                 | se      |
| 74                                                   |        | to filtor and coloct        | h f          | iltor ont  | ion                             |         |
|                                                      |        |                             | aı           |            |                                 |         |
|                                                      |        |                             |              |            |                                 |         |
| OK Cancel                                            |        |                             |              |            |                                 |         |
|                                                      |        |                             |              |            |                                 |         |

#### 8. Bubble Plot Worksheet

The **Bubble Plot** worksheet contains a bubble plot that displays RPS results.

The **Bubble Plot** is automatically created when the **RUN SCREENING** button is clicked on the **Setup** worksheet. It contains one "bubble" for each watershed selected for screening, with the Stressor Index score plotted on the horizontal (x) axis, Ecological Index score plotted on the vertical (y) axis and Social Index plotted as the bubble size. Larger bubbles have higher Social Index scores relative to smaller bubbles.

The bubble plot can be customized using controls on the **Bubble Plot Options** worksheet.

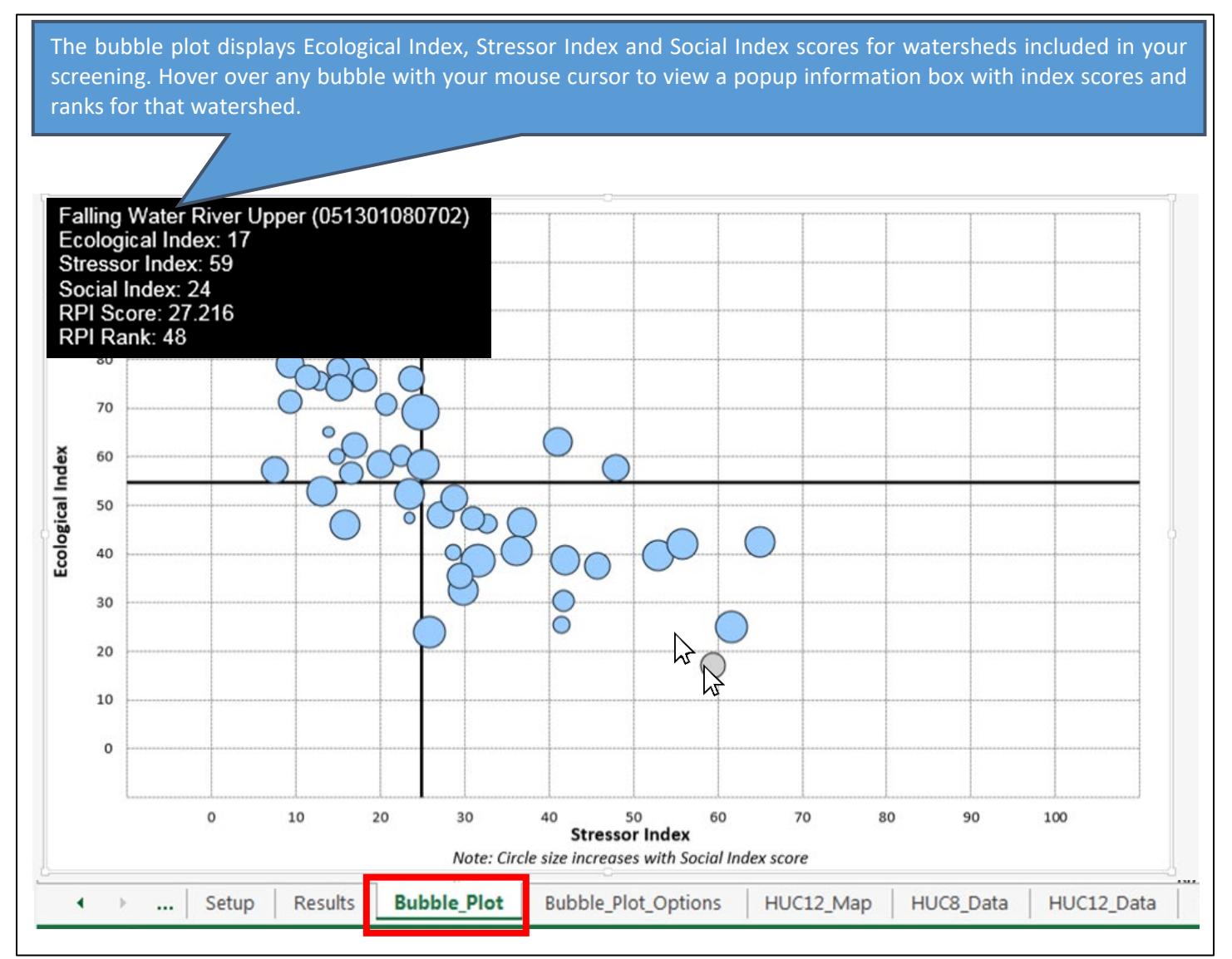

## 9. Bubble Plot Options Worksheet

#### 9.1. Overview

The **Bubble Plot Options** worksheet provides users the ability to customize the **Bubble Plot** worksheet that displays screening results.

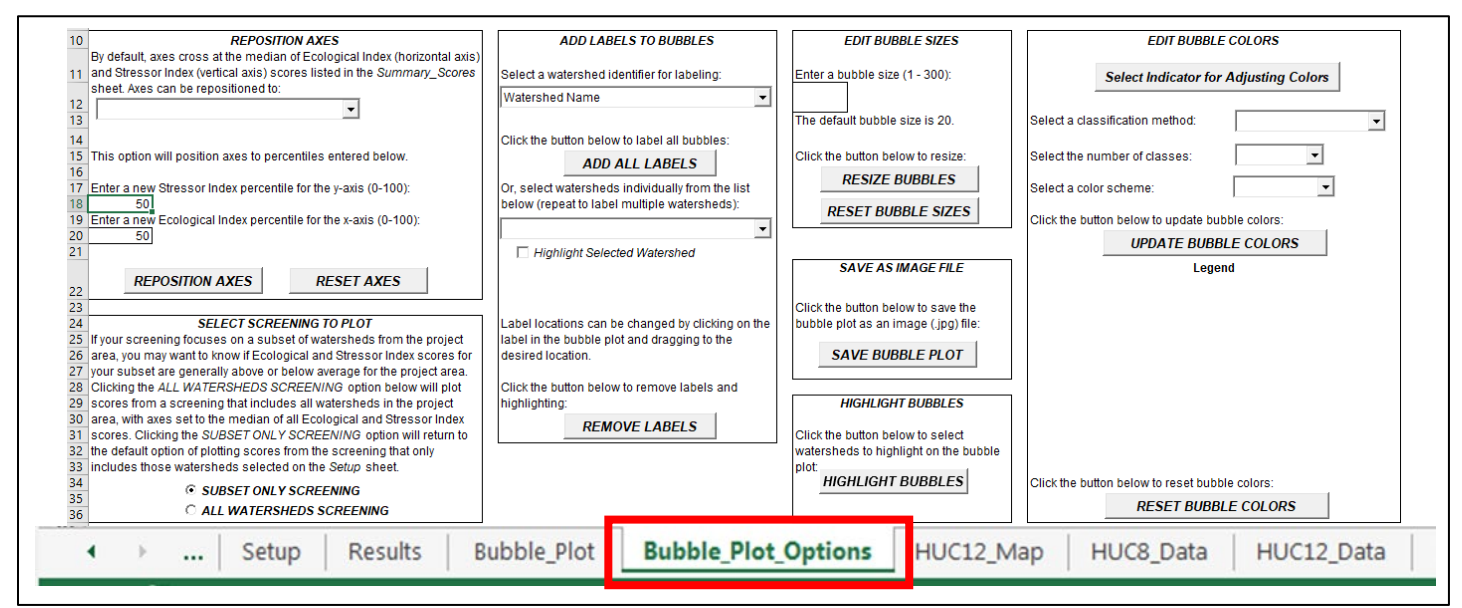

The following sections provide step-by-step instructions for how to use the **Bubble Plot Options** worksheet to:

- Reposition Axes
- Toggle Between Plotting a Subset Only Screening or an All Watersheds Screening
- Add Labels to Bubbles
- Edit Bubble Sizes
- Edit Bubble Colors
- Highlight Bubbles
- Save an Image File of the Bubble Plot

#### 9.2. Reposition Axes

The horizontal axis and vertical axis of the **Bubble Plot** can be set to any user-defined position.

By default, the horizontal axis is positioned at the median of Ecological Index scores for the active screening and the vertical axis is positioned at the median of Stressor Index scores.

Users have two options for repositioning Bubble Plot axes:

- Reposition to new index percentiles Under this option, users can reposition axes to any desired percentile of Ecological Index and Stressor Index scores (25<sup>th</sup> percentile, 75<sup>th</sup> percentile, etc.);
- Reposition to specific index scores Under this option, users can reposition axes to any desired Ecological and Stressor Index score (e.g., index scores of 50).

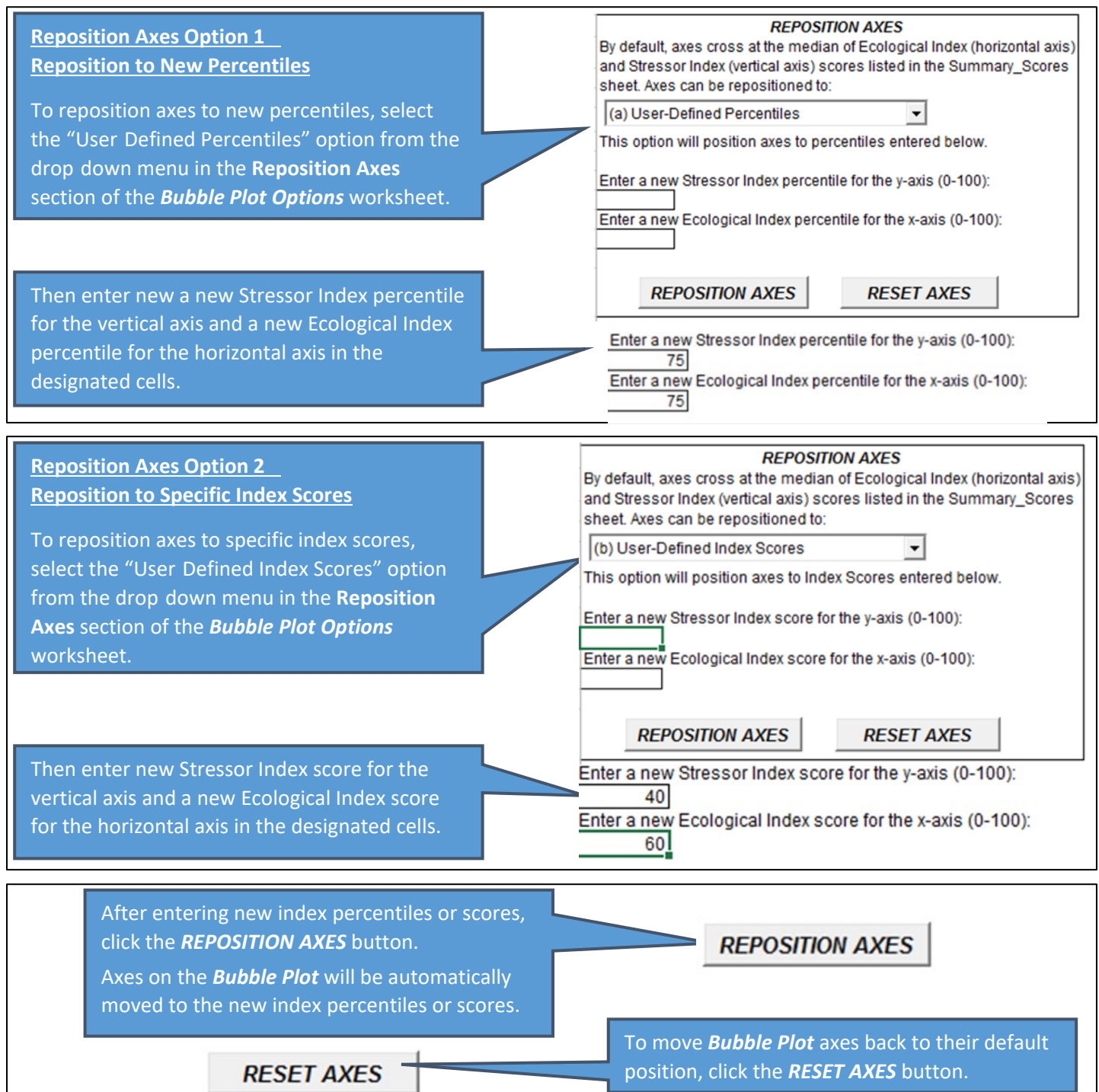

#### 9.3. Toggle Screening to Plot

By default, the **Bubble Plot** displays Ecological Index, Stressor Index and Social Index scores listed in the **Summary Scores** worksheet. These scores are derived from indicators that are normalized to minimum and maximum values for the subset of watersheds included in the screening. Index scores are therefore relative rather than absolute, they depend on the subset of watersheds selected for screening. A given watershed will have two different sets of index scores for two screenings that include different groups of watersheds.

Users may be interested in how the subset of watersheds selected for screening compares to all other watersheds in the Project Area. For example, users may want to know whether ecological conditions in the screened subset are above- or below-average for the Project Area as a whole. Such questions can be answered by running the same screening on all watersheds in the Project Area and then reviewing the resulting index scores for the watershed subset of interest. To streamline this process, the Excel RPS Tool allows users to view an alternate version of the bubble plot with index scores that result from a screening that includes all watersheds in the Project Area. This can be done on-the-fly in the **Select Screening to Plot** section of the **Bubble Plot Options** worksheet without adjusting settings on the **Setup** worksheet or creating a new file.

The **Select Screening to Plot** section contains option buttons to toggle between a "Subset Only" screening or an "All Watersheds" screening. A "Subset Only" screening includes only those watersheds selected for screening on the **Setup** worksheet. An "All Watersheds" screening includes all watersheds in the Project Area. Note that if you selected all watersheds in the Project Area on the **Setup** worksheet then there is no difference between the two options.

#### SELECT SCREENING TO PLOT

If your screening focuses on a subset of watersheds from the project area, you may want to know if Ecological and Stressor Index scores for your subset are generally above or below average for the project area. Clicking the "ALL WATERSHEDS SCREENING" option below will plot scores from a screening that includes all watersheds in the project area, with axes set to the median of all Ecological and Stressor Index scores. Clicking the "SUBSET ONLY SCREENING" option will return to the default option of plotting scores from the screening that only includes those watersheds selected on the Setup sheet.

> • SUBSET ONLY SCREENING • ALL WATERSHEDS SCREENING

By default, the *Bubble Plot* displays index scores resulting from "Subset Only" screening.

Click the *ALL WATERSHEDS SCREENING* option button to view index scores resulting from a screening that includes all watersheds in the Project Area. The *Bubble Plot* worksheet will automatically update with new index scores for the "All Watersheds" screening.

If you have viewed bubble plot for the "All Watersheds" screening and want to return to the "Subset Only" screening bubble plot, click the **SUBSET ONLY SCREENING** button. The **Bubble Plot** worksheet will automatically update with index scores for the "Subset Only" screening.

#### 9.4. Label Bubbles

bubbles is generally not recommended if your screening

includes more than 20 watersheds.

Bubbles in the **Bubble Plot** worksheet can be labeled to identify one or more watersheds. Bubbles can be labeled with the watershed name or the watershed ID. Users also have the option to highlight labeled bubbles to make them stand out from other unlabeled bubbles.

| Basics                                                                                                    |                                                                                                    |
|----------------------------------------------------------------------------------------------------|----------------------------------------------------------------------------------------------------|
| To label bubbles, first select a label option from<br>the drop down menu in the Add Labels to<br>Bubbles section of the Bubble Plot Options<br>worksheet.<br>Users can choose to have labels display<br>watershed names or watershed IDs. | ADD LABELS TO BUBBLES     Select a watershed identifier for labeling:     Watershed Name     Click the button below to label all bubbles:     ADD ALL LABELS     Or, select watersheds individually from the list below (repeat to label multiple watersheds):     Image: Highlight Selected Watershed     Note: To hightlight the watershed, the box above must be checked BEFORE selecting from the drop-down list.     Label locations can be changed by clicking on the label in the bubble plot and dragging to the desired location.     Click the button below to remove labels and highlighting:     DREMOVE LABELS |
| Add Labels Option 1 Label All Bubbles<br>If you would like to add labels to all bubbles on the <i>Bubble</i><br><i>Plot</i> worksheet, click the <i>ADD ALL LABELS</i> button. Labeling all                                               | Click the button below to label all bubbles:                                                                                                    |

#### BUBBLE PLOT OPTIONS WORKSHEET - LABEL BUBBLES

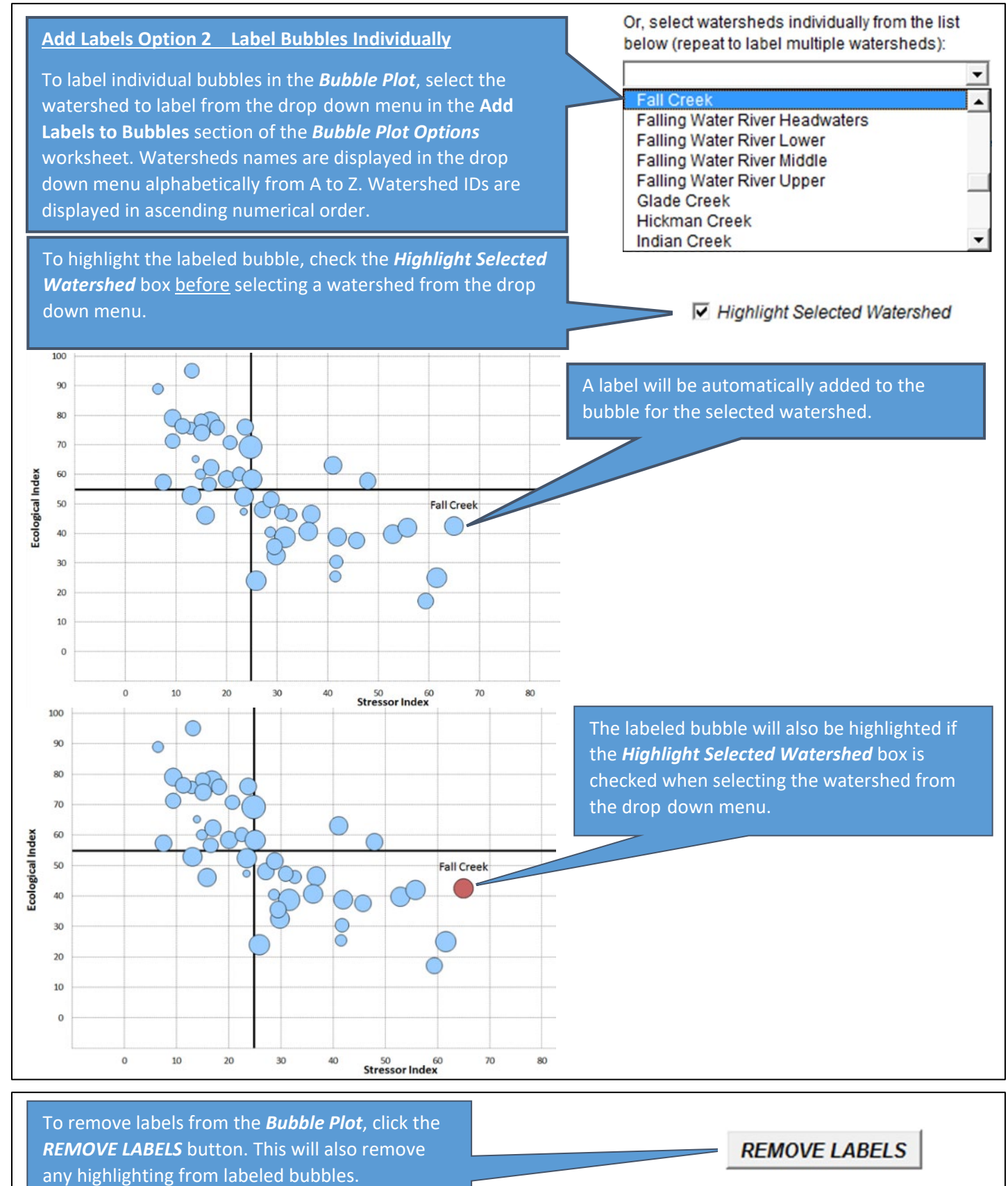
### Advanced Tips

- Label text, formatting and position can be edited manually after labels are added.
- To edit label text, click on the label in the *Bubble Plot* worksheet and revise the text as desired.
- To edit label formatting (font size, color, etc.) click on the label in the **Bubble Plot** worksheet and use Excel's font formatting menu.
- To edit the position of a label, click on the label in the **Bubble Plot** worksheet and drag it to the desired location.

## 9.5. Edit Bubble Sizes

The size of each bubble in the **Bubble Plot** is based on the Social Index score for the corresponding watershed (i.e., bubbles for watersheds with higher Social Index scores are larger than bubbles for watersheds with lower Social Index scores).

While users cannot adjust the size of an individual bubble, they can collectively increase or decrease the size of all bubbles to improve the look of the **Bubble Plot**.

A common reason for editing bubble sizes is to reduce overlap between bubbles with similar Ecological Index and Stressor Index scores.

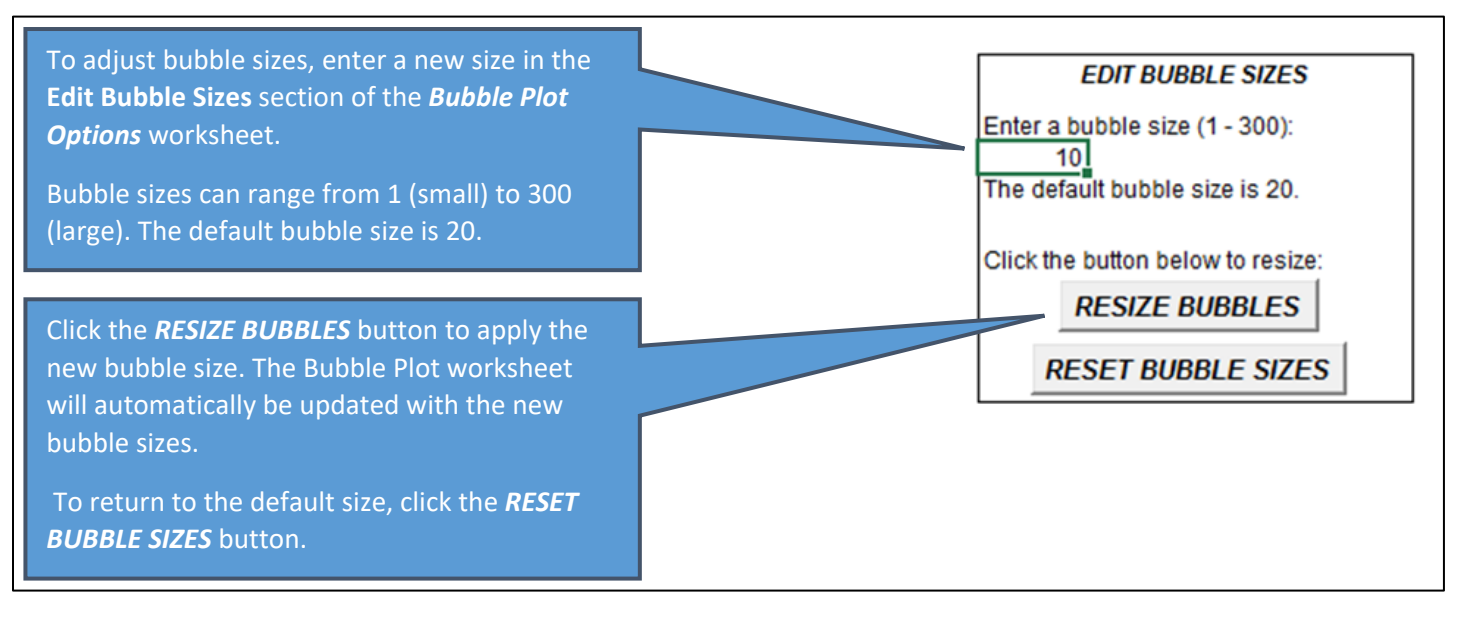

### 9.6. Edit Bubble Colors

The **Bubble Plot** worksheet displays three pieces of information for each watershed included in your screening: the Ecological Index score on the y-axis, Stressor Index score on the x-axis and Social Index score using the bubble size. The **Bubble Plot** worksheet can also display a fourth piece of information by shading bubbles different colors to reflect different values of an indicator. This feature is implemented in the **Edit Bubble Colors** section of the **Bubble Plot Options** worksheet.

To display indicator values using bubble colors, users must select the number of **Classes** to display, a method for defining **Class Breaks** and a **Color Scheme**. These terms are defined below.

- Classes The number of groups or bins to separate watersheds into. Up to 10 classes can be selected.
- Class Breaks The cutoff indicator values used to define class membership. Three options are available for defining class breaks:
  - Quantile Breaks result in classes that have an equal number of watersheds. For example, if four classes are selected then then quantile breaks option would result in each class containing one-quarter of the total number of watersheds using the 25<sup>th</sup> percentile, 50<sup>th</sup> percentile and 75<sup>th</sup> percentile of indicator values as class breaks.
  - Equal-Interval Breaks result in classes that cover an equal range of indicator values. For example, if four classes are selected for an indicator with a minimum value of 0% and a maximum value of 100%, then the equal-interval breaks option would result in each class spanning 25 percentage points use values of 25%, 50% and 75% as class breaks. Under the equal-interval option, the definition of breaks is independent of the number of watersheds within each class. Depending on the distribution of indicator values, some classes may contain zero watersheds.
  - User-Defined Breaks are supplied by the user to apply user-specified class breaks.
- **Color Scheme** The primary color(s) used to shade bubbles. Options are blue, green or blue-green.

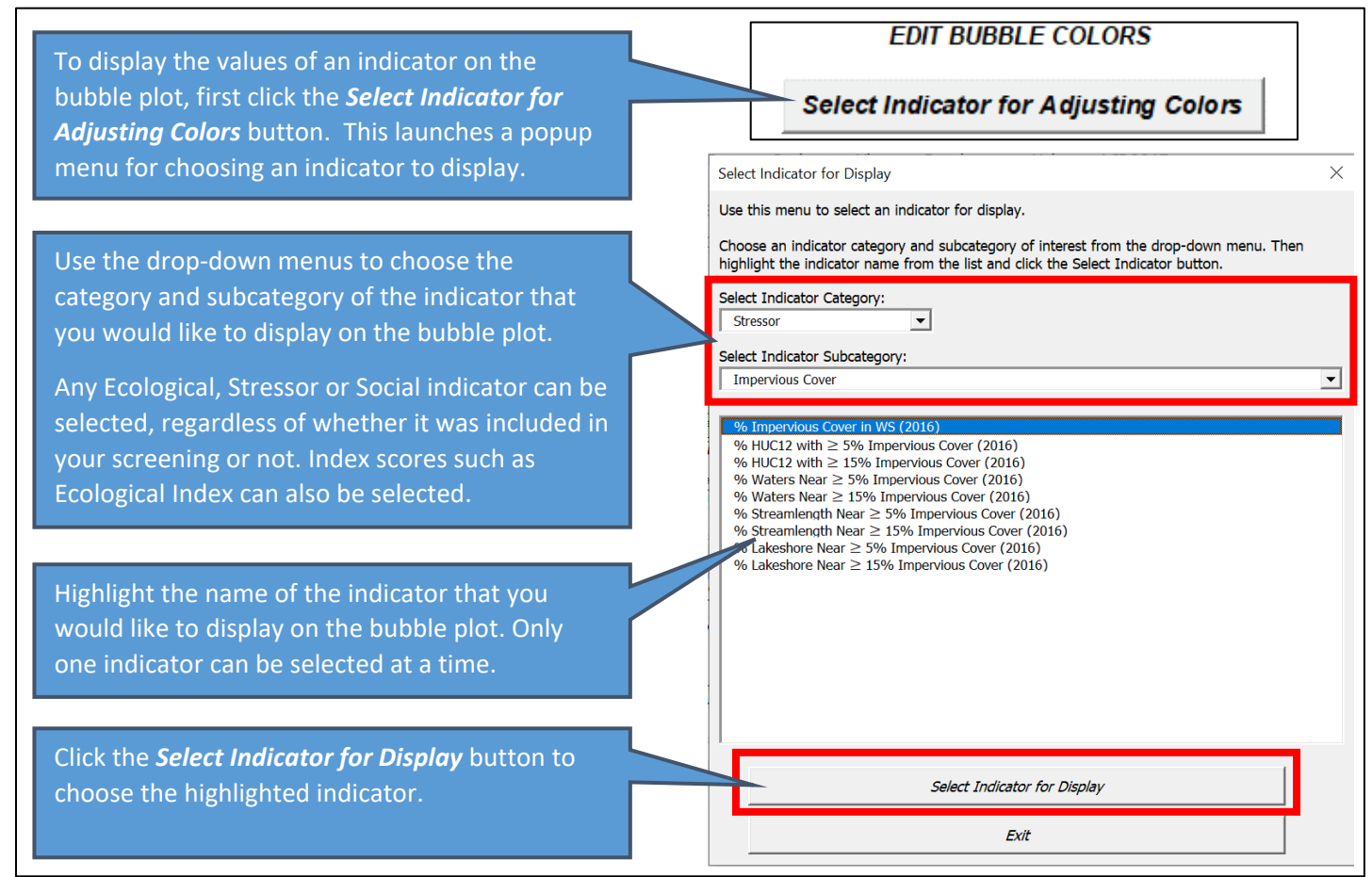

## BUBBLE PLOT OPTIONS WORKSHEET – EDIT BUBBLE COLORS

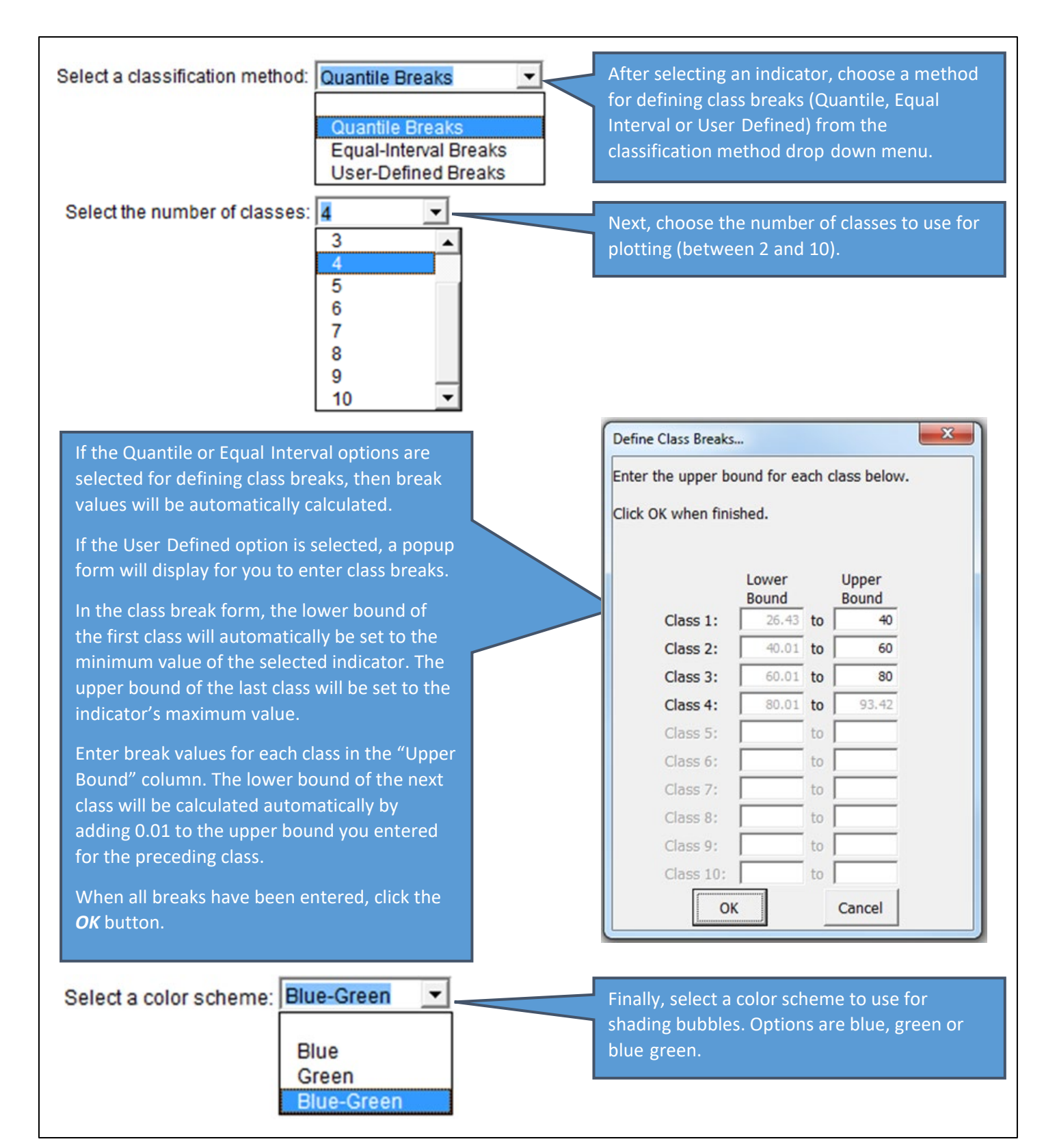

## BUBBLE PLOT OPTIONS WORKSHEET – EDIT BUBBLE COLORS

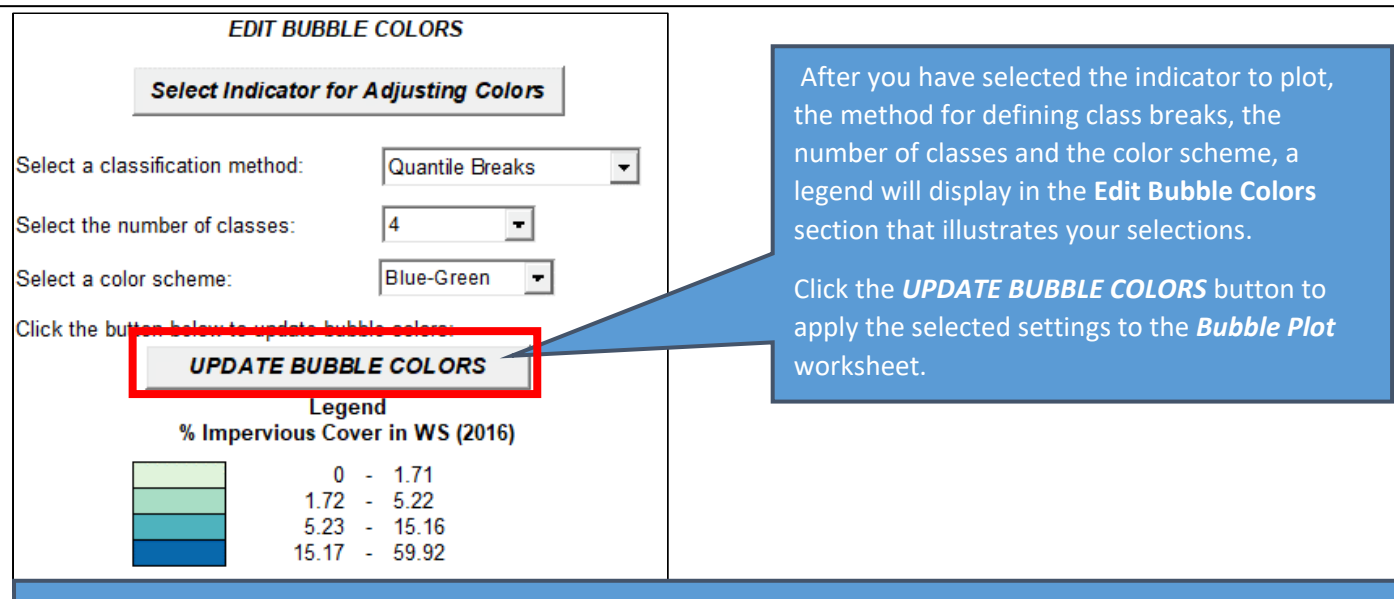

After clicking the **UPDATE BUBBLE COLORS** button, the **Bubble Plot** worksheet will automatically update to shade bubbles according to the selected indicator. Users can adjust bubble color settings at any time by revising selections in the **Edit Bubble Colors** section of the **Bubble Plot Options** sheet and clicking the **UPDATE BUBBLE COLORS** button.

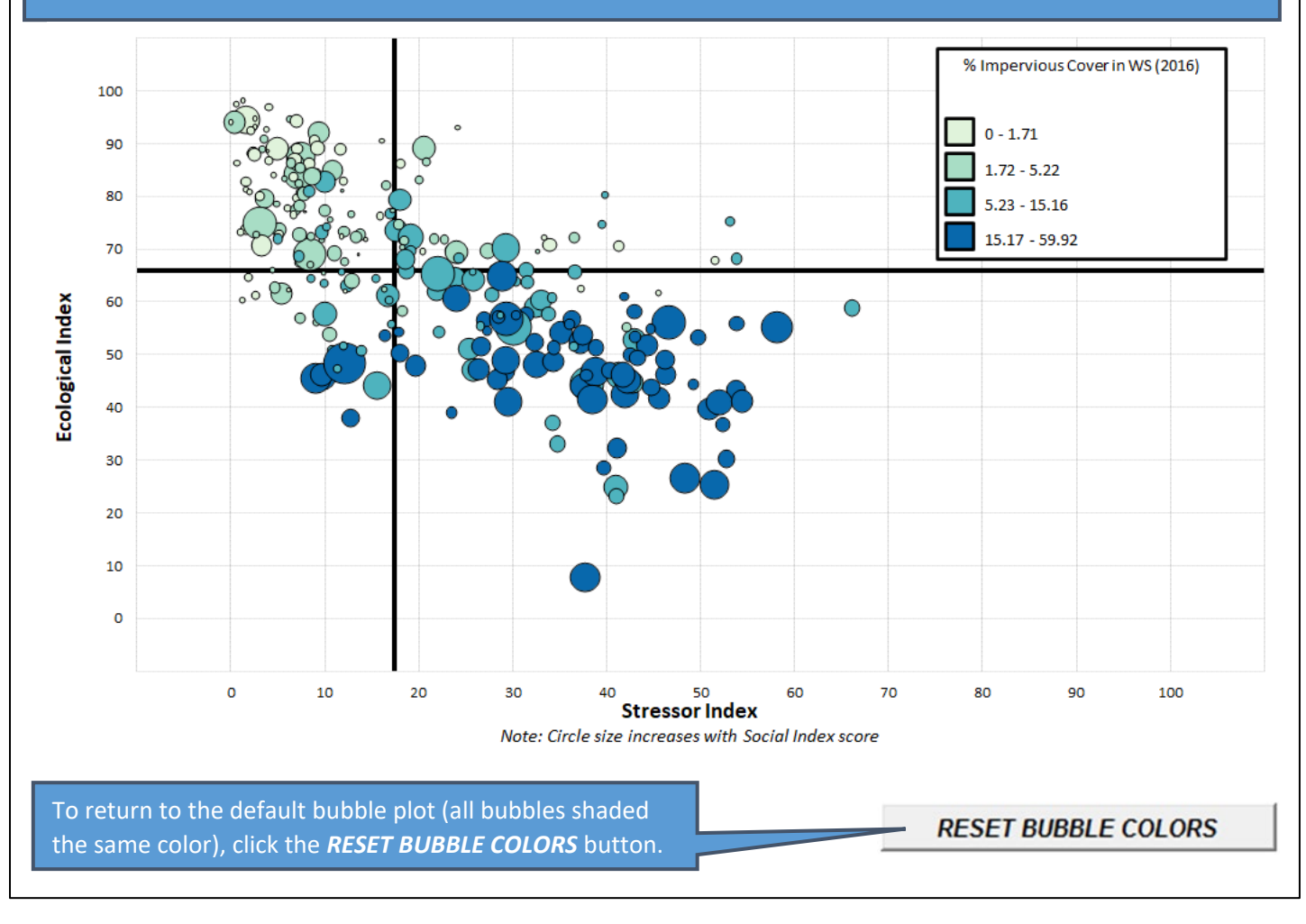

### 9.7. Highlight Bubbles

Bubbles can be highlighted in the bubble plot to call attention to one or more watersheds of interest. Two options are available for choosing watersheds to highlight.

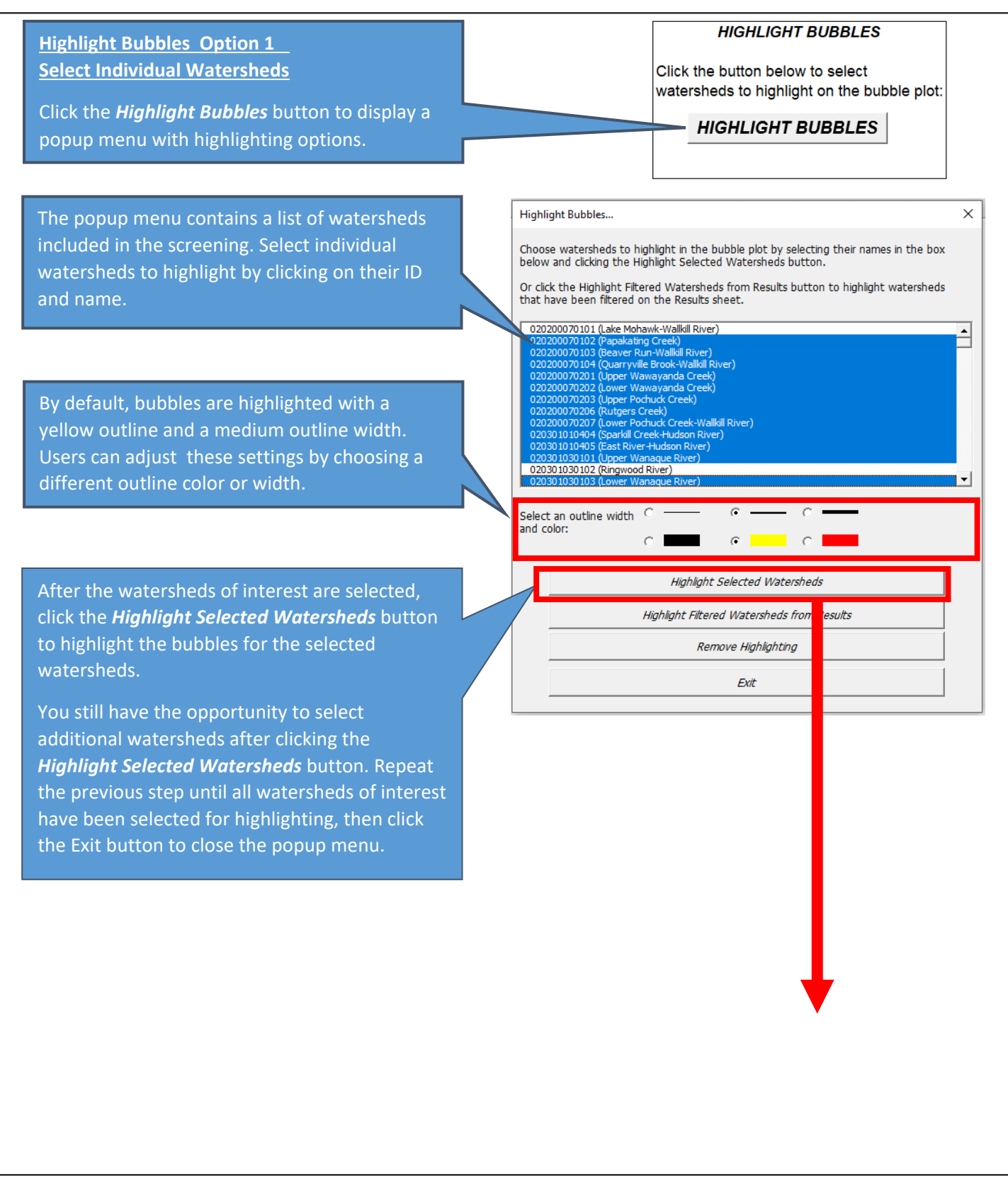

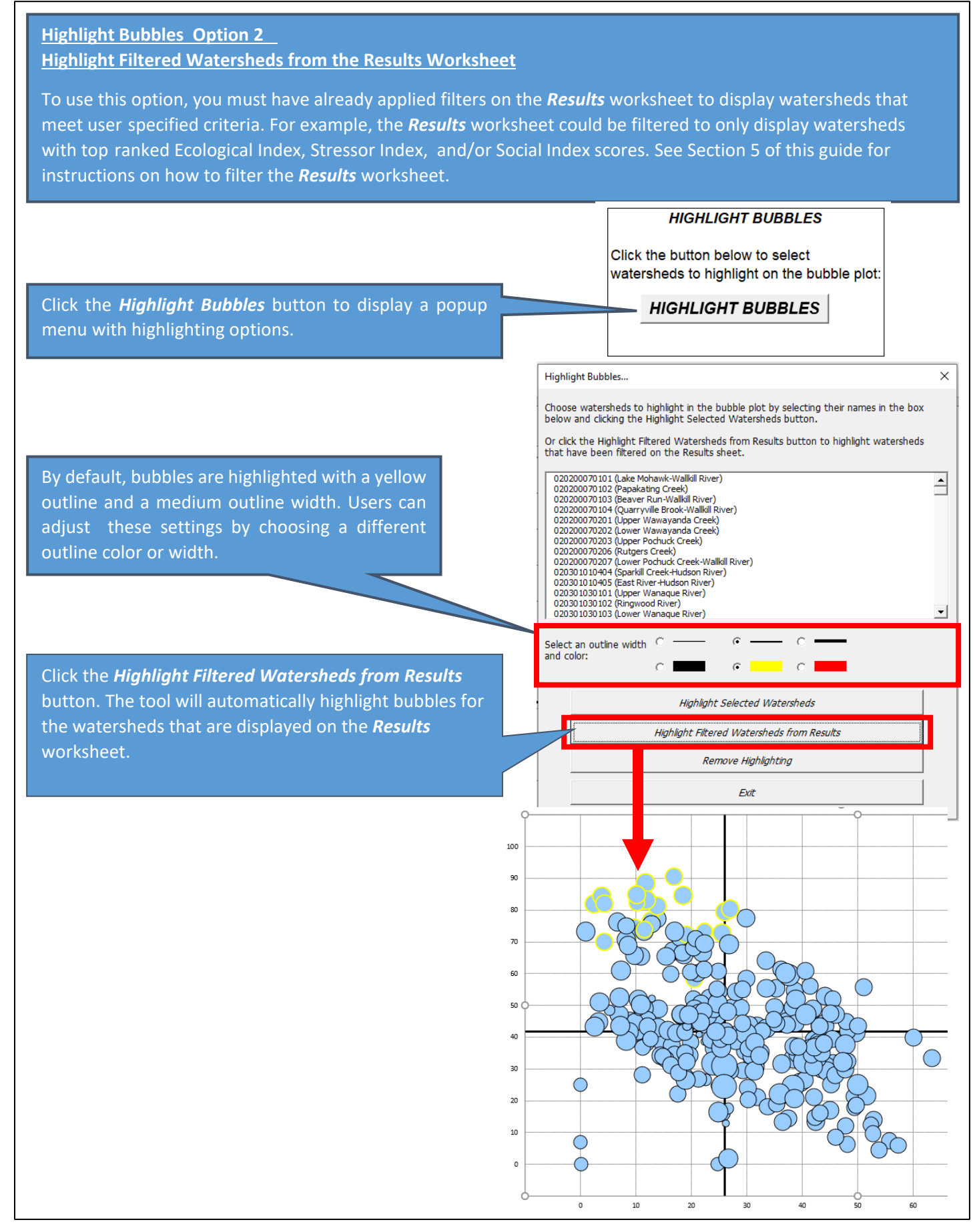

### 9.8. Save As Image File

A copy of the **Bubble Plot** worksheet can be saved as an image file for use in reports or presentations.

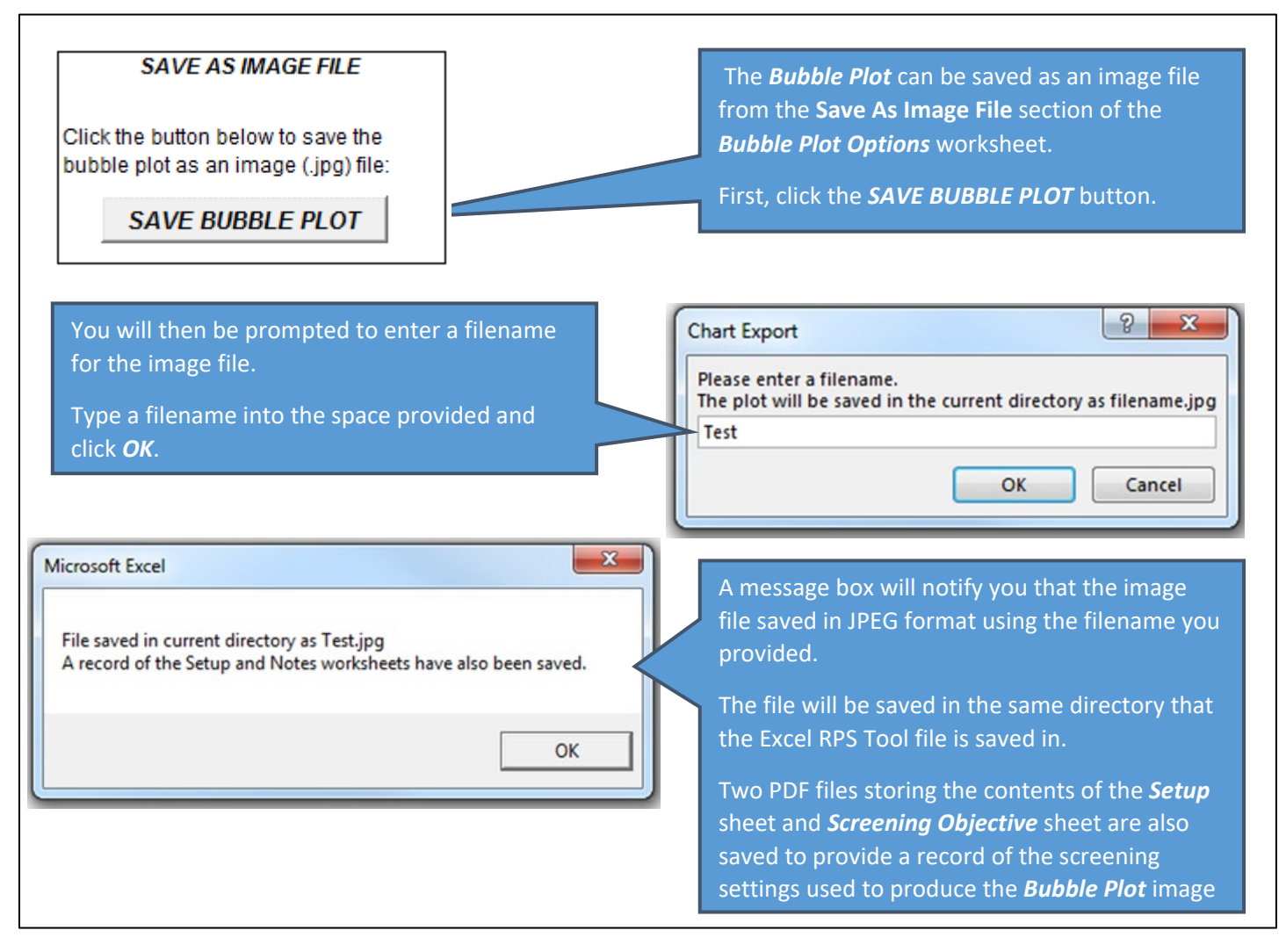

## 10. Map Worksheet

## 10.1. Overview

The *Map* worksheet that displays screening results in map form. The *Map* worksheet is automatically created when the *RUN SCREENING* button is clicked on the *Setup* worksheet. By default, the *Map* worksheet displays RPI Index scores.

The name of the *Map* worksheet displayed in the bottom tab of your Excel RPS Tool will reflect the scale of watersheds selected for screening. For example, if you screened HUC12 subwatersheds, then the *Map* worksheet will be named *HUC12\_Map*. Most Excel RPS Tool files have a map worksheet for HUC12 subwatersheds and, if the tool is also setup to screen HUC14 watersheds, a map for HUC14s. Excel RPS Tool files that are setup to screen other watershed scales may not have a map for those additional watershed scales.

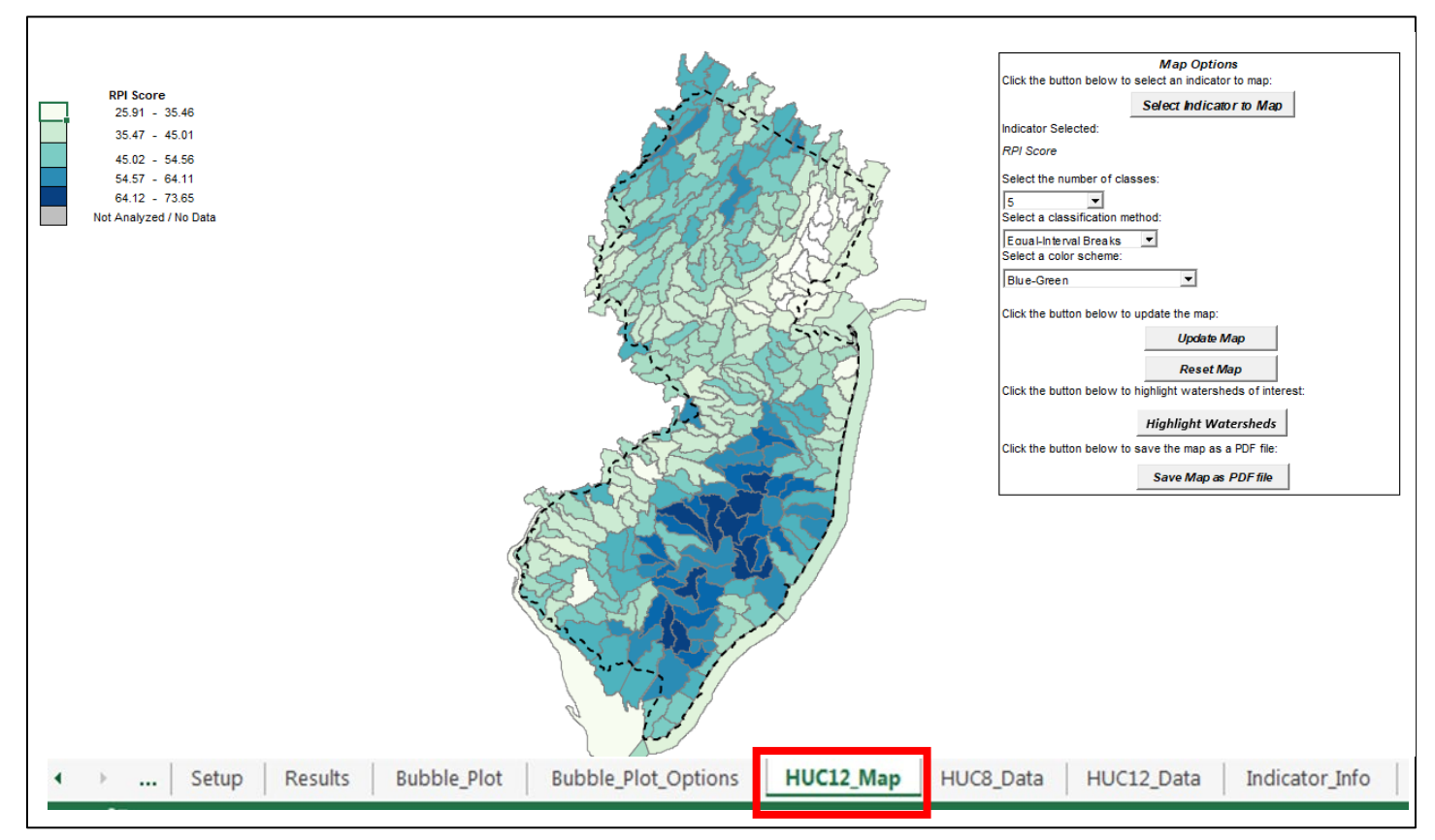

The following sections describe how to:

- Create a Custom Map
- Highlight Watersheds of Interest
- Save the Map as a PDF File

### 10.2. Create Custom Map

Users can customize the *Map* worksheet to shade watersheds on the map using any indicator or index. To customize the *Map* worksheet, users must select the mapped indicator, the number of **Classes** to display, a method for defining **Class Breaks** and a **Color Scheme**. These terms are defined below.

- Classes The number of groups or bins to separate watersheds into. Up to 10 classes can be selected.
- Class Breaks The cutoff indicator values used to define class membership. Three options are available for defining class breaks:
  - Quantile Breaks result in classes that have an equal number of watersheds. For example, if four classes are selected then the quantile breaks option would result in each class containing one-quarter of the total number of watersheds using the 25<sup>th</sup> percentile, 50<sup>th</sup> percentile and 75<sup>th</sup> percentile of indicator values as class breaks.
  - Equal-Interval Breaks result in classes that cover an equal range of indicator values. For example, if four classes are selected for an indicator with a minimum value of 0% and a maximum value of 100%, then the equal-interval breaks option would result in each class spanning 25 percentage points using values of 25%, 50% and 75% as class breaks. Under the equal-interval option, the definition of breaks is independent of the number of watersheds within each class. Depending on the distribution of indicator values, some classes may contain zero watersheds.
  - User-Defined Breaks are supplied by the user to utilize user-specific class breaks.
- **Color Scheme** The primary color(s) used to shade watersheds on the map. Options are blue, green or blue-green.

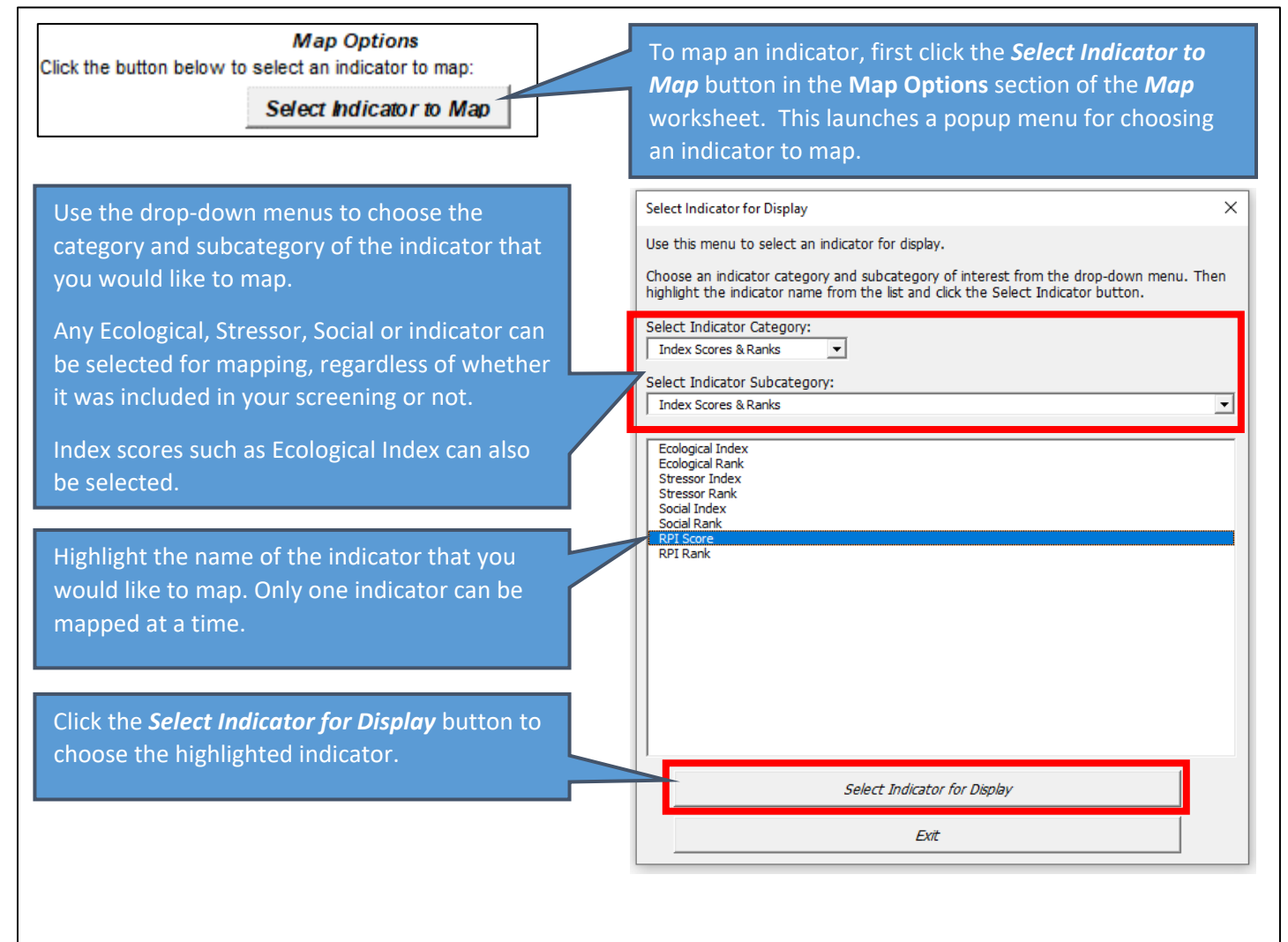

## MAP WORKSHEET – CREATE CUSTOM MAP

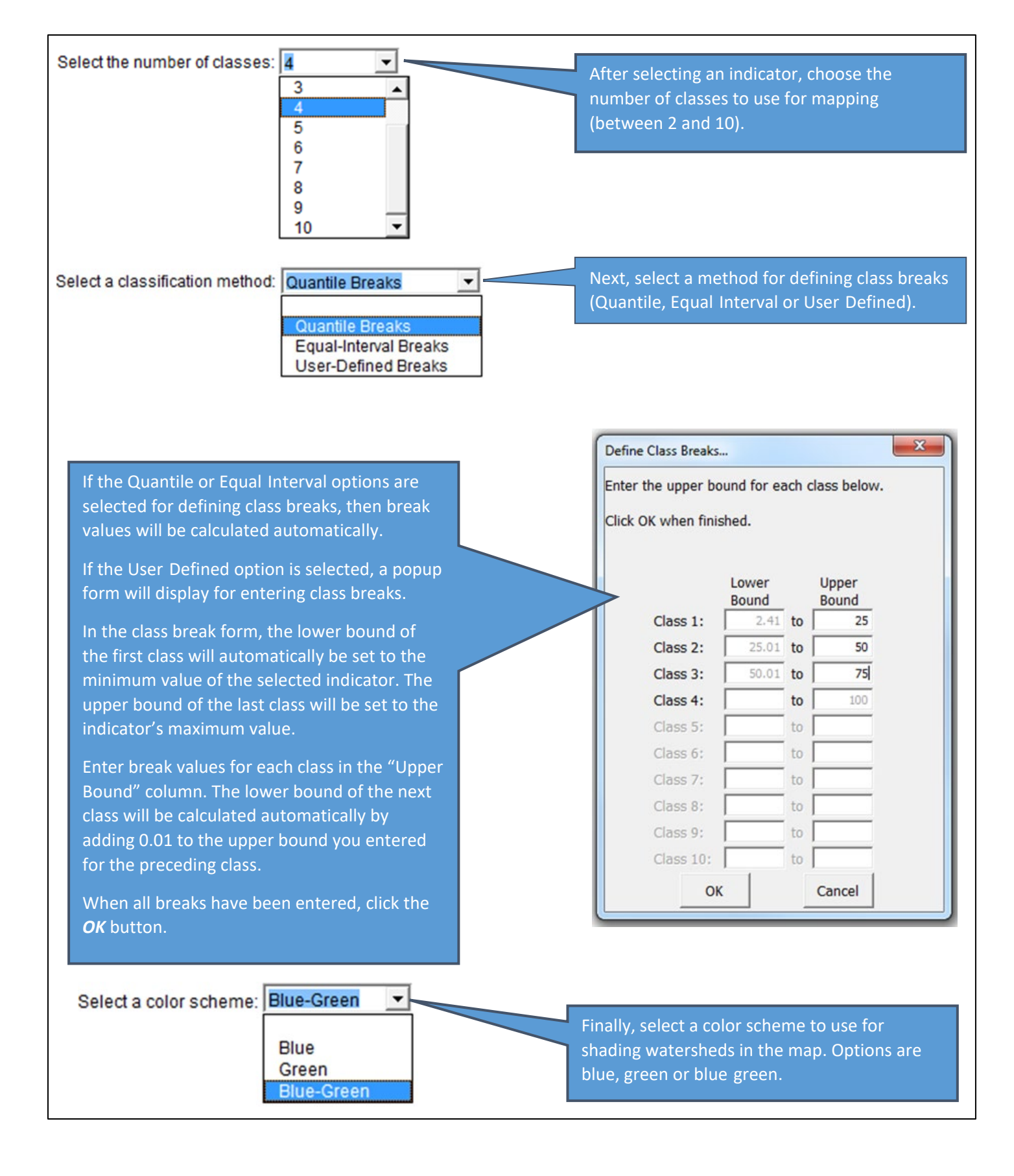

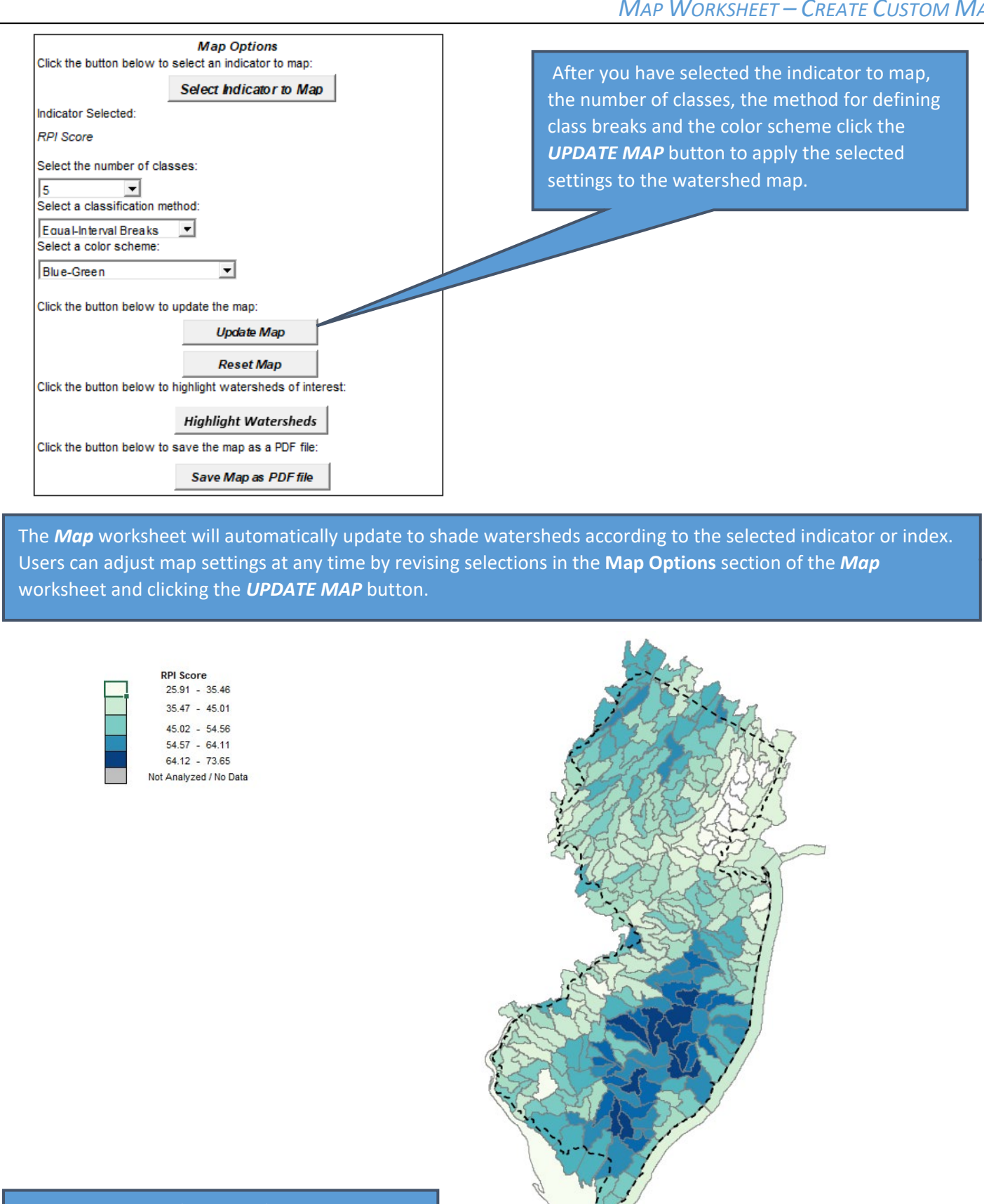

Reset Map

To return to the default map (displaying RPI Index scores), click the **RESET MAP** button.

## 10.3. Highlight Watersheds of Interest

Watersheds can be highlighted on the map to call attention to one or more watersheds of interest.

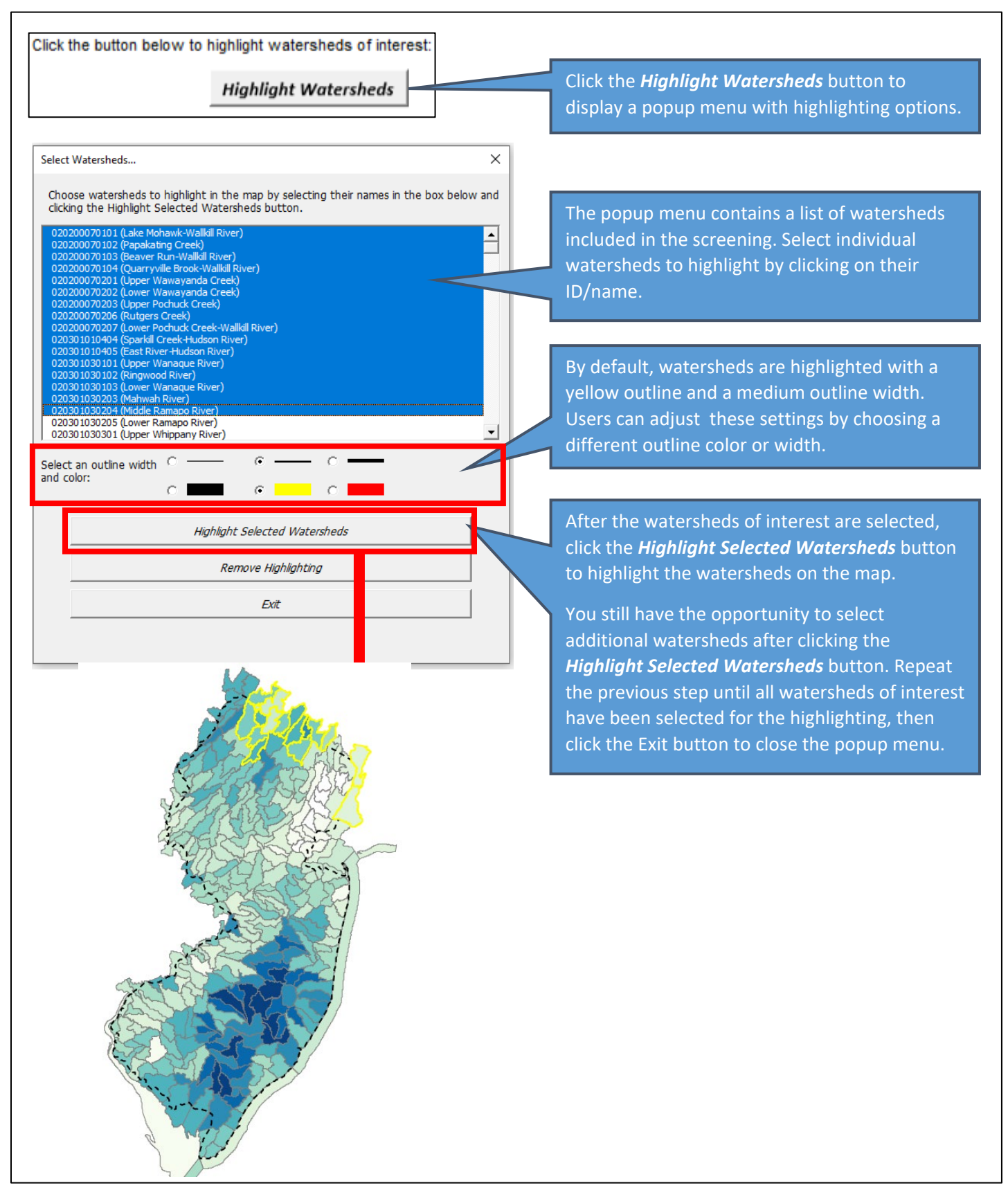

### 10.4. Save Map as PDF File

The watershed map on the *Map* worksheet can be saved as a PDF file for use in reports or presentations.

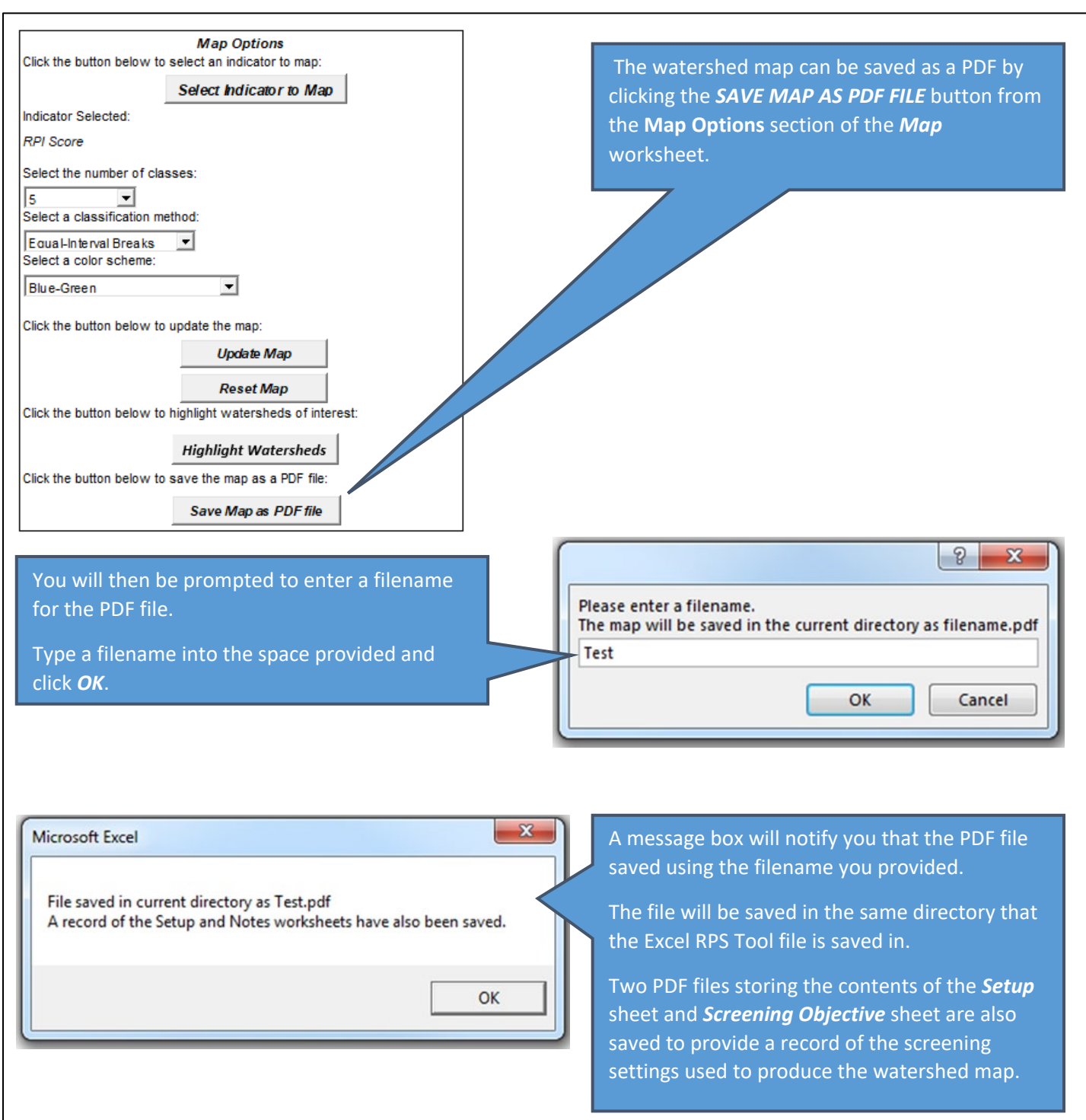

### 11. Indicator Data Worksheet(s)

The *Indicator Data* worksheet contains a table of indicator values for all watersheds in the Project Area covered by your Excel RPS Tool file.

Indicators are grouped by category in the *Indicator Data* worksheet and are ordered from left-to-right as Base, Ecological, Stressor and Social indicators. Indicator categories are displayed in row 6. Indicator names are displayed in row 7.

The name of the *Indicator Data* worksheet displayed in the bottom tab of your Excel RPS Tool will reflect the watershed scale of the indicator data it stores. For example, the *Indicator Data* worksheet for HUC12 subwatersheds is named *HUC12\_Data*. If your tool file includes multiple watershed scales (e.g., both HUC14 and HUC12) then it will contain multiple *Indicator Data* worksheets, one for each scale (e.g., *HUC14\_Data* and *HUC12\_Data*).

| BASE INDICATORS                        | Ι                                  |                                     |                     |                                    |
|----------------------------------------|------------------------------------|-------------------------------------|---------------------|------------------------------------|
|                                        |                                    |                                     |                     |                                    |
|                                        |                                    |                                     |                     |                                    |
| Hydrologic Unit Codo                   |                                    |                                     |                     |                                    |
| 7 12 Digit (HUC12)                     | Name HUC12 Watershed               | Hydrologic Unit Code 8 Digit (HUC8) | Name HUC8 Watershed | Hydrologic Unit Code 6 Digit (HUC) |
| 3 020200070101                         | Lake Mohawk-Wallkill River         | 02020007                            | Rondout             | 020200                             |
| 020200070102                           | Papakating Creek                   | 02020007                            | Rondout             | 020200                             |
| 0 020200070103                         | Beaver Run-Wallkill River          | 02020007                            | Rondout             | 020200                             |
| 1 020200070104                         | Quarrwille Brook-Wallkill River    | 02020007                            | Rondout             | 020200                             |
| 2 020200070201                         | Unner Wawayanda Creek              | 02020007                            | Rondout             | 020200                             |
| 3 020200070202                         | Lower Wawayanda Creek              | 02020007                            | Rondout             | 020200                             |
| 4 020200070203                         | Upper Pochuck Creek                | 02020007                            | Rondout             | 020200                             |
| 5 020200070206                         | Rutgers Creek                      | 02020007                            | Rondout             | 020200                             |
| 6 020200070207                         | Lower Pochuck Creek-Wallkill River | 02020007                            | Rondout             | 020200                             |
| 7 020301010404                         | Sparkill Creek-Hudson River        | 02030101                            | Lower Hudson        | 020301                             |
| 8 020301010405                         | East River-Hudson River            | 02030101                            | Lower Hudson        | 020301                             |
| 9 020301030101                         | Upper Wanague River                | 02030103                            | Hackensack-Passaic  | 020301                             |
| 0 020301030102                         | Ringwood River                     | 02030103                            | Hackensack-Passaic  | 020301                             |
| 1 020301030103                         | Lower Wanague River                | 02030103                            | Hackensack-Passaic  | 020301                             |
| 2 020301030203                         | Mahwah River                       | 02030103                            | Hackensack-Passaic  | 020301                             |
| 3 020301030204                         | Middle Ramapo River                | 02030103                            | Hackensack-Passaic  | 020301                             |
| 4 020301030205                         | Lower Ramapo River                 | 02030103                            | Hackensack-Passaic  | 020301                             |
| 5 020301030301                         | Upper Whippany River               | 02030103                            | Hackensack-Passaic  | 020301                             |
| 6 020301030302                         | Trov Brook                         | 02030103                            | Hackensack-Passaic  | 020301                             |
| 7 020301030303                         | Lower Whippany River               | 02030103                            | Hackensack-Passaic  | 020301                             |
| 8 020301030401                         | Upper Rockaway River               | 02030103                            | Hackensack-Passaic  | 020301                             |
| 9 020301030402 Beaver Brooker          |                                    | 02030103                            | Hackensack-Passaic  | 020301                             |
| 30 020301030403 Middle Rockaway River  |                                    | 02030103                            | Hackensack-Passaic  | 020301                             |
| 31 020301030404 Lower Rockaway River   |                                    | 02030103                            | Hackensack-Passaic  | 020301                             |
| 32 020301030501 Upper Pequannock River |                                    | 02030103                            | Hackensack-Passaic  | 020301                             |
| 33 020301030502 Lower Pequannock River |                                    | 02030103                            | Hackensack-Passaic  | 020301                             |
| 4 020301030503                         | Morris Canal-Pompton River         | 02030103                            | Hackensack-Passaic  | 020301                             |
| 5 020301030601                         | Great Brook-Passaic River          | 02030103                            | Hackensack-Passaic  | 020301                             |
| 6 020301030602                         | Black Brook-Passaic River          | 02030103                            | Hadissessi Pesseis  | 020301                             |
| Results Rub                            | ble Plot Bubble Plot Options       | HUC12 Map HUC8 Da                   | HUC12 Data          | Indicator Info HUIC Subset         |

# 12. Explore Indicator Data Menu

## 12.1. Overview

The Excel RPS Tool includes built-in functions for exploring the statistical properties of indicator data. This information can be useful when making decisions on which indicators to include in a screening.

Indicator statistics are displayed within the *Explore Indicator Data* menu. To open the menu, select an indicator data worksheet tab (*HUC12\_Data, HUC14\_Data,* etc.). Then click the *EXPLORE INDICATOR DATA* button.

| This worksheet contains the complete base, ecological, stressor, and social indicator dataset for all HUC12s in the project area (state/basin/region) that is listed on the <i>Instructions</i> worksheet.                                                                                                    |
|----------------------------------------------------------------------------------------------------|
| Custom indicators can be added to the table from the Custom_Indicators worksheet.                                                                                                    |
| Click the Explore Indicator Data button below to review indicator summary statistics, histograms, ecoregional variation, and correlations.                                                                                                    |
| EXPLORE INDICATOR DATA                                                                                                    |
|                                                                                                    |
| ResultsBubble_Plot Bubble_Plot_Options HUC12_Map HUC8_Data HUC12_Data Indicator_Info HUC_Subsets                                                                                                    |
|                                                                                                    |
| Explore Indicator Data X                                                                                                    |
| Use this interface to explore indicator data. To begin, select an indicator of interest from the drop-down menus below.                                                                                                    |
|                                                                                                    |
| Select indicator warne:                                                                                                    |
| Watershed Selection: All Watersheds                                                                                                    |
| Summary Stats   Ecoregional Variation   Correlation                                                                                                    |
| This panel displays summary statistics and a histogram for the indicator selected above.                                                                                                    |
| The shape of the histogram<br>reveals information about the                                                                                                    |
|                                                                                                    |
| Histogram for data with normal<br>(bell-shaped) distribution.                                                                                                    |
|                                                                                                    |
|                                                                                                    |
|                                                                                                    |
| Vaue                                                                                                    |
| Histogram for data with skewed                                                                                                    |
|                                                                                                    |
| - Ferror - Ferror - Fer |
|                                                                                                    |
| Volue                                                                                                    |
| Histogram for data with even                                                                                                    |
| distribution.                                                                                                    |
|                                                                                                    |
|                                                                                                    |
|                                                                                                    |
| Value                                                                                                    |
| Save Chart to File Copy Chart to Clipboard                                                                                                    |
| Minimum Median 25th Percentile Standard Deviation                                                                                                    |
| Maximum Mean 75th Percentile Number/Percent Blanks                                                                                                    |
|                                                                                                    |

The *Explore Indicator Data* menu contains drop-down menus for selecting an indicator to explore and three tabs for reviewing the statistical properties of the selected indicator:

- The Summary Stats tab displays summary statistics (minimum, maximum, mean, etc.) and a histogram of indicator values;
- The *Ecoregional Variation* tab displays a boxplot of indicator summary statistics by Level 3 Ecoregion (<u>https://www.epa.gov/eco-research/level-iii-and-iv-ecoregions-continental-united-states</u>). The tab also contains a table listing the number of watersheds in each ecoregion and the number of watersheds with blank or missing values of the selected indicator per ecoregion. The *Ecoregional Variation* tab is only visible when reviewing indicator data for HUC12 subwatersheds.
- The *Correlation* tab contains additional drop-down menus for users to select a second covariate indicator to evaluate correlation between two indicators. Correlation statistics and a scatterplot of indicator values are displayed in the tab.

By default, all watersheds in your tool's study area are included in the indicator data summary. The menu also contains the **CHANGE WATERSHED SELECTION** button for selecting a custom subset of watersheds for the indicator data summary.

The following sections describe how to:

- Select an Indicator to Explore
- Select a Covariate Indicator to Review Correlation
- Save or Copy a Chart
- Use the Change Watershed Selection Button

# EXPLORE INDICATOR DATA MENU – SELECT AN INDICATOR TO EXPLORE

# 12.2. Select an Indicator to Explore

| To explore the statistical propert the top of the <b>Explore Indicator I</b>                                                                                                    | ies of an indicator, select the indicator of interest from the drop<br><i>Data</i> menu.                                                                                                    | down menus at                                                |
|----------------------------------------------------------------------------------------------------|----------------------------------------------------------------------------------------------------|--------------------------------------------------------------|
| Explore Indicator Data<br>Use this interface to explore indicator of<br>Select Indicator Category: Base<br>Select Indicator Name:<br>By denault, all watersheds in the project area<br>Watershed Selection: All Watersheds<br>Summary Stats Ecoregional Variation Correlation                                                                                      | Idata. To begin. select an indicator of interest from the drop-down menus below.         Select Indicator Subcategory:         All Base Indicators         Image: a are included in the data summary. Click the button below to select a subset of watersheds         Change Watershed Selection                                                                                                    | Tor data exploration.                                        |
| First choose the indicator category         the dropdown menus.         Use this interface to exprese indicator         Select Indicator Category:         Ecological         Select Indicator Name:         By default, all watersheds in the project are         Watershed Selection:         All Watersheds         Summary Stats         Ecoregional Variation | ory and subcategory from         data. To begin, select an indicator of interest from the drop-down menus belo         Select Indicator Subcategory:         All Ecological Indicators         All Ecological Indicators         All Ecological Indicators         Forest Cover         Wetlands Cover         Woody Vegetation Cover         Nutural Land Cover (All Types)         Soil Attributes         Stream Order         Agustic Life and Habitat | w.                                                           |
| Then choose the indicator name<br><i>Select Indicator Name</i> menu.                                                                                                    | from the<br>Select Indicator Name:<br>% Forest in WS (2011)<br>% Forest in HCZ (2011)<br>% Forest in RZ (2011)<br>% Forest Change in WS (2001-11)<br>% Forest Change in RZ (2001-11)<br>% Forest Change in RZ (2001-11)<br>% Forest Change in RZ (2001-11)<br>% Forest Remaining in WS                                                                                                    |                                                              |
| The <i>Summary Stats</i> and <i>Ecoregional Variation</i> tabs will automatically populate with statistical information for the selected indicator. Click on each tab name to view its contents.                                                                                                    | <figure><figure></figure></figure>                                                                                                    | <text><text><figure><figure></figure></figure></text></text> |
|                                                                                                    | Minimum         0         Median         24.6548         25th Percentile         10.2477         Standard Deviation         21.2657           Maximum         86.4888         Mean         28.1901         75th Percentile         44.8842         Number/Percent Blanks         0 (0%)                                                                                                    |                                                              |

## EXPLORE INDICATOR DATA MENU – SELECT A COVARIATE INDICATOR

| 12.3. Select a Covaria                                                                              | ate Indicator                                                                                                    |
|----------------------------------------------------------------------------------------------------|----------------------------------------------------------------------------------------------------|
| The <i>Correlation</i> tab of the <i>Expl</i> a second covariate indicator to                       | ore Indicator Data menu contains additional drop down menus for users to select evaluate correlation between two indicators.                                                                                                    |
| Summary Stats Ecoregional Variation                                                                 | on Correlation<br>trength of correlation between the junction selected above and any other covariate indicator.                                                                                                    |
| Select Covariate Category: Ecological                                                               | Select Covariate Subcategory: All Ecological Indicators                                                                                                    |
| Select Covariate Name:                                                                              | The scatterplot illustrates                                                                                                    |
| First choose the indicator category the dropdown menus.                                             | gory and subcategory from<br>trength of correlation between the indicator <i>s</i> elected above and any other covariate indicator.                                                                                                    |
| Select Covariate Category: Ecological                                                               | Select Covariate Subcategory All Ecological Indicators                                                                                                    |
| Select Covariate Name:                                                                              |                                                                                                    |
|                                                                                                    | Wetlands Cover     15       Wetlands Cover     14       Woody Vegetation Cover     16       Natural Land Cover (All Types)     07       Soil Attributes     5       Stream Order     17       Aquatic Life and Habitat     17                                                                                                    |
| Then choose the indicator nam<br><i>Select Covariate Name</i> menu.                                 | Select Covariate Category: Ecological  Select Covariate Subcategory: Forest Cover Select Covariate Name: % Forest in HCZ (2016) % Forest in WS (2016) % Forest Change in WS (2001-16) % Forest Change in HCZ (2001-16) % Forest Change in RZ (2001-16) % Forest Change in RZ (2001-16) % Fores                                                                                  |
| The scatterplot and                                                                                 | Select Covariate Category: Tradication Select Covariate Subcategory: All Coolecting Indicategory                                                                                                    |
| correlation statistics will                                                                         | Select Covariate Name:<br>Select Covariate Name:<br>Select Covariate Name |
| automatically populate<br>with values for the<br>selected indicator and the<br>covariate indicator. | Image: source (coop)       Image: source (coop)       Image: source (coop)         Image: source (coop)       Image: source (coop)       Image: source (coop)                                                                                                    |
|                                                                                                    | 0.4501 0.2026                                                                                                    |

### 12.4. Save or Copy a Chart

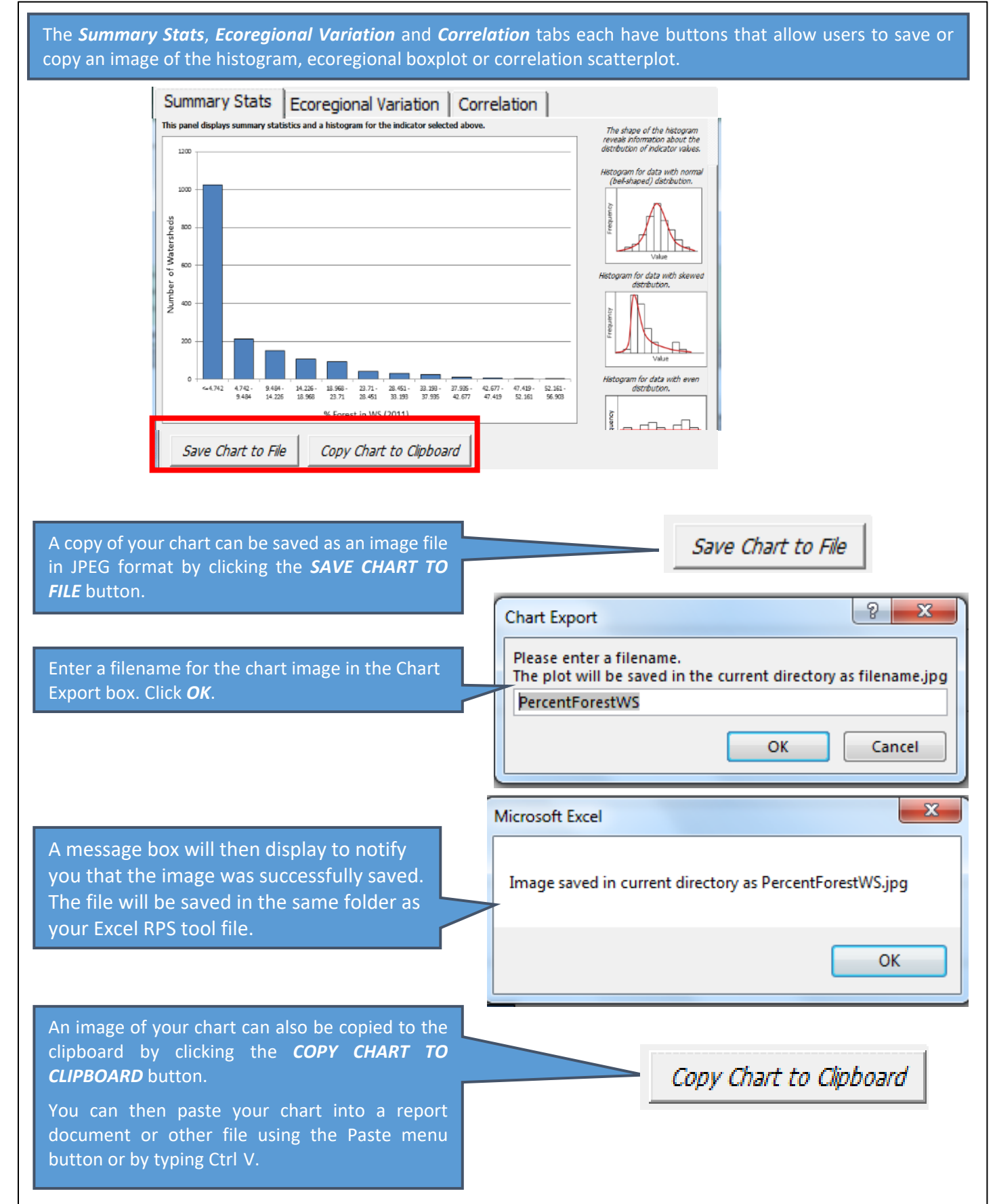

# EXPLORE INDICATOR DATA MENU – CHANGE WATERSHED SELECTION BUTTON

# 12.5. Change Watershed Selection Button

| By default, the <i>Explore Indicator Data</i> menu displays indicator statistical properties for all watersheds in your tool's study area. You can instead explore indicator data for just a subset of watersheds using the <i>CHANGE WATERSHED SELECTION</i> button at top of the <i>Explore Indicator Data</i> menu. Clicking the button will launch the <i>Select Watersheds</i> menu.  Explore Indicator Data  Explore Indicator Data  Explore Indicator Category: Base Select Indicator Subcategory: Af Select Indicator Name:  By default, all watersheds in the project area are included in the data summary Click the button below to select a subset of watersheds for data exploration.  Watershed Selection: All Watersheds                                                                                                    |
|----------------------------------------------------------------------------------------------------|
| Select Watersheds       X         Indicator data can be reviewed for all watersheds in the project area or for a subset of watersheds of interest. Use the buttons below to specify which watersheds you would like to explore then dick to X.         I Watersheds       Image: Comparison of the HUL_Subset Sheet         I Montersheds in the HUL_Subset Sheet       Image: Comparison of the HUL_Subset Sheet         I may be an early defined one or more watersheds within the selected statest in the data summary.       Image: Comparison of the data summary.         I may be an early defined on not cator values. Watersheds that meet the conditions selected based on the data summary.       Image: Comparison of the data summary.         I comparison of the data summary.       Image: Comparison of the data summary.       Image: Comparison of the data summary.         Select Indicator Type:       Image: Comparison of the data summary.       Image: Comparison of the data summary.       Image: Comparison of the data summary.         Select Indicator Type:       Image: Comparison of the data summary.       Image: Comparison of the data summary.       Image: Comparison of the data summary.         Select Indicator Name:       Image: Comparison of the data summary.       Image: Comparison of the data summary.       Image: Comparison of the data summary.         Select Indicator Name:       Image: Comparison of the data summary.       Image: Comparison of the data summary.       Image: Comparison of the data summary.       Image: Comparison of the data summary. |
| The Select Watersheds menu contains four option buttons for<br>choosing watersheds to include in your indicator data summary.<br>By default, the ALL WATERSHEDS button is selected.<br>The second option button selects watersheds<br>that have already been chosen for an RPS<br>screening on the Setup worksheet.<br>To use this option, you must have previously<br>entered a list of watershed IDs in the Select<br>Watersheds selected for Screening on the Setup Sheet<br>(see Section 5.3).                                                                                                    |

| The third option button selects wate                                                                                              | rsheds that                                                                                                    |
|----------------------------------------------------------------------------------------------------|----------------------------------------------------------------------------------------------------|
| have already been defined in a name                                                                                               | C Named Subset from the HUC_Subsets Sheet                                                                            |
| watershed subset on the <i>HUC_Subse</i>                                                                                          | ets                                                                                                    |
| worksheet.                                                                                                    |                                                                                                    |
| To use this option, you must have pr                                                                                              | eviously                                                                                                    |
| entered one or more watershed subs                                                                                                | sets on the                                                                                                    |
| HOC_Subsets worksneet (see Section                                                                                                | 115).                                                                                                    |
| Named Subset from the HUC Subsets Sheet                                                                                           |                                                                                                    |
| This option is available if you have already defin<br>sheet. Selecting a subset name from the menu<br>subset in the data summary. | ned one or more watershed subsets on the HUC_Subsets<br>below will only include those watersheds within the selected |
|                                                                                                    |                                                                                                    |
| ).                                                                                                    | To choose a watershed subset, click the                                                                              |
| Turkey River WMA<br>Upper Wapsipinicon River WMA                                                                                  | NAMED SUBSET FROM THE HUC_SUBSETS                                                                                    |
| Upper Cedar River WMA                                                                                                    | SHEET option button.                                                                                                 |
| Middle-South Raccoon WMA                                                                                                    | The drop down menu below the button will                                                                             |
| Indian Creek WMA<br>Clear Creek Watershed Coalition                                                                               | automatically fill with subset names from the                                                                        |
|                                                                                                    | subset of interest.                                                                                                  |
| group of watersheds based on the va<br>indicator stored in the Excel RPS Too                                                      | O Other Subset of Watersheds                                                                                         |
| Clicking the <b>OTHER SUBSET OF WAT</b><br>indicator type, name and values to u                                                   | <b>ERSHEDS</b> option button will activate drop down menus for selecting the se for your watershed selection.        |
|                                                                                                    |                                                                                                    |
| Other Subset of Watersheds                                                                                                    |                                                                                                    |
| A subset of watersheds can be<br>specified below will be included                                                                 | selected based on indicator values. Watersheds that meet the conditions<br>in the data summary.                      |
| Select Indicator Type:                                                                                                    | •                                                                                                    |
|                                                                                                    |                                                                                                    |
|                                                                                                    |                                                                                                    |
| Select Indicator Name:                                                                                                    |                                                                                                    |
| Select Subset Method:                                                                                                    | <b>*</b>                                                                                                    |
| Include Watersheds with<br>Values Between:                                                                                        | То                                                                                                    |
| ,<br>Min                                                                                                    | = Max =                                                                                                    |
| Include Watersheds with                                                                                                    |                                                                                                    |
| Values Of:                                                                                                    |                                                                                                    |
|                                                                                                    |                                                                                                    |
|                                                                                                    |                                                                                                    |
|                                                                                                    |                                                                                                    |
|                                                                                                    | OK                                                                                                    |

## EXPLORE INDICATOR DATA MENU – CHANGE WATERSHED SELECTION BUTTON

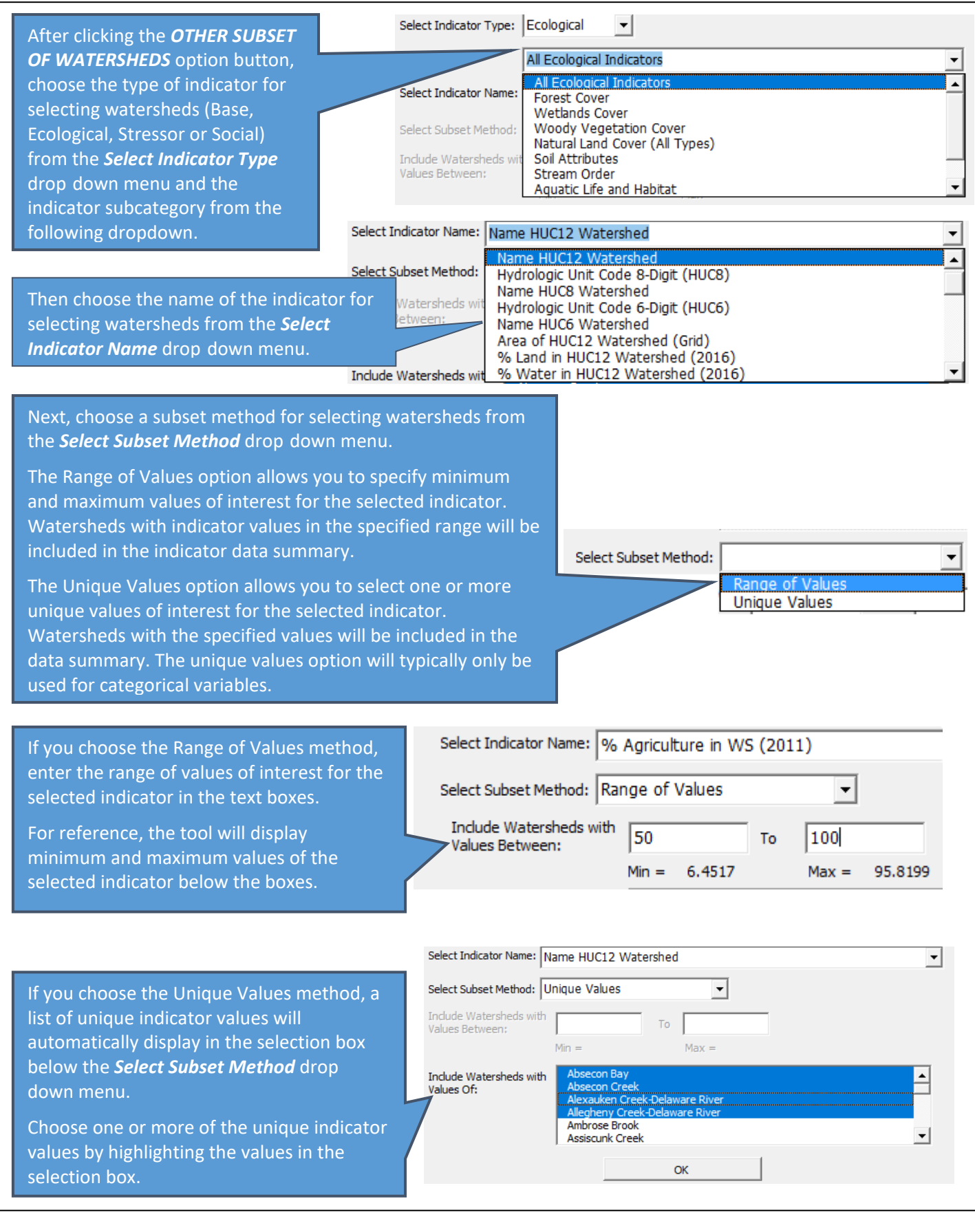

| Indicator data can be reviewed for all watersheds in the project area or for a subset<br>of watersheds of interest. Use the buttons below to specify which watersheds you<br>would like to explore then click OK.<br>All Watersheds Watersheds Selected for Screening on the Setup Sheet To Named Subset from the HUC_Subsets Sheet The data summary. Image: Selecting a subset name from the menu below will only include those watersheds within the selected subset in the data summary. Image: Selecting a subset name from the menu below will only include those watersheds within the selected subset of Watersheds A subset of Watersheds A subset of Watersheds A subset of Watersheds Assume the data summary. Image: Select Indicator Type: Base All Base Indicators Select Indicator Name: Name HUC12 Watershed Include Watersheds within the selected based on indicator selected in the data summary. Select Indicator Name: Name HUC12 Watershed Include Watersheds within the selected based on indicator selected selected in the data summary. Select Indicator Name: Name HUC12 Watershed Win =                                                                                                    | lect Watersheds                                                                                                    | ×    |
|----------------------------------------------------------------------------------------------------|----------------------------------------------------------------------------------------------------|------|
| <ul> <li>C All Watersheds</li> <li>C Watersheds Selected for Screening on the Setup Sheet</li> <li>C Named Subset from the HUC_Subsets Sheet</li> <li>This option is available if you have already defined one or more watershed subsets on the HUC_Subsets sheet. Selecting a subset name from the menu below will only include those watersheds within the selected subset in the data summary.</li> <li>C Other Subset of Watersheds</li> <li>A subset of watersheds can be selected based on indicator values. Watersheds that meet the conditions specified below will be included in the data summary.</li> <li>Select Indicator Type: Base ▼</li> <li>All Base Indicators ▼</li> <li>Select Indicator Name: Name HUC12 Watershed</li> <li>Values Between: Name HUC12 Watershed</li> <li>Include Watersheds with Absecon Bay Absecon Creek Absecon Creek Association Creek Association Creek Associat</li></ul> | dicator data can be reviewed for all watersheds in the project area or for a subset<br>watersheds of interest. Use the buttons below to specify which watersheds you<br>ould like to explore then click OK.                               |      |
| <ul> <li>✓ Watersheds Selected for Screening on the Setup Sheet</li> <li>✓ Named Subset from the HUC_Subsets Sheet</li> <li>This option is available if you have already defined one or more watershed subsets on the HUC_Subsets sheet. Selecting a subset name from the menu below will only include those watersheds within the selected subset in the data summary.</li> <li>✓ Other Subset of Watersheds</li> <li>A subset of watersheds can be selected based on indicator values. Watersheds that meet the conditions specified below will be included in the data summary.</li> <li>Select Indicator Type: Base</li> <li>✓ All Base Indicators</li> <li>Select Indicator Name: Name HUC12 Watershed</li> <li>Select Subset Method: Unique Values</li> <li>✓ Include Watersheds with Absecon Bay Absecon Creek Abseaver River Alegheny Creek-Delaware River Alegheny Creek-Delaware River Alegheny Creek-Delaware River Ambrose Brook Assicut Creek</li> </ul>                                                                                                    | All Watersheds                                                                                                    |      |
| Named Subset from the HUC_Subsets Sheet          This option is available if you have already defined one or more watershed subsets on the HUC_Subsets sheet. Selecting a subset name from the menu below will only include those watersheds within the selected subset in the data summary.         Image: Comparison of the Subset of Watersheds         Image: Comparison of the Subset of Watersheds         Image: Comparison of Comparison of Compa                                                                                                    | Watersheds Selected for Screening on the Setup Sheet                                                                                                    |      |
| This option is available if you have already defined one or more watershed subsets on the HUC_Subsets sheet. Selecting a subset name from the menu below will only include those watersheds within the selected subset in the data summary.  Other Subset of Watersheds A subset of Watersheds can be selected based on indicator values. Watersheds that meet the conditions specified below will be included in the data summary. Select Indicator Type: Base All Base Indicators Select Indicator Name: Name HUC12 Watershed Select Subset Method: Unique Values Include Watersheds with Values Values Values Between: Min = Max = Include Watersheds with Values Of: Min = Max = Include Watersheds with Values Of: OK                                                                                                    | Named Subset from the HUC_Subsets Sheet                                                                                                    |      |
| <ul> <li>Other Subset of Watersheds</li> <li>A subset of watersheds can be selected based on indicator values. Watersheds that meet the conditions specified below will be included in the data summary.</li> <li>Select Indicator Type: Base</li> <li>All Base Indicators</li> <li>Select Indicator Name: Name HUC12 Watershed</li> <li>Select Subset Method: Unique Values</li> <li>Include Watersheds with To</li> <li>Min = Max =</li> <li>Include Watersheds with Values Of:</li> <li>Absecon Bay Absecon Creek Alexauken Creek Delaware River Alegheny Creek Delaware River Alegheny Creek</li> <li>Include Watersheds with Creek Delaware River Alegheny Creek</li> </ul>                                                                                                    | This option is available if you have already defined one or more watershed subsets on the HUC_Subsets sheet. Selecting a subset name from the menu below will only include those watersheds within the select subset in the data summary. | ed . |
| <ul> <li>Other Subset of Watersheds</li> <li>A subset of watersheds can be selected based on indicator values. Watersheds that meet the conditions selectified below will be included in the data summary.</li> <li>Select Indicator Type: Base</li> <li>All Base Indicators</li> <li>All Base Indicators</li> <li>Select Indicator Name: Name HUC12 Watershed</li> <li>Select Subset Method: Unique Values</li> <li>Select Subset Method: Unique Values</li> <li>Include Watersheds with </li> <li>Min =</li> <li>Max =</li> <li>Include Watersheds with Values Of:</li> <li>Absecon Bay</li> <li>Alegheny Creek-Delaware River</li> <li>Alegheny Creek-Delaware River</li> <li>Ambrose Brook</li> <li>Assiscunk Creek</li> </ul>                                                                                                    | <b>.</b>                                                                                                    |      |
| A subset of watersheds can be selected based on indicator values. Watersheds that meet the conditions specified below will be included in the data summary.<br>Select Indicator Type: Base  All Base Indicators Select Indicator Name: Name HUC12 Watershed Select Subset Method: Unique Values Include Watersheds with Values  Include Watersheds with Absecon Bay Absecon Creek Alexauken Creek-Delaware River Aleghaver River Aleghaver River Aleghaver River Aleghaver River Ambrose Brook Assiscunk Creek OK                                                                                                    | Other Subset of Watersheds                                                                                                    |      |
| Select Indicator Type: Base   All Base Indicators   All Base Indicators   Select Indicator Name: Name HUC12 Watershed   Select Subset Method: Unique Values   Include Watersheds with Values Between:   Include Watersheds with Values Of:     Absecon Bay   Absecon Creek   Aleshon Creek-Delaware River   Aleopheny Creek-Delaware River   Ambrose Brook   Assiscunk Creek     OK                                                                                                    | A subset of watersheds can be selected based on indicator values. Watersheds that meet the conditions<br>specified below will be included in the data summary.                                                                            |      |
| All Base Indicators   Select Indicator Name:   Name HUC12 Watershed   Select Subset Method:   Unique Values   Include Watersheds with   Values Between:   Min =   Min =   Max =   Include Watersheds with    Absecon Bay   Absecon Creek   Alexauken Creek-Delaware River   Alegheny Creek-Delaware River   Allegheny Creek-Delaware River   Ambrose Brook   Assiscunk Creek                                                                                                    | Select Indicator Type: Base                                                                                                    |      |
| Select Indicator Name: Name HUC12 Watershed   Select Subset Method: Unique Values   Include Watersheds with Values Between: To   Min = Max =   Include Watersheds with Absecon Bay Absecon Creek Absecon Creek Alexauken Creek-Delaware River Alegheny Creek-Delaware River Alegheny Creek OK                                                                                                    | All Base Indicators                                                                                                    | •    |
| Select Subset Method: Unique Values Include Watersheds with Values Between: To Min = Max = Include Watersheds with Values Of: Absecon Bay Absecon Creek Alexauken Creek-Delaware River Allegheny Creek-Delaware River Allegheny Creek-Delaware River Allegheny Creek OK                                                                                                    | Select Indicator Name: Name HUC12 Watershed                                                                                                    | -    |
| Include Watersheds with To Min = Max = Include Watersheds with Absecon Bay Absecon Creek Absecon Creek Alexauken Creek-Delaware River Allegheny Creek-Delaware River Allegheny Creek OK                                                                                                    | Select Subset Method: Unique Values                                                                                                    | _    |
| Values Between:<br>Min = Max =<br>Include Watersheds with<br>Values Of:<br>Absecon Bay<br>Absecon Creek<br>Alexauken Creek-Delaware River<br>Allegheny Creek-Delaware River<br>Allegheny Creek-Delaware River<br>Allegheny Creek-Delaware River<br>Allegheny Creek-Delaware River<br>Allegheny Creek-Delaware River<br>Allegheny Creek-Delaware River<br>Min = OK                                                                                                    | Indude Watersheds with                                                                                                    |      |
| Include Watersheds with<br>Values Of:<br>Absecon Bay<br>Absecon Creek<br>Alexauken Creek-Delaware River<br>Allegheny Creek-Delaware River<br>Ambrose Brook<br>Assiscunk Creek                                                                                                    | Values Between:                                                                                                    |      |
| Values Of:<br>Values Of:<br>Absecon Creek<br>Alexauken Creek-Delaware River<br>Allegheny Creek-Delaware River<br>Ambrose Brook<br>Assiscunk Creek                                                                                                    | Todude Wetworkede with Absecon Bay                                                                                                    | 1    |
| Allegheny Creek-Delaware River<br>Ambrose Brook<br>Assiscunk Creek                                                                                                    | Values Of: Absecon Creek<br>Alexauken Creek-Delaware River                                                                                                    |      |
| Assiscunk Creek                                                                                                    | Allegheny Creek-Delaware River<br>Ambrose Brook                                                                                                    |      |
| ОК                                                                                                    | Assiscunk Creek                                                                                                    | 1    |
|                                                                                                    | OK                                                                                                    |      |
|                                                                                                    |                                                                                                    |      |

# 13. Indicator Info Worksheet

## 13.1. Overview

The *Indicator Info* worksheet contains a table of indicator information, including the category of each indicator (Base, Ecological, Stressor or Social), subcategory, the watershed scale(s) that each indicator is quantified at and a description of what watershed characteristic the indicator measures.

| Indicator Name/Glossary Term 🔍                                            | Category 🚽           | Subcategory  | Watershed Scale(s) -                                                                                          | Description                                                                                                    |  |  |  |  |
|---------------------------------------------------------------------------|----------------------|--------------|----------------------------------------------------------------------------------------------------|----------------------------------------------------------------------------------------------------|--|--|--|--|
| % Forest in WS (2016)                                                     | Ecological Indicator | Forest Cover | HUC12                                                                                                    | Percent of the HUC12 classified as forest cover by the 2016 CDL-NLCD Hybrid Land Cover dataset. Forest cover       |  |  |  |  |
|                                                                           |                      |              |                                                                                                    | classes include 'Deciduous Forest' (code 141), 'Evergreen Forest' (code 142), and 'Mixed Forest' (code 143) in the |  |  |  |  |
|                                                                           |                      |              |                                                                                                    | 2016 CDL-NLCD Hybrid Land Cover dataset. Calculated as Forest area divided by HUC12 area, multiplied by 100.       |  |  |  |  |
|                                                                           |                      |              |                                                                                                    | See also 2016 CDL-NLCD Hybrid Land Cover glossary definition.                                                      |  |  |  |  |
| % Forest in HCZ (2016)                                                    | Ecological Indicator | Forest Cover | HUC12                                                                                                    | Percent of the HUC12 that is in the Hydrologically Connected Zone and classified as forest cover by the 2016 CDL-  |  |  |  |  |
|                                                                           |                      |              |                                                                                                    | NLCD Hybrid Land Cover dataset. Forest cover classes include 'Deciduous Forest' (code 141), 'Evergreen Forest'     |  |  |  |  |
|                                                                           |                      |              |                                                                                                    | (code 142), and 'Mixed Forest' (code 143) in the 2016 CDL-NLCD Hybrid Land Cover dataset. Calculated as forest     |  |  |  |  |
|                                                                           |                      |              |                                                                                                    | area in the Hydrologically Connected Zone divided by HUC12 area, multiplied by 100. See also 2016 CDL-NLCD         |  |  |  |  |
| Hybrid Land Cover and Hydrologically Connected Zone glossary definitions. |                      |              |                                                                                                    |                                                                                                    |  |  |  |  |
| % Forest in RZ (2016)                                                     | Ecological Indicator | Forest Cover | HUC12                                                                                                    | Percent of the HUC12 that is in the Riparian Zone and classified as forest cover by the 2016 CDL-NLCD Hybrid Land  |  |  |  |  |
|                                                                           |                      |              | Cover dataset. Forest cover classes include 'Deciduous Forest' (code 141), 'Evergreen Forest' (code 142), and |                                                                                                    |  |  |  |  |
|                                                                           |                      |              |                                                                                                    | 'Mixed Forest' (code 143) in the 2016 CDL-NLCD Hybrid Land Cover dataset. Calculated as forest area in the         |  |  |  |  |
|                                                                           |                      |              |                                                                                                    | Riparian Zone divided by HUC12 area, multiplied by 100. See also 2016 CDL-NLCD Hybrid Land Cover and Riparian      |  |  |  |  |
|                                                                           |                      |              |                                                                                                    | Zone glossary definitions.                                                                                         |  |  |  |  |
| % Forest Change in WS (2001-16)                                           | Ecological Indicator | Forest Cover | HUC12                                                                                                    | The change in the percentage of the HUC12 with forest cover from 2001 to 2016. Calculated from the National        |  |  |  |  |
|                                                                           |                      |              |                                                                                                    | Land Cover Database 2016 (NLCD 2016) 2001 and 2016 Land Cover Datasets (January 2019 version). Forest cover        |  |  |  |  |
|                                                                           |                      |              |                                                                                                    | classes include 'Deciduous Forest', 'Evergreen Forest', and 'Mixed Forest'; codes 41, 42, and 43 in the 2001 and   |  |  |  |  |
|                                                                           |                      |              |                                                                                                    | 2016 Land Cover datasets. Positive values denote an increase in forest; negative values denote a decrease in       |  |  |  |  |
|                                                                           |                      |              |                                                                                                    | forest. Does not count areas that changed to/from the 'Open Water' class (code 11) since these were assumed to     |  |  |  |  |
|                                                                           |                      |              |                                                                                                    | be errors. Equation used: (Area Changing To Forest – Area Changing From Forest)/(HUC12 Area) * 100.                |  |  |  |  |
| % Forest Change in HCZ (2001-16)                                          | Ecological Indicator | Forest Cover | HUC12                                                                                                    | The change in the percentage of the HUC12 with forest cover in the Hydrologically Connected Zone (HCZ) from        |  |  |  |  |
| Bubble Plot Bubb                                                          | le Plot Options      | HUC12        | Map HUC8                                                                                                    | Data HUC12 Data Indicator Info HUC Subsets Add Indicators                                                          |  |  |  |  |

The following sections describe how to:

- Filter the Indicator Info Table
- Add Indicator Info

## 13.2. Filter the Indicator Info Table

The indicator information table can be filtered to view information for a specific indicator category (Base, Ecological, Stressor or Social), indicator subcategory or watershed scale by clicking the drop-down arrow next to the column name and selecting a filter option.

In the example below, the table is filtered to only display information for Ecological indicators.

| % For                 |                                                      |                 |                             | category                            | Subcategory                                   | <ul> <li>Watershed Scale(s)</li> </ul> |
|-----------------------|------------------------------------------------------|-----------------|-----------------------------|-------------------------------------|-----------------------------------------------|----------------------------------------|
|                       | rest in WS (2016)                                    | 2↓ <u>S</u> or  | rt A to Z                   |                                     | Forest Cover                                  | HUC12                                  |
|                       |                                                      | Z Soi           | rt Z to A                   |                                     |                                               |                                        |
|                       |                                                      | Sort            | by Color                    | >                                   |                                               |                                        |
| 61<br>% For           | rest in HCZ (2016)                                   | Shee            | et View                     | >                                   | Forest Cover                                  | HUC12                                  |
|                       | ,                                                    |                 | ETH E HOL                   |                                     |                                               |                                        |
|                       |                                                      | <u>ןאַ כ</u> ונ | ear Filter From "Ca         | egory                               |                                               |                                        |
|                       |                                                      | Filte           | r by Color                  | >                                   |                                               |                                        |
| 62<br>% For           | rost in P7 (2016)                                    | lext            | Filters                     | >                                   | Forest Cover                                  | 40012                                  |
| 26 POI                | est in K2 (2010)                                     | Sear            | rch                         | Q                                   | rorest cover                                  | HUCIZ                                  |
|                       |                                                      |                 | (Select All) Base Indicator |                                     |                                               |                                        |
| 63                    |                                                      |                 | Ecological India            | ator                                |                                               |                                        |
| % For                 | rest Change in WS (2001-16)                          |                 | Gloss / Definit             | ion                                 | Forest Cover                                  | HUC12                                  |
|                       |                                                      |                 | Social Indicator            | or                                  |                                               |                                        |
|                       |                                                      |                 |                             |                                     |                                               |                                        |
|                       |                                                      |                 |                             |                                     |                                               |                                        |
| 64                    |                                                      |                 |                             |                                     |                                               |                                        |
| % For                 | rest Change in HCZ (2001-16)                         |                 | ОК                          | Cancel                              | Forest Cover                                  | HUC12                                  |
|                       |                                                      |                 |                             | .:                                  |                                               |                                        |
|                       |                                                      |                 |                             | 1                                   | 1                                             | I                                      |
|                       |                                                      |                 |                             |                                     |                                               |                                        |
| 6 Indicate<br>% N-Ind | or Name/Glossary Term<br>dex1 Change in WS (2001-16) | )               | <b>•</b>                    | Category -I<br>Ecological Indicator | Subcategory<br>Natural Land Cover (All Types) | Watershed Scale(s)<br>HUC12            |
|                       |                                                      |                 |                             |                                     |                                               |                                        |
|                       |                                                      |                 |                             |                                     |                                               |                                        |
|                       |                                                      |                 |                             |                                     |                                               |                                        |
|                       |                                                      |                 |                             |                                     |                                               |                                        |
| 85                    |                                                      |                 |                             |                                     |                                               |                                        |
| % N-Inc               | dex1 Change in HCZ (2001-16                          | )               |                             | Ecological Indicator                | Natural Land Cover (All Types)                | HUC12                                  |
|                       |                                                      |                 |                             |                                     |                                               |                                        |
|                       |                                                      |                 |                             |                                     |                                               |                                        |

## 13.3. Add Indicator Info

The *Indicator Info* worksheet can be updated by users to store information for new indicators added to the *Indicator Data* worksheet(s).

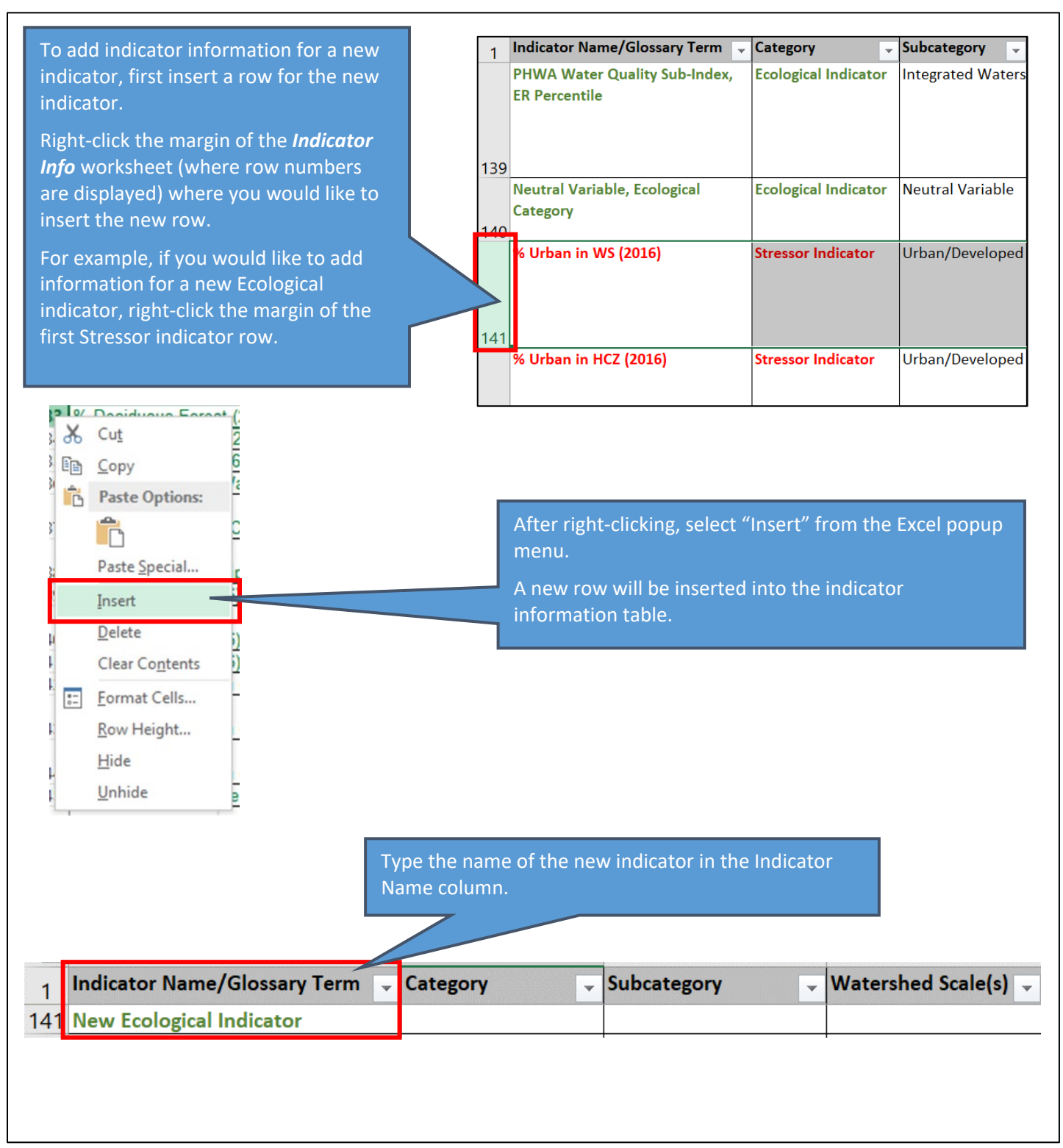

INDICATOR INFO WORKSHEET - ADD INDICATOR INFO

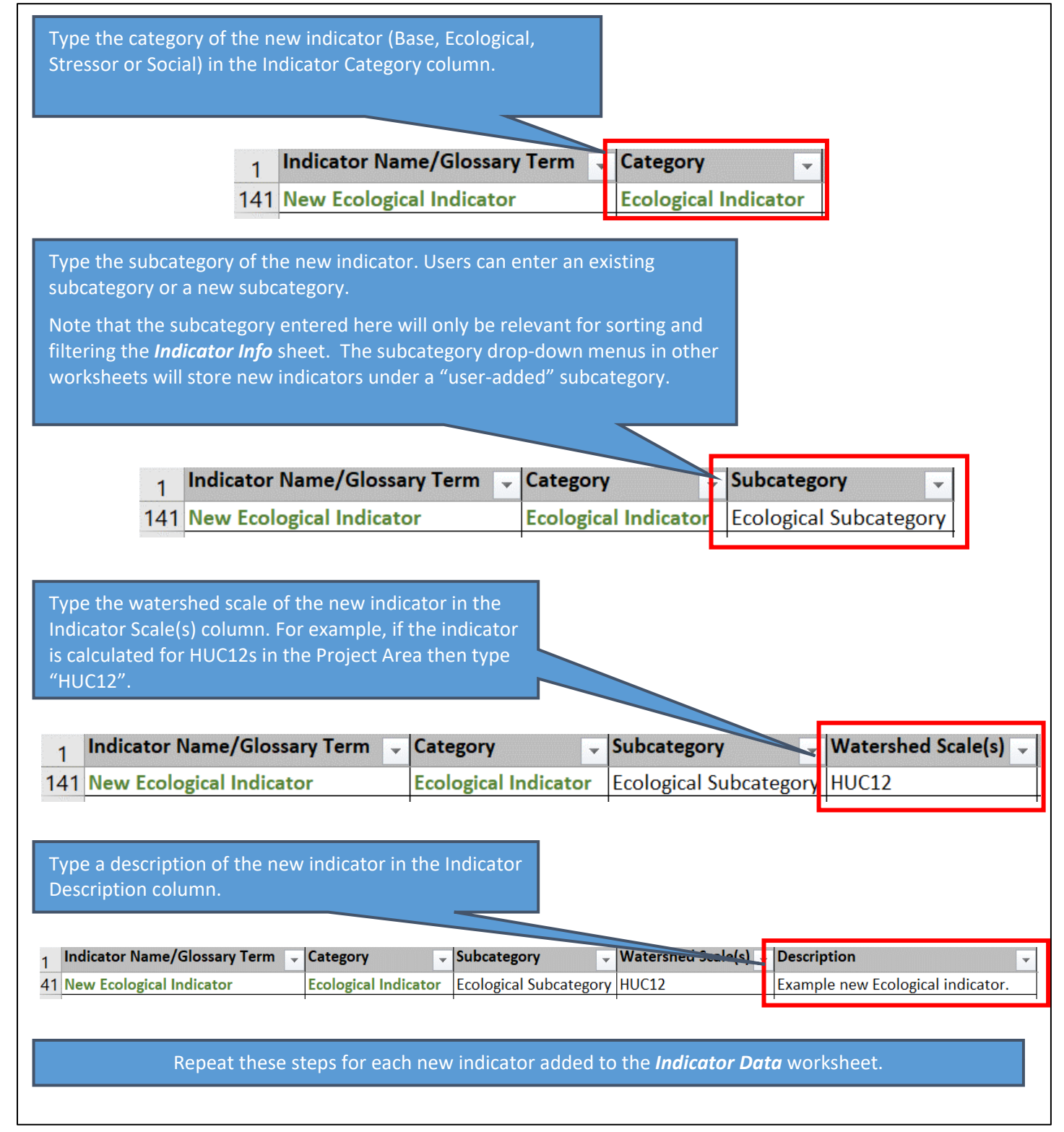

## 14. Custom Indicators Worksheet

## 14.1. Overview

New indicators can be added to the Excel RPS Tool from the *Custom Indicators* worksheet for use in a screening run. Note that the Excel RPS Tool does not include features for <u>calculating</u> new indicators. New indicators must be calculated outside of the Excel RPS Tool and, once calculated, can be added at any time. New indicators are inserted into new columns on the *Indicator Data* worksheet and will display in the indicator menus on the *Setup*, *Bubble Plot Options* and *Map* worksheets.

If your Excel RPS Tool file is setup to screen multiple watersheds scales then new indicators must be added separately for each watershed scale. For example, if you would like to add new HUC12 indicators and new HUC14 indicators, you must add the HUC12 indicators in a separate step from the HUC14 indicators. Up to 50 indicators can be added at a time for each scale.

Appendix A provides more information for users interested in adding their own custom indicators by summarizing key concepts for developing new indicators and calculating indicator data.

| ADD INDICATORS                                                   |                  |                                                     |                      |                      |                    |                    |                     |                      |
|------------------------------------------------------------------|------------------|-----------------------------------------------------|----------------------|----------------------|--------------------|--------------------|---------------------|----------------------|
| Enter Indicator Informati<br>Enter custom indicator names and ty | on<br>pes below. | Enter Indicator Data<br>Paste your custom indicator | data table below. Yo | ur table must have w | vatershed IDs in c | olumn D and indica | tor values in subse | quent columns. The l |
| Indicator Name                                                   | Indicator Type   | Watershed ID                                        |                      |                      |                    |                    |                     |                      |
|                                                                  |                  |                                                     |                      |                      |                    |                    |                     |                      |
|                                                                  |                  |                                                     |                      |                      |                    |                    |                     |                      |
|                                                                  |                  |                                                     |                      |                      |                    |                    |                     |                      |
|                                                                  |                  |                                                     |                      |                      |                    |                    |                     |                      |
|                                                                  |                  |                                                     |                      |                      |                    |                    |                     |                      |
|                                                                  |                  |                                                     |                      |                      |                    |                    |                     |                      |
|                                                                  |                  |                                                     |                      |                      |                    |                    |                     |                      |
|                                                                  |                  |                                                     |                      |                      |                    |                    |                     |                      |
|                                                                  |                  |                                                     |                      |                      |                    |                    |                     |                      |
|                                                                  |                  |                                                     |                      |                      |                    |                    |                     |                      |
|                                                                  |                  |                                                     |                      |                      |                    |                    |                     |                      |
|                                                                  |                  |                                                     |                      |                      |                    |                    |                     |                      |
|                                                                  |                  |                                                     |                      |                      |                    |                    |                     |                      |
|                                                                  |                  |                                                     |                      |                      |                    |                    |                     |                      |
| Bubble_Plot_Options                                              | HUC12_Map   I    | HUC12_Data   Ind                                    | icator_Info          | HUC_Sub              | sets Cu            | stom_Indi          | cators              | +                    |

The *Custom Indicators* worksheet is organized into two sections:

- In the Enter Indicator Information section you will enter a list of new indicator names and types (Ecological, Stressor, Social or Base).
- In the Enter Indicator Data section you will paste in a table of indicator values for watersheds in the Study Area.

The following sections provide step-by-step instructions for how to:

- Enter New Indicator Information
- Enter New Indicator Data
- Use the Add Indicators Button

## CUSTOM INDICATORS WORKSHEET - ENTER NEW INDICATOR INFORMATION

## 14.2. Enter New Indicator Information

In the **Enter Indicator Information** section of the *Custom Indicators* worksheet, you will enter the name and type of each new indicator. This information is used to update the indicator menus on the *Setup*, *Bubble Plot Options* and *Map* worksheets.

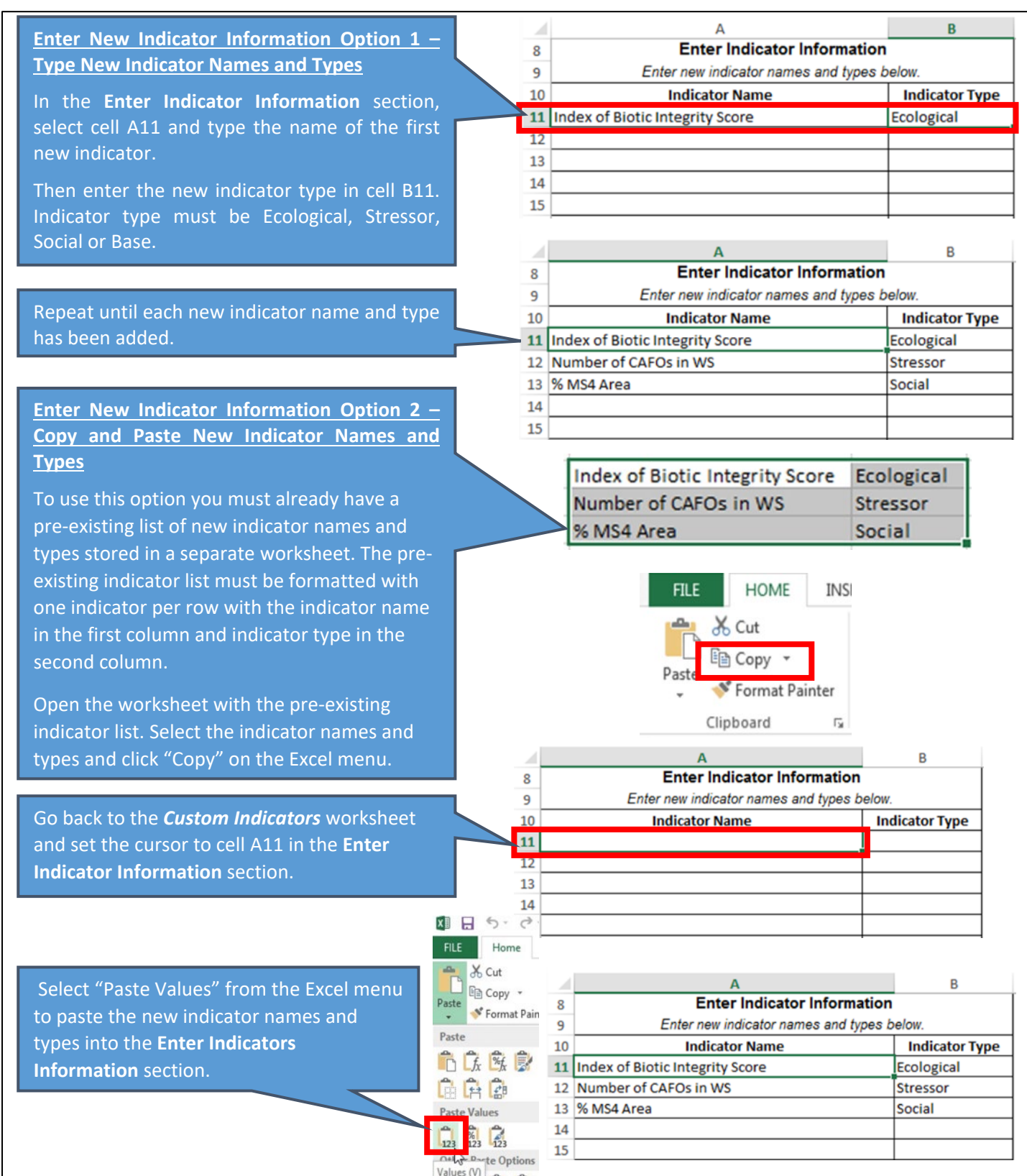

### 14.3. Enter New Indicator Data

In the Enter Indicator Data section of the *Custom Indicators* worksheet, you will copy and paste a table of new indicator values for watersheds in the Study Area. These values are used to update the indicator data table in the *Indicator Data* worksheet.

To add new indicators, you must first prepare a table of new indicator values in a separate spreadsheet file. An example indicator table is displayed below. Note the following characteristics of the table:

- The table must have watershed IDs entered in the first column. Your table does not need to have a row for every watershed in the study area. Any watersheds that are missing from your table will have blank cells for the new indicators when added to the *Indicator Data* worksheet. Your table can include extra watersheds that are not in the study area; however, those watersheds will be skipped when updating the *Indicator Data* worksheet. Watersheds can be sorted in any order in your table.
- 2. The table must have indicator values in subsequent columns.
- 3. The table must have a header row with indicator names. Names of new indicators cannot match an existing indicator name already in the tool. We recommend limiting indicator names to 50 characters or less to properly display in tool menus.
- 4. Values of new ecological, stressor and social indicators in your table should be numeric or blank. Non numeric values will be skipped when updating the *Indicator Data* worksheet. Non numeric values are allowed for base indicators.

|    | 1            |                                 | 2                     |            |
|----|--------------|---------------------------------|-----------------------|------------|
| 4  | A            | В                               | С                     | D          |
| 1  | HUC12        | Index of Biotic Integrity Score | Number of CAFOs in WS | % MS4 Area |
| 2  | 031501010101 | 98.50                           | 5                     | 0.00       |
| ;  | 031501010102 | 99.35                           | 3                     | 0.00       |
| 1  | 031501010103 | 4 78.42                         | 0                     | 18.02      |
| 5  | 031501010104 |                                 | 1                     | 7.96       |
| 5  | 031501010105 | 47.08                           | 0                     | 5.88       |
| 7  | 031501010106 | 53.29                           | 0                     | 9.56       |
| 8  | 031501010301 | 46.89                           | 0                     | 4.21       |
| 9  | 031501010302 | 50.24                           | 6                     | 4.52       |
| 0  | 031501010303 | 57.43                           | 2                     | 9.08       |
| 1  | 050500010102 |                                 | 1                     | 3.06       |
| 2  | 050500010103 | 83.32                           | 1                     | 37.50      |
| 3  | 050500010105 | 80.97                           | 0                     | 2.13       |
| .4 | 051100020101 | 42.89                           | 0                     | 0.92       |
| 5  | 051100020102 | 46.93                           | 0                     | 0.82       |
| 6  | 051100020105 |                                 | 0                     | 0.41       |
| 7  | 051100020106 | 55.19                           | 1                     | 0.69       |
| 8  | 051100020108 | 50.26                           | 0                     | 0.00       |
| 9  | 051100020109 | 50.61                           | 0                     | 0.34       |
| 0  | 051100020201 |                                 | 0                     | 0.38       |
| 1  | 051100020203 | 54.46                           | 2                     | 0.83       |
| 22 | 051100020501 | 53.91                           | 0                     | 0.00       |

# CUSTOM INDICATORS WORKSHEET – ENTER NEW INDICATOR DATA

|                                   | and the Branch         | 1              | А           | В                         |                 | С             |            | D            |      |
|-----------------------------------|------------------------|----------------|-------------|---------------------------|-----------------|---------------|------------|--------------|------|
| After you have prepared           | your indicator         | 1 HUC12        |             | Index of Biotic Integrity | Score N         | umber of CAFO | os in WS   | % MS4 Are    | a    |
| data table in a separate sp       | preadsheet file,       | 2 03150        | 1010101     |                           | 98.50           |               | 5          | 0            | 00.0 |
| you will copy and paste the       | e table into the       | 4 03150        | 1010102     |                           | 78.42           |               | 3          | 18           | 2.00 |
| Enter Indicator Data section      | on.                    | 5 03150        | 1010104     |                           | 70.12           |               | 1          | 7            | .96  |
|                                   |                        | 6 03150        | 1010105     |                           | 47.08           |               | 0          | 5            | .88  |
| Open the spreadsheet file         | containing             | 7 03150        | 1010106     |                           | 53.29           |               | 0          | 9            | .56  |
| your pre calculated new in        | dicators.              | 8 03150        | 1010301     |                           | 46.89           |               | 0          | 4            | .21  |
| Select the cells containing       | watershed IDs          | 03150          | 1010302     |                           | 57.43           |               | 2          | 9            | 0.08 |
| and new indicator values in       | n that file            | 11 05050       | 0010102     |                           |                 |               | 1          | 3            | .06  |
| (including the header row)        | and click              | 12 05050       | 0010103     |                           | 83.32           |               | 1          | 37           | .50  |
|                                   |                        | 13 05050       | 0010105     |                           | 80.97           | _             | FILE       | HOME         | INS  |
| "Copy" on the Excel menu.         | •                      | 15 05110       | 0020102     |                           | 46.93           |               | - X        | Cut          |      |
|                                   |                        | 16 05110       | 0020105     |                           |                 |               |            | Copy -       |      |
|                                   |                        | 17 05110       | 0020106     |                           | 55.19           | P             | aste       | Format Paint | ter  |
|                                   |                        |                |             |                           |                 |               | Clinh      | oard         | -    |
|                                   |                        |                |             |                           |                 |               | Clipb      | oard         | 13   |
| Go back to the <i>Custom Indi</i> | icators                |                |             |                           |                 |               |            |              |      |
| worksheet and set the curs        | or to cell D10.        |                |             | D                         | E               |               | F          |              |      |
|                                   |                        | 8              | Enter In    | dicator Data              |                 |               |            |              |      |
| Note that by default cell D1      | 0 contains the         | <b></b>        | Posto you   | r indicator table bo      | low. You        | ir table must | t have w   | atershed     | IDs  |
| text "Watershed ID". This to      | ext is included        | 10             | ) <u>w</u>  | atershed ID               |                 |               |            |              |      |
| as a placeholder and should       | 1 ho                   |                |             |                           |                 |               |            |              |      |
|                                   |                        | 12             | 2           |                           |                 |               |            |              |      |
| overwritten by your indicat       | or data table.         | 13             | 3           |                           |                 |               |            |              |      |
|                                   |                        | 14             | L           |                           |                 |               |            |              |      |
|                                   |                        |                |             |                           |                 |               |            |              |      |
| EU.S. Home                        |                        |                |             |                           |                 |               |            |              |      |
| File Fiome                        |                        |                |             |                           |                 |               |            |              |      |
| a Cut                             |                        |                | Calaat      | (Deete Melveer) for       |                 | Event         |            |              |      |
| Paste ED Copy -                   |                        |                | Select      | Paste values fro          | om the          | Excel         |            |              |      |
| 🗸 🔷 Format Pain                   |                        |                | menu t      | o paste the indica        | ator dat        | ta table      |            |              |      |
| Paste                             |                        |                | into the    | e Custom Indicato         | o <b>rs</b> wor | ksheet.       |            |              |      |
| L & & 3                           |                        |                |             |                           |                 |               |            |              |      |
|                                   |                        |                |             |                           |                 |               |            |              |      |
|                                   |                        |                |             | F                         |                 | e             | 6          |              |      |
| Paste Values                      | Enter Indicat          | or Data        |             | C                         |                 | F             | 6          |              |      |
| 123 123 123                       | 8 Enter Indicat        | iostortable b  | alow Your   | table must have wat       | orch od U       |               | Dandi      | adicatory    |      |
| Other Porte Options               | 9 Paste your ind       | icator table b | lindex of D | table must have wat       | ersned i        |               |            |              | aiu  |
| values (v)                        | 10 HUC12               |                | Index of B  | otic integrity score      | Number          | FOT CAFUS 7   | 0 IVIS4 AF | ea           |      |
|                                   | 11 031501010101        |                |             | 98.49662401               |                 | 5             |            | 0            |      |
|                                   | 12 031501010102        |                |             | 99.35390734               |                 | 3             |            | 0            |      |
|                                   | 13 031501010103        |                |             | /8.42011275               |                 | 0             |            | 18.02        |      |
|                                   | 14 031501010104        |                |             |                           |                 | 1             | 7.9        | 6026228      |      |
|                                   | 15 031501010105        |                |             | 47.0843994                |                 | 0             | 5.88       | 0882549      |      |
|                                   | 16 031501010106        |                |             | 53.28558028               |                 | 0             | 9.55       | 9236623      |      |
|                                   | 17 031501010301        |                |             | 46.89142972               |                 | 0             | 4.21       | 4230407      |      |
|                                   | 18 031501010302        |                |             | 50.2423724                |                 | 6             | 4.51       | 9161244      |      |
|                                   | 19 031501010303        |                |             | 57.42810532               |                 | 2             | 9.0        | 8079115      |      |
|                                   | 20 050500010102        |                |             |                           |                 | 1             | 3.05       | 8646903      |      |
|                                   | 21 050500010103        |                |             | 83.31772027               |                 | 1             |            | 37.5         |      |
|                                   | 22 050500010105        |                |             | 80.97092932               |                 | 0             | 2.12       | 5675012      |      |
|                                   | 23 051100020101        |                |             | 42.88632856               |                 | 0             | 0.92       | 1042273      |      |
|                                   | 24 051100020102        |                |             | 46.93380457               |                 | 0             | 0.81       | 6190158      |      |
|                                   | 25 <b>051100020105</b> |                |             |                           |                 | 0             | 0.40       | 8689922      |      |
|                                   |                        |                |             |                           |                 |               |            |              |      |

ſ

### 14.4. Add Indicators Button

After entering new indicator names, types and values use the *ADD INDICATORS* button to update the other tool worksheets with new indicators.

Clicking the *ADD INDICATORS* button from the *Custom Indicators* worksheet will display a message box listing the requirements for adding new indicators. Review that the requirements are met and click *YES* to continue.

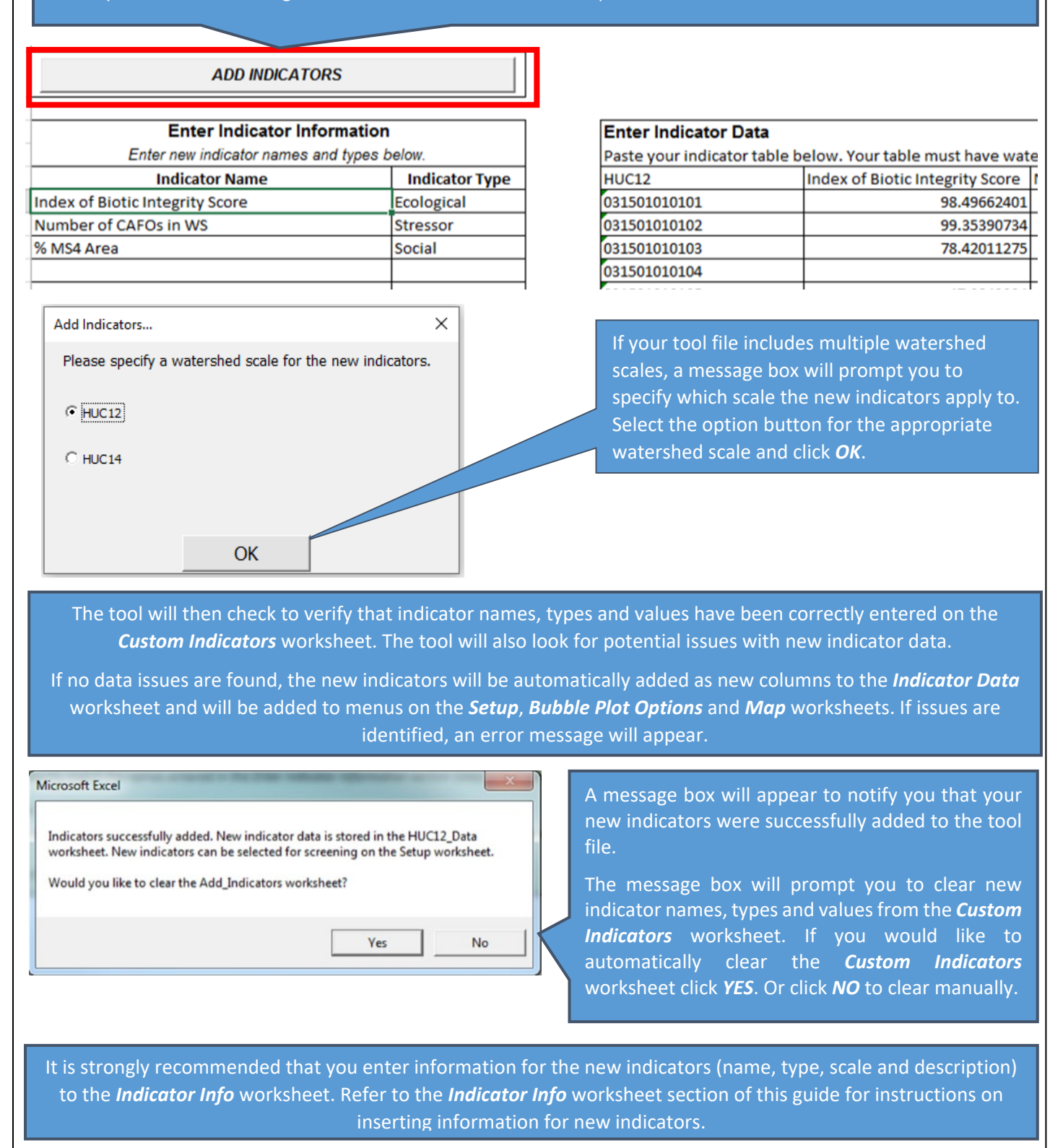

## 15. HUC Subsets Worksheet

### 15.1. Overview

When setting up an RPS screening, you'll often want to focus on just a subset of watersheds of interest rather than all watersheds in the Project Area. The *HUC Subsets* worksheet provides a space to identify and store groups of watershed subsets for use in a screening. For example, within the *HUC Subsets* tab you can generate a list of HUC12 subwatersheds that are located in a particular HUC8 of interest or that have a certain land cover profile.

Watershed subsets include only a portion of all watersheds in the Project Area. A watershed subset is a list of watershed IDs that meet one or more user-defined selection criteria. Watershed subsets are stored on the *HUC Subsets* worksheet with one watershed ID per row. A subset can be added to the **Select Watersheds** section of the **Setup** worksheet to screen and compare the watersheds in the subset. Watershed subsets are defined automatically with the **CREATE A NEW WATERSHED SUBSET** button or entered manually.

| CREATE A NEW                                                                                                    | WATERSHED S | UBSET     |            |                |             |                |
|----------------------------------------------------------------------------------------------------|-------------|-----------|------------|----------------|-------------|----------------|
| Example Subset<br>010000000001<br>01000000002<br>01000000003<br>01000000004<br>01000000005<br>01000000006<br>01000000007<br>01000000008<br>01000000009<br>010000000010 |             |           |            |                |             |                |
| Bubble_Plot_Options                                                                                                    | HUC12_Map   | HUC8_Data | HUC12_Data | Indicator_Info | HUC_Subsets | Add_Indicators |

The following sections provide step-by-step instructions for how to:

- Use the Create a New Watershed Subset Button
- Manually Add a Subset List

#### 15.2. Create a New Watershed Subset Button

The Excel RPS Tool includes an interface for defining a watershed subset. The interface can be accessed by clicking the *CREATE A NEW WATERSHED SUBSET* button on the *HUC Subsets* worksheet.

Before clicking the button, you should already have in mind a set of criteria or conditions for defining your watershed subset.

### CREATE A NEW WATERSHED SUBSET

The *Define Watershed Subset* interface will now display. The interface contains four components:

- 1. Text boxes for entering a subset name and description.
- 2. Drop down menus and boxes for defining a subset condition. A "subset condition" is an indicator and a set of values for that indicator, that is used to select the watersheds included in the subset (at least 50% cropland cover in the watershed, for example). Up to 10 conditions can be defined for a given subset.
- 3. A list of subset conditions that have been entered for the current subset with buttons for removing a condition and defining how the conditions are used.
- 4. The *ADD SUBSET TO HUC\_SUBSETS* sheet button with an optional check box to save a record of the subset name, description and conditions in PDF format.

| Define Watershed Subset                                                                                                    | ×                                                                                                    |
|----------------------------------------------------------------------------------------------------|----------------------------------------------------------------------------------------------------|
| On this menu you can define and store a subset of watersheds of interest based or<br>For example, a subset could include all watersheds with agricultural land cover greater than 50%.<br>selected watershed IDs will be stored as a new list on the HUC_Subsets sheet and can be copy/pa                                                                                                    | Tone or more indicators.<br>Use the controls below to specify which watersheds to include in your subset. The<br>sted onto the Setup sheet for screening.                                                                                                    |
| Enter Subset Name (required, 50 character limit):                                                                                                    |                                                                                                    |
| Enter Subset Description (optional):                                                                                                    |                                                                                                    |
| A "subset condition" is an indicator, and set of values for that indicator, used to define watersheds<br>o include in the subset. Use the menus below to define a subset condition then click the "Add<br>condition" button to add it to the list of conditions defined in the box to the right. Up to 10 subset<br>conditions can be defined but must be entered one-at-a-time using the menus below. | Subset conditions are listed below after they are added with the "Add<br>Condition" button. Up to 10 conditions can be defined.<br>Your subset can include watersheds that meet at least one of the subset<br>conditions or only those watersheds that meet all of the subset conditions. Use |
| Select Indicator Category:                                                                                                    | the option buttons to select a subsetting method.                                                                                                    |
| Select Indicator Subcategory:                                                                                                    | Watersheds must meet:  At Least One Condition C All Conditions                                                                                                    |
| ielect Indicator                                                                                                    |                                                                                                    |
| ielect Subset Method: 2                                                                                                    |                                                                                                    |
| Include Watersheds                                                                                                    |                                                                                                    |
| Min = Max =                                                                                                    | 3                                                                                                    |
| Include Watersheds<br>with Values Of:                                                                                                    |                                                                                                    |
|                                                                                                    | You can remove a subset condition by highlighting it in the list above and                                                                                                    |
| Add Condition                                                                                                    | Remove Selected Condition                                                                                                    |
| When you have defined all of your subset conditions click the "Add Subset to HUC<br>Check this box to save a copy of the subset name, description, and conditions as a<br>Subset to HUC_Subsets Sheet" button below. The PDF file will be saved in the same                                                                                                    | eet" button below to add the list of watershed IDs to the HUC_Subsets sheet.<br>ur records. If this box is checked, the PDF file will be saved after clicking the "Add<br>this tool file and will be named using the subset name.                                                             |
| Add Subset to HUC_Su                                                                                                    | ibsets Sheet                                                                                                    |

## HUC SUBSETS WORKSHEET – MANUALLY ADD A SUBSET LIST

| If your tool file includes multiple watershed scales,                                                                                                    | Select Watershed Scale ×                                                                                                    |  |  |  |  |  |  |
|----------------------------------------------------------------------------------------------------|----------------------------------------------------------------------------------------------------|--|--|--|--|--|--|
| A NEW WATERSHED SUBSET button.                                                                                                    | Please specify a watershed scale for the new watershed subset.                                                                                            |  |  |  |  |  |  |
| The popup box will contain a list of watershed                                                                                                    | © HUC12                                                                                                    |  |  |  |  |  |  |
| defining your subset.                                                                                                    | C HUC14                                                                                                    |  |  |  |  |  |  |
| A subset can only contain watersheds from a single                                                                                                    |                                                                                                    |  |  |  |  |  |  |
|                                                                                                    | OK                                                                                                    |  |  |  |  |  |  |
| On the <b>Define Watershed Subset</b> menu, type a name for your subset in the <b>Enter Subset Name</b> text box and an optional description in the <b>Enter Subset Description</b> text box. |                                                                                                    |  |  |  |  |  |  |
| Define Watershed Subset X                                                                                                    |                                                                                                    |  |  |  |  |  |  |
| On this menu you can define and store a subset of watersheds of interest<br>For example, a subset could include all watersheds with agricultural land cover greater                           | t based on on<br>than 50%. U                                                                                                    |  |  |  |  |  |  |
| Enter Subset Name (required, 50 character limit): Delaware Bay Cropland                                                                                                    | be copy/particle of the Setup sheet for screening.                                                                                                    |  |  |  |  |  |  |
| Enter Subset Description (optional): HUC12s in the Delaware Bay HUC                                                                                                    | 8 with at least 50% cropland cover                                                                                                    |  |  |  |  |  |  |
|                                                                                                    |                                                                                                    |  |  |  |  |  |  |
|                                                                                                    |                                                                                                    |  |  |  |  |  |  |
| You can now begin to define subset conditions.                                                                                                    | Select Indicator Category: Base                                                                                                    |  |  |  |  |  |  |
| Ecological, Stressor or Social), indicator                                                                                                    |                                                                                                    |  |  |  |  |  |  |
| subcategory and indicator name.                                                                                                    | % Water in HUC12 Watershed (2016)           Select Subset Method:         % Hydrologically Connected Zone (HCZ) in Watershed (2016)                       |  |  |  |  |  |  |
|                                                                                                    | Matershed (2016)     Matershed (2016)     Mydrologically Active Zone (HAZ) in Watershed (2016)     Downstream HUC12     Upstream HUC12     Upstream HUC12 |  |  |  |  |  |  |
|                                                                                                    | Upstream HUC12 Area, Not Including This HUC12<br>Indude Watershe NHDPlus2 Catchment COMID at HUC12 Outlet                                                 |  |  |  |  |  |  |
|                                                                                                    |                                                                                                    |  |  |  |  |  |  |
| Next, choose a subset method from the <i>Select Subset</i> drop down menu.                                                                                                    | t Method                                                                                                    |  |  |  |  |  |  |
| The Range of Values option allows you to specify mini                                                                                                    | imum and                                                                                                    |  |  |  |  |  |  |
| maximum values of interest for the selected indicator.<br>Watersheds with indicator values in the specified range will be                                                                     |                                                                                                    |  |  |  |  |  |  |
| included in the subset.  Select Subset Method:  Range of Values                                                                                                    |                                                                                                    |  |  |  |  |  |  |
| The Unique Values option allows you to select one or more Unique Values Unique Values                                                                                                    |                                                                                                    |  |  |  |  |  |  |
| with the specified values will be included in the subset. The                                                                                                    |                                                                                                    |  |  |  |  |  |  |
| indicators.                                                                                                    |                                                                                                    |  |  |  |  |  |  |
|                                                                                                    |                                                                                                    |  |  |  |  |  |  |
|                                                                                                    |                                                                                                    |  |  |  |  |  |  |
# HUC SUBSETS WORKSHEET – MANUALLY ADD A SUBSET LIST

| If you choose the Range of Values method,<br>enter the range of values of interest for the<br>selected indicator in the text boxes.<br>For reference, the tool will display<br>minimum and maximum values of the<br>selected indicator below the boxes.<br>If you choose the Unique Values method, a<br>list of unique indicator values will<br>automatically display in the selection box<br>below the <b>Select Subset Method</b> drop<br>down menu. | Select Indicator % Agriculture in WS (2016)<br>Select Subset Method: Range of Values<br>Include Watersheds 50 To 100<br>Min = 0 Max = 72.5051<br>Select Indicator Name HUC8 Watershed<br>Select Subset Method: Unique Values<br>Include Watersheds<br>with Values Between: To Max =                                                                                                    |
|----------------------------------------------------------------------------------------------------|----------------------------------------------------------------------------------------------------|
| Choose one or more of the unique indicator<br>values by highlighting the values in the<br>selection box.                                                                                                    | Include Watersheds<br>with Values Of:<br>Chincoteague<br>Cohansey-Maurice<br>Crosswicks-Neshaminy<br>Delaware Bay<br>Great Egg Harbor<br>Hackensack-Passaic<br>Lower Delaware                                                                                                    |
| After you have selected an indicator type,<br>name, subset method and indicator values<br>for your subset condition, click the <b>ADD</b><br><b>CONDITION</b> button.                                                                                                    | Add Condition                                                                                                    |
| The condition will now be added to the list of<br>subset conditions on the right side of the<br>interface.<br>Repeat this process as needed to enter up to<br>ten conditions for your subset.                                                                                                    | Subset conditons ar listed below after they are added with the "Add<br>Condition" button. U to 10 conditions can be defined.<br>Your subset can inc de watersheds that meet at least one of the subset<br>conditions or only the se watersheds that meet all of the subset conditions. Use<br>the option buttons the select a subsetting method.<br>Watersheds must peet: At Least One Condition C All Conditions |
|                                                                                                    | % Agriculture in WS (2016) = 50 To 100   Name HUC8 Watershed = Delaware Bay   You can remove a subset condition by highlighting it in the list above and clicking the "Remove Selected Condition" button below.   Remove Selected Condition                                                                                                    |
| You can remove any subset condition from<br>the list by highlighting it and clicking the<br><i>REMOVE SELECTED CONDITION</i> button.                                                                                                    | Remove Selected Condition                                                                                                    |

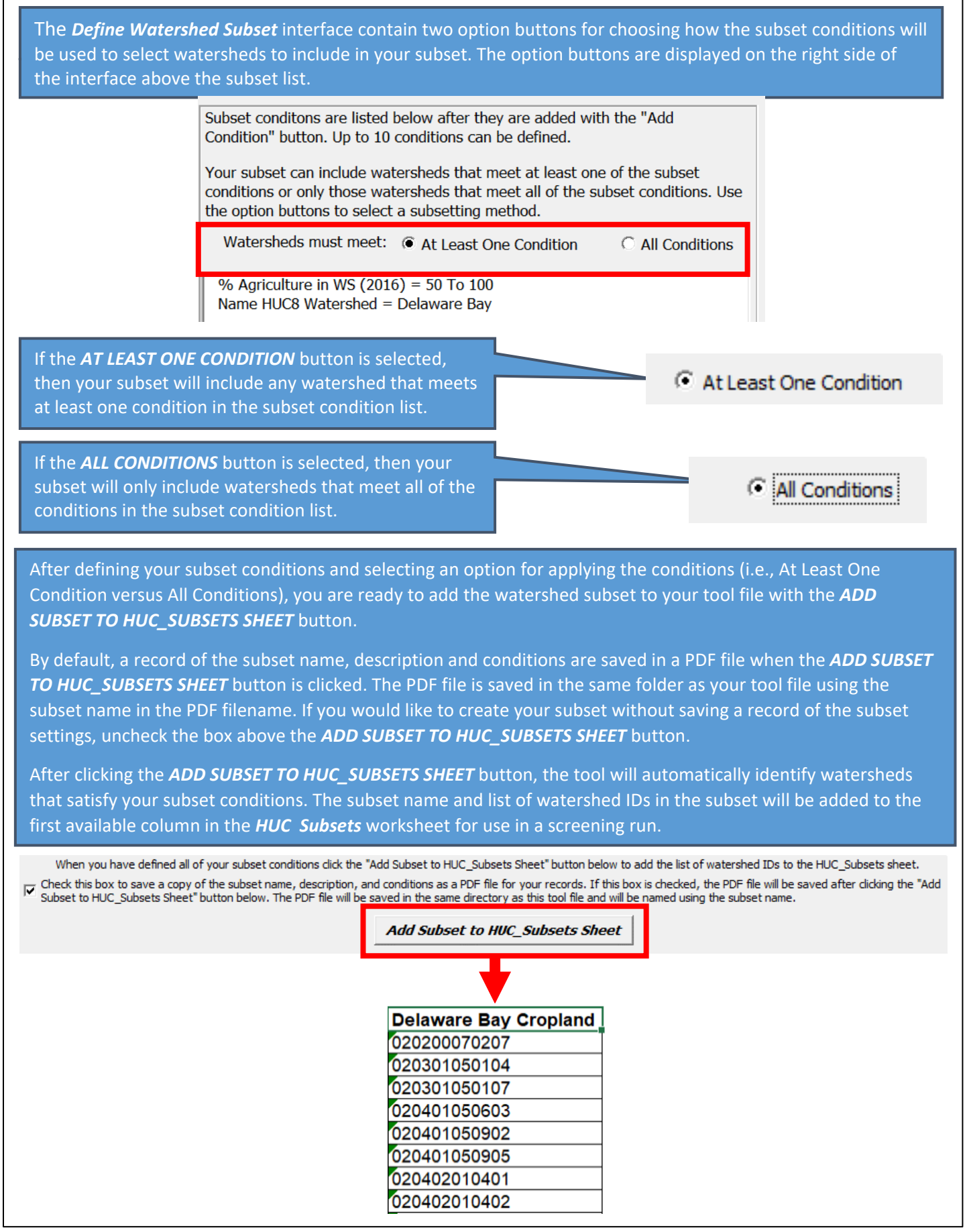

## HUC SUBSETS WORKSHEET – MANUALLY ADD A SUBSET LIST

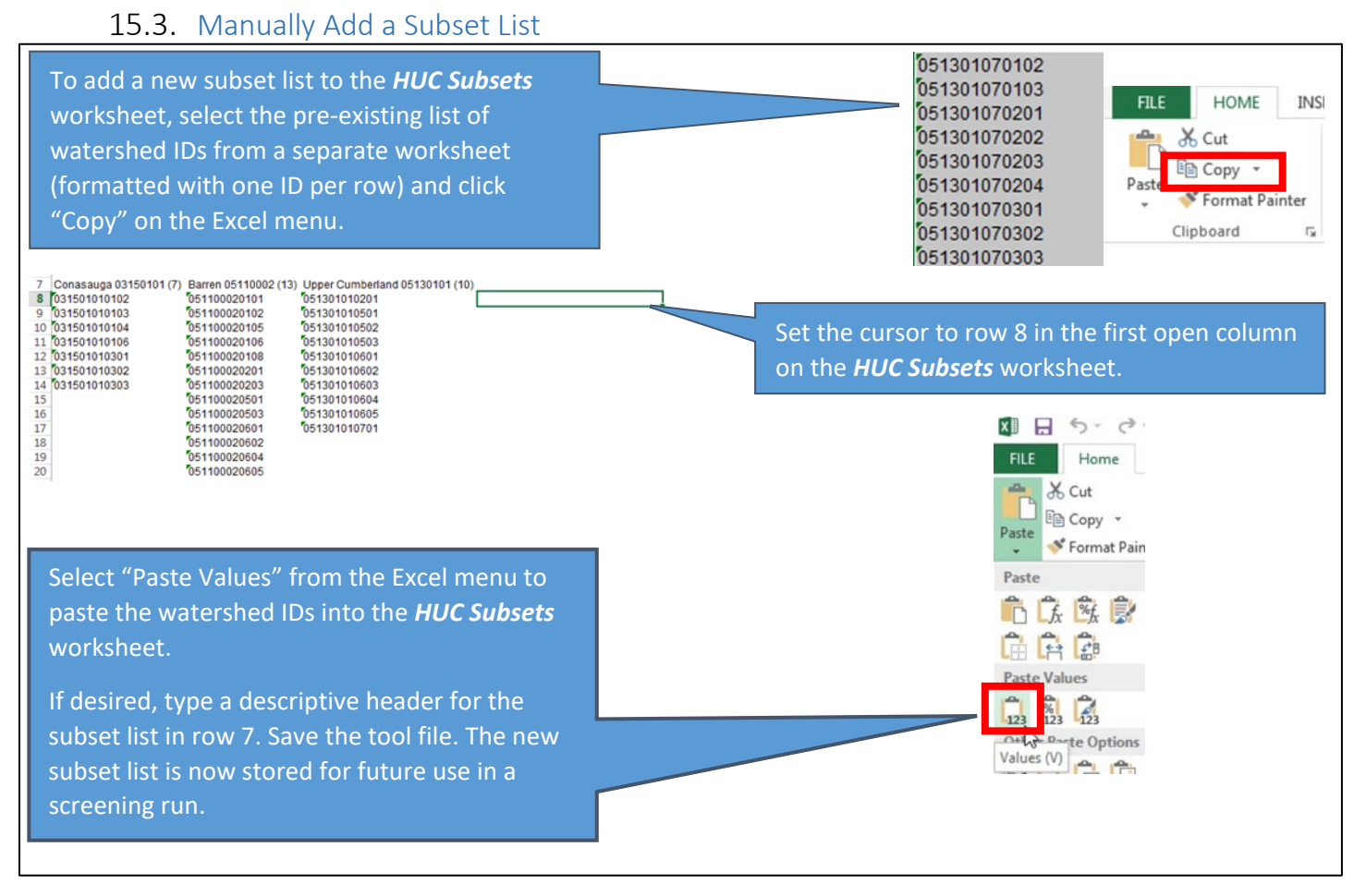

# Appendix A. Calculating New Indicators

#### Purpose

After reviewing lists and definitions of available indicators, RPS users often decide that they have additional data and can compile more indicators that will make their screening results better. Although it can be time-consuming to compile additional indicators, local or state-specific data sources often include key parameters (such as bioassessment datasets) that haven't been possible to compile nationally. It can be well worth the effort to compile new indicators if they can fill information gaps or add significant value to the quality of watershed comparison results. This appendix can help RPS users ensure that new indicators will be properly formatted and fully usable along with existing RPS indicator data.

## Conceptualizing an Indicator Need: What Gap Might It Fill?

After reviewing all the sources of existing indicator data and the subcategories of information recommended under the ecological, stressor and social categories, unfilled subcategory gaps are commonly evident. Often this doesn't imply that the data are non-existent, but rather that the data for some indicator categories is available on statewide or watershed scales but spotty in coverage nationally. Biotic community data and social context data are good examples of data that are available in many states but are impractical to consistently measure nationally. A close look at the purpose for the planned screening, along with reviewing all the indicator subcategories and what is already available in each, should verify what new indicators may be worth the effort to compile.

## Consistency: Will New and Existing Indicator Data Be Fully Compatible?

The answer to this question depends on several things. A new data source, first of all, must cover the entire project area in question and contain data that is finely grained enough spatially to be expressed as a watershed attribute at the same scale as the rest of your watershed indicators (e.g., as a measured attribute per HUC12). Second, it would be best if the distribution of the new data is spatially dense enough that it will generate indicator values for most if not all of the watersheds in your screening (some 'no value' blanks are acceptable). Third, new data already compiled on a watershed basis must match not just the watershed (e.g., HUC) scale but the version of the watershed boundary dataset used for all your indicators. Watershed indicator data from the RPS Indicator Database or the EPA EnviroAtlas all use the same version of the national HUC12 geospatial "snapshot" dataset as a common standard. Note that the official national download site for the Watershed Boundary Dataset managed by the US Geological Survey allows the data to be changed by state data stewards on an ongoing basis, which results in inconsistencies with the snapshot standard used by the above-named projects. In summary, all of these factors should be checked to ensure full consistency with other RPS data before investing the effort required to compile a new indicator.

## Calculation: Is It Measurable?

Even when it would appear valuable topically to a watershed comparison effort, information in a raw data source is often not in the ideal form to be used meaningfully. This is what makes indicator design and development necessary – transforming related data into usable data. For example, mapped information on stream patterns contains valuable but unusable information, unless functionally important attributes such as mean sinuosity are measured so that channelized, highly altered stream mileage can be contrasted with other, more natural stream forms. Further, as RPS compares watersheds, a measurable attribute must be reasonably suited to being expressed as a watershed attribute. The measurement also needs to be not just mechanically feasible but pertinent to the watershed screening and comparison purpose. Good indicators are developed when quality data sources are not just measurable, but measurable in relevant ways.

#### Indicator Spatial Scale: Local Versus Cumulative Values

For all indicators, users should be aware of whether the indicator value represents local or cumulative conditions. This can have a strong influence on screening results. The distinction between local and cumulative is due to the fact that most commonly-used watershed units, such as the Hydrologic Unit Codes (HUCs) that have been delineated at several scales across the country, are partial rather than whole watersheds. In other words, a HUC may be a drainage area that has other upstream HUCs draining into it, or it may be a true watershed in the headwaters with nothing else draining into it. It would have been impossible to map the HUC units across the nation at several useful scales (with similarly sized watershed units in each) without mapping many HUCs that have additional watersheds upstream. For this reason, an indicator value for a

## APPENDIX 2. INVERTING INDICATOR DATA

specific HUC may represent either the measured characteristic only within the HUC (i.e., a local indicator) or the accumulation of the characteristic throughout the HUC plus all its upstream HUCs (i.e., a cumulative indicator, which sums the characteristic through its whole watershed). Only in the case of true headwaters HUCs will the local and cumulative versions of an indicator be identical. Local indicator datasets are far more common than cumulative datasets. If only local data are available but cumulative values are also desired, cumulative values can be calculated from local data where flow routing relationships among the units are known. In the case of HUC12s, about 50% from the lower 48 states are actually true watersheds whereas the other half receive flow from additional HUC12s up-gradient from them.

## Directionality: What Does the Indicator's Gradient of Values Mean?

This question relates again to indicator use in specific RPS categories, as well as developing the calculation method. Indicator scores in each of the ecological, stressor and social context classes need to be directionally consistent withincategory for the multi-metric indices to also be directionally consistent. All ecological indicator scores are aligned so that higher values imply better condition or recovery potential and social scores are also aligned so that higher is better. Stressor indicator scores, as most users would intuitively expect, are aligned to have a higher score associated with more impacts and lower recovery potential. However, source data may sometimes be in an opposite directional gradient of values than the indicator category must consistently have for its index to make sense. In such cases, it may be necessary to invert the order of the numerical raw scores of an indicator (for example, an ecological indicator like % highly erodible soils, whose higher values are associated with lower restorability) to align it with the other indicators of the same category (see Appendix B for instructions on how to invert indicator data). Errors in directionality are one of the more common pitfalls in new indicator development and can have substantial negative effects on screening results.

## Validation: Does the Indicator Measure What's Intended?

Rarely does an indicator measure directly and exactly what would be ideal. Thus, indicators typically vary as to how well they approximate the watershed attribute they purport to measure. Although all of the principles discussed above can help improve the quality and usefulness of an indicator, testing the end result against known data is a necessary QA/QC element of indicator compilation. Quality control procedures should be part of the indicator compilation and data table development steps. It is especially important for your QA/QC process to detect indicators that are not directionally aligned (e.g., when watersheds strongly expected to score high turn out low) and guard against data transfer errors in which an entire indicator's values may be incorrect due to faulty calculation, miscopying or mislabeling. These two types of error can skew the results substantially but are relatively easy to find through diligent QC before they do their damage.

Your evaluation procedures should also examine each indicator's set of values in comparison to reference sites of known quality, including healthy as well as impaired waters or watersheds. One commonly used approach involves spot-checking sample watersheds by manually checking raw values where watershed conditions related to the indicator are well-known, particularly if examples of what should be high and low scoring watersheds are available. For each indicator's measured set of values, observe whether the indicator performed as expected with regard to these sites. For example, did a high percentage of healthy reference sites score in the top quartile for a specific ecological indicator? If healthy reference site scores were low, the indicator might have been incorrectly scored.

## Compilation: Add a New Indicator to an Excel RPS Tool

Ultimately, development of a new indicator for addition to an existing Excel RPS Tool boils down to a few key products, the main one being quality-assured, watershed-specific values for that indicator for all (or most of) the watersheds of interest. These results should be compiled in a data table organized by watershed ID and capable of being sorted into the identical order and total watershed number found in the Excel RPS Tool to which they will be added. Metadata standards for geospatial data should also be compiled, especially a brief indicator name and descriptive definition including what has been measured, data source and date. The new names and descriptions should always be added to the *Indicator Info* tab of the Excel RPS Tool. Instructions for adding indicators and their data are found on the *Custom Indicators* tab of the Excel RPS Tool. Finer details on adding new indicators are available in Section 14 (*Custom Indicators Worksheet*) of this user guide.

## **RPS Indicator Scoring Techniques**

There are usually multiple ways to measure a watershed attribute when a new indicator is being developed. This section describes several of the common ways in which different indicators can scored.

#### Continuous Values

The indicator can have any numerical value along a gradient of possible values (Examples: 3,212.4 acres of protected riparian buffer; 32% highly erodible soils in the watershed). This scoring approach is important when useful to know the differences in magnitude among different entities the indicator is comparing. Most recovery potential indicators are scored in this manner.

#### Rank Ordering

The raw, continuous value of the indicator is used to arrange the entities from highest to lowest and give each a rank number (Examples: 15th highest bioassessment score; smallest watershed size). This method still provides comparisons among entities but the magnitude of differences among ranks is unknown and may involve abrupt or gradual changes.

#### Intervals

Ranges of indicator value are established and all members within the same interval have the same score (Examples: Percent protected land in 25% increments based on land measurement; number of impairment causes in 25% increments based on quartering the rank-ordered list of waters). This method trades off detail for simplicity, but can be appropriate when all members of each interval can be legitimately generalized to the same value. Intervals may be equal in value ranges or numbers of members or may be unequal but based on natural breaks in the range of values.

#### Thresholds

This approach combines continuous and interval valuing concepts and involves scoring continuously on one side of a threshold value while assigning a simplified, single value to entities on the other side of the threshold (Example: use actual % of impervious cover below 14%, assigning a uniform value of 1 if above 14%).

#### Absolute Value Scoring

Some characteristics may have a key target value most meaningful for recovery potential somewhere in the mid-range of values instead of at the maximum or minimum. Values closest to a target value on either side are desirable and greater distance to either side diminishes the value (Example: nearness to a numeric water quality criterion - waters barely failing the criterion have greater recovery potential than waters severely below the criterion and threatened waters barely achieving the criterion are of greater priority for restoration than unthreatened waters well above the criterion). Using the mathematical concept of absolute value enables such situations to be scored by calculating the absolute value of the target value minus the individual water's value.

#### **Binary Values**

The indicator scoring has just two values, 1 or 0. This type of scoring reflects simple presence or absence of a recoveryrelevant characteristic (Examples: existence of a TMDL or watershed plan; presence/absence of a target fish species being assessed). When this indicator type is being developed, special care should go into deciding whether a watershed with no reported presence of the indicator trait is truly its absence (which might justify the score of 0 for those watersheds) or merely lack of evidence about presence (which is properly expressed by leaving the value blank for those watersheds).

#### Ordered Categorical Variables

This approach starts with non-numeric categories and assigning them in sequence of importance according to a stated criterion (Example: assigning urban dominated, agriculture-dominated and forest-dominated subwatersheds different category values based on general restoration cost and complexity). The method enables coarse consideration of non-numeric concepts that may significantly affect recovery, but if used, assignment of relative value differences should be reasonably supportable.

# Appendix B. Inverting Indicator Data

This appendix contains instructions on how to invert the values of existing indicators in the Excel RPS Tool. Indicator data must be inverted when smaller values of the indicator are preferred for priority-setting. For example, if you are interested in prioritizing HUC12s with fewer assessed waters, you can invert values of the "Assessed Waters, % of HUC12" indicator so that fewer assessed waters contribute to higher Social Index scores.

- 1. Open the Excel RPS Tool file and a second new Excel spreadsheet file.
- 2. Go to the *HUC12\_Data* sheet.

|   | Bubble_Plot_Options    | HUC12_Map           | HUC12_Data | Indicator_Info | HUC_Subsets |
|---|------------------------|---------------------|------------|----------------|-------------|
| S | elect and copy HUC12 I | ا<br>Ds from column | А.         |                |             |

| F        | File Home Inser                                                                                                    | t Page Layout Form                                                                                                    | ulas Data Review              | View Developer H                                                                                                    | ыb                                                                                                    |                                                                                                    |                                                                                                    | ç              |  |  |  |  |  |  |
|----------|----------------------------------------------------------------------------------------------------|----------------------------------------------------------------------------------------------------|-------------------------------|----------------------------------------------------------------------------------------------------|----------------------------------------------------------------------------------------------------|----------------------------------------------------------------------------------------------------|----------------------------------------------------------------------------------------------------|----------------|--|--|--|--|--|--|
| P        | Arial                                                                                                    | • • • A • • • • • • • • • • • • • • • •                                                                                                    | ===≫~ %                       | General ~<br>\$ ~ % 9 5% -%                                                                                                    | Conditional Format as Cell<br>ormatting ~ Table ~ Styles                                                                                                    | Delete ♥<br>■ Format ♥                                                                                                    | $ \begin{array}{cccccccccccccccccccccccccccccccccccc$                                                              | Analyz<br>Data |  |  |  |  |  |  |
| 0        | li bai                                                                                                    | 5                                                                                                    | Alignment                     | S Number S                                                                                                    | Styles                                                                                                    | Cells                                                                                                    | Editing                                                                                                    | Analysi        |  |  |  |  |  |  |
|          | Copy as Pictur                                                                                                    | e                                                                                                    | Hudrologic Unit Code          | 12. Diait (HUC12)                                                                                                    |                                                                                                    |                                                                                                    |                                                                                                    |                |  |  |  |  |  |  |
| ~        | /                                                                                                    | · · · JA                                                                                                    | Hydrologic offic code         | 12-Digit (HOC12)                                                                                                    |                                                                                                    |                                                                                                    |                                                                                                    |                |  |  |  |  |  |  |
|          | A                                                                                                    |                                                                                                    | В                             | C                                                                                                    |                                                                                                    | D                                                                                                    |                                                                                                    | E              |  |  |  |  |  |  |
|          | This workshoot contain                                                                                                    | s the complete base localogic                                                                                                    | al strossor and social indica | tor dataset for all HUC12 waters                                                                                                   | hade in the project area (state                                                                                                    | havin (region) listed                                                                                                    | on the Instructions works                                                                                          | chaot          |  |  |  |  |  |  |
| 1        |                                                                                                    |                                                                                                    |                               |                                                                                                    |                                                                                                    |                                                                                                    |                                                                                                    |                |  |  |  |  |  |  |
| 2        | Indicators can be addeed                                                                                                    | d to the table from the Add_In                                                                                                    | dicators worksheet.           |                                                                                                    |                                                                                                    |                                                                                                    |                                                                                                    |                |  |  |  |  |  |  |
|          | Click the Explore Indica                                                                                                    | tor Data button below to revis                                                                                                    | ew indicator summary statis   | tics histograms ecoregional vari                                                                                                   | ation and correlations                                                                                                    |                                                                                                    |                                                                                                    |                |  |  |  |  |  |  |
| 3        | chek the explore marca                                                                                                    |                                                                                                    | en malcator sammary statis    | ics, instograms, ecoregional tari                                                                                                  |                                                                                                    |                                                                                                    |                                                                                                    |                |  |  |  |  |  |  |
| 4        | EXPLORE INDIC                                                                                                    | ATOR DATA                                                                                                    |                               |                                                                                                    |                                                                                                    |                                                                                                    |                                                                                                    |                |  |  |  |  |  |  |
| -        | EXPEORE MOIO                                                                                                    | ATON DATA                                                                                                    |                               |                                                                                                    |                                                                                                    |                                                                                                    |                                                                                                    |                |  |  |  |  |  |  |
| 5        |                                                                                                    |                                                                                                    |                               |                                                                                                    |                                                                                                    |                                                                                                    |                                                                                                    |                |  |  |  |  |  |  |
| 6        | BASE INDICATORS                                                                                                    |                                                                                                    |                               |                                                                                                    |                                                                                                    |                                                                                                    |                                                                                                    |                |  |  |  |  |  |  |
| ſ        | V DASE WORK UNS                                                                                                    |                                                                                                    |                               |                                                                                                    |                                                                                                    |                                                                                                    |                                                                                                    |                |  |  |  |  |  |  |
|          | Hydrologic Unit Code                                                                                                    |                                                                                                    |                               |                                                                                                    |                                                                                                    |                                                                                                    |                                                                                                    |                |  |  |  |  |  |  |
|          | Hydrologic Unit Code<br>12-Digit (HUC12)                                                                                                    | нис                                                                                                    | 12 Name                       | Hydrologic Unit Code 8                                                                                                    | 3-Digit (HUC8)                                                                                                    | HUC8 Name                                                                                                    | Hydrologic Uni                                                                                                    | it Code (      |  |  |  |  |  |  |
| 1        | Hydrologic Unit Code<br>12-Digit (HUC12)<br>101800010101                                                                                                    | HUC<br>rapaho Creek                                                                                                    | 12 Name                       | Hydrologic Unit Code a                                                                                                    | 3-Digit (HUC8)<br>North Platte F                                                                                                    | HUC8 Name                                                                                                    | Hydrologic Uni<br>101800                                                                                           | it Code (      |  |  |  |  |  |  |
| 10 00 01 | Hydrologic Unit Code<br>12-Digit (HUC12)<br>101800010101<br>101800010102                                                                                                    | HUC<br>rapaho Creek<br>pper Grizzly Creek                                                                                                    | 12 Name                       | Hydrologic Unit Code 1<br>10180001<br>10180001                                                                                     | 3-Digit (HUC8)<br>North Platte H<br>North Platte H                                                                                                    | HUC8 Name<br>leadwaters<br>leadwaters                                                                                                    | Hydrologic Uni<br>101800<br>101800                                                                                 | it Code (      |  |  |  |  |  |  |
|          | Hydrologic Unit Code<br>12-Digit (HUC12)<br>101800010101<br>101800010102<br>101800010103                                                                                                    | HUC<br>rapaho Creek<br>pper Grizzly Creek<br>oyote Creek                                                                                                    | 12 Name                       | Hydrologic Unit Code 8<br>10180001<br>10180001<br>10180001                                                                         | 3-Digit (HUC8)<br>North Platte H<br>North Platte H<br>North Platte H                                                                                                    | HUCS Name<br>leadwaters<br>leadwaters<br>leadwaters                                                                                                    | Hydrologic Uni<br>101800<br>101800<br>101800                                                                       | it Code (      |  |  |  |  |  |  |
| 1 1 1 1  | Hydrologic Unit Code<br>12-Digit (HUC12)<br>101800010101<br>101800010102<br>101800010103<br>101800010104                                                                                                 | HUC<br>rapaho Creek<br>pper Grizzly Creek<br>oyote Creek<br>tends Draw-Buffalo Creek                                                                                                    | :12 Name                      | Hydrologic Unit Code (<br>10180001<br>10180001<br>10180001<br>10180001<br>10180001                                                 | 3-Digit (HUC8)<br>North Platte H<br>North Platte H<br>North Platte H<br>North Platte                                                                                                    | HUC3 Name<br>feadwaters<br>feadwaters<br>feadwaters<br>feadwaters                                                                                                   | Hydrologic Uni<br>101800<br>101800<br>101800<br>101800                                                             | it Code (      |  |  |  |  |  |  |
|          | Hydrologic Unit Code<br>12-Digit (HUC12)<br>101800010101<br>101800010102<br>101800010103<br>101800010103<br>101800010105                                                                                 | HUC<br>rapaho Creek<br>pper Grizzly Creek<br>oyote Creek<br>Iends Draw-Buffalo Creek<br>utlet Buffalo Creek                                                                                                    | :12 Name                      | Hydrologic Unit Code /<br>10180001<br>10180001<br>10180001<br>10180001<br>10180001                                                 | 3-Digit (HUC8)<br>North Platte H<br>North Platte H<br>North Platte H<br>North Platte H                                                                                                    | HUC8 Name<br>leadwaters<br>leadwaters<br>leadwaters<br>leadwaters<br>leadwaters                                                                                     | Hydrologic Uni<br>101800<br>101800<br>101800<br>101800<br>101800                                                   | it Code (      |  |  |  |  |  |  |
|          | Hydrologic Unit Code<br>12-Digit (HUC12)<br>101800010101<br>101800010102<br>101800010103<br>101800010104<br>101800010105<br>101800010105<br>101800010105                                                 | HUC<br>apaho Creek<br>pper Grizzly Creek<br>oyote Creek<br>fends Draw-Buffalo Creek<br>uidel Buffalo Creek<br>iddle Grizzly Creek                                                                                   | 12 Name                       | Hydrologic Unit Code !<br>10180001<br>10180001<br>10180001<br>10180001<br>10180001<br>10180001                                     | 3-Digit (HUC8)<br>North Platte  <br>North Platte  <br>North Platte  <br>North Platte  <br>North Platte                                                                                             | HUC8 Name<br>leadwaters<br>leadwaters<br>leadwaters<br>leadwaters<br>leadwaters<br>leadwaters                                                                       | Hydrologic Uni<br>101800<br>101800<br>101800<br>101800<br>101800<br>101800                                         | it Code (      |  |  |  |  |  |  |
|          | Hydrologic Unit Code<br>12-Digit (HUC12)<br>101800010101<br>101800010102<br>101800010103<br>101800010104<br>101800010106<br>101800010106<br>101800010107<br>101800010107                                 | HUC<br>rapaho Creek<br>pper Grizzly Creek<br>oyote Creek<br>indis Draw-Buffalo Creek<br>utel Buffalo Creek<br>utel Buffalo Creek<br>ago Creek<br>ogo Creek                                                          | 12 Name                       | Hydrologic Unit Code /<br>10180001<br>10180001<br>10180001<br>10180001<br>10180001<br>10180001<br>10180001                         | 3-Digit (HUC8)<br>North Platte H<br>North Platte H<br>North Platte H<br>North Platte H<br>North Platte H<br>North Platte H<br>North Platte                                                         | HUCS Name<br>leadwaters<br>leadwaters<br>leadwaters<br>leadwaters<br>leadwaters<br>leadwaters<br>leadwaters<br>leadwaters                                           | Hydrologic Uni<br>101800<br>101800<br>101800<br>101800<br>101800<br>101800<br>101800<br>101800                     | it Code 6      |  |  |  |  |  |  |
|          | Hydrologic Unit Code<br>12-Digit (HUC12)<br>101800010102<br>10180001002<br>101800010103<br>101800010104<br>101800010105<br>101800010105<br>101800010107<br>101800010107                                  | HUC<br>apaho Creek<br>per Grizzly Creek<br>iends Draw-Buffalo Creek<br>uidte Buffalo Creek<br>iddie Grizzly Creek<br>ogo Creek<br>wer Grizzly Creek<br>wer Grizzly Creek                                            | 12 Name                       | Hydrologic Unit Code 1<br>10180001<br>10180001<br>10180001<br>10180001<br>10180001<br>10180001<br>10180001<br>10180001             | 3-Digit (HUC8)<br>North Platte I<br>North Platte P<br>North Platte P<br>North Platte P<br>North Platte P<br>North Platte P<br>North Platte P                                                       | HUCS Name<br>feadwaters<br>feadwaters<br>feadwaters<br>feadwaters<br>feadwaters<br>feadwaters<br>feadwaters<br>feadwaters<br>feadwaters                             | Hydrologic Uni<br>101800<br>101800<br>101800<br>101800<br>101800<br>101800<br>101800<br>101800                     | it Code 6      |  |  |  |  |  |  |
|          | Hydrologic Unit Code<br>12-Digit (HUC12)<br>101800010101<br>101800010102<br>101800010103<br>101800010104<br>101800010106<br>101800010106<br>101800010108<br>101800010201<br>101800010201                 | HUC<br>tapaho Creek<br>oper Grizzly Creek<br>oyote Creek<br>tiends Draw-Buffalo Creek<br>utels Buffalo Creek<br>buffalo Creek<br>oper Grizzly Creek<br>oper North Fork North Platte<br>oper North Fork North Platte | 12 Name                       | Hydrologic Unit Code (<br>10180001<br>10180001<br>10180001<br>10180001<br>10180001<br>10180001<br>10180001<br>10180001<br>10180001 | 3-Digit (HUC8)<br>North Platte H<br>North Platte H<br>North Platte H<br>North Platte H<br>North Platte H<br>North Platte H<br>North Platte H<br>North Platte H<br>North Platte H<br>North Platte H | HUCS Name<br>leadwaters<br>leadwaters<br>leadwaters<br>leadwaters<br>leadwaters<br>leadwaters<br>leadwaters<br>leadwaters<br>leadwaters<br>leadwaters               | Hydrologic Uni<br>101800<br>101800<br>101800<br>101800<br>101800<br>101800<br>101800<br>101800<br>101800           | it Code (      |  |  |  |  |  |  |
|          | Hydrologic Unit Code<br>12-Dipit (HUC12)<br>101800010101<br>101800010103<br>101800010103<br>101800010105<br>101800010105<br>101800010107<br>101800010107<br>101800010201<br>101800010201<br>101800010203 | HUC<br>apaho Creek<br>per Grizzly Creek<br>fends Draw-Buffalo Creek<br>uidel Buffalo Creek<br>iddle Grizzly Creek<br>ap Creek<br>per Korth Fork North Platte<br>iddle North Fork North Platte                       | 12 Name<br>River<br>River     | Hydrologic Unit Code /<br>10180001<br>10180001<br>10180001<br>10180001<br>10180001<br>10180001<br>10180001<br>10180001<br>10180001 | 3-Digit (HUC8)<br>North Platte F<br>North Platte<br>North Platte<br>North Platte F<br>North Platte F<br>North Platte F<br>North Platte F<br>North Platte F<br>North Platte F<br>North Platte F     | HUCS Name<br>feadwaters<br>feadwaters<br>feadwaters<br>feadwaters<br>feadwaters<br>feadwaters<br>feadwaters<br>feadwaters<br>feadwaters<br>feadwaters<br>feadwaters | Hydrologic Uni<br>101800<br>101800<br>101800<br>101800<br>101800<br>101800<br>101800<br>101800<br>101800<br>101800 | it Code        |  |  |  |  |  |  |

4. Open the new Excel spreadsheet and paste the HUC12 IDs into column A.

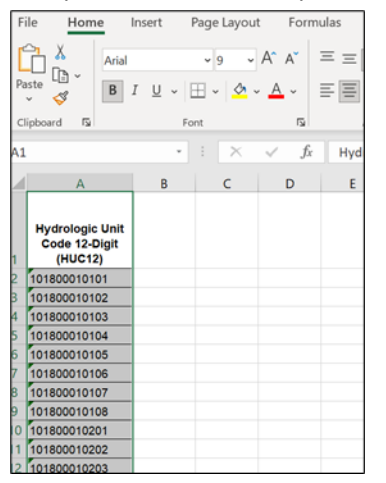

5. Go to the *HUC12\_Data* sheet and find the column containing the indicator of interest. Select and copy the indicator values.

# APPENDIX 2. INVERTING INDICATOR DATA

| Fil | e Home Inse        | rt Page Layout          | Formulas             | Data R           | eview       | View              | Devel  | oper      | Help                      |             |                  |
|-----|--------------------|-------------------------|----------------------|------------------|-------------|-------------------|--------|-----------|---------------------------|-------------|------------------|
| Pas | Arial              | A - e                   |                      | = **~<br>= == == | )<br>한<br>~ | General<br>\$ • 9 | 69     | ~<br>%.00 | Conditional<br>Formatting | Format as   | Cell<br>Styles ~ |
| Cli | Copy as Pict       | ure                     | G A                  | lignment         | 5           | N                 | umber  | 5         |                           | Styles      |                  |
| ко  | 7                  | • I X V                 | f <sub>x</sub> Asses | sed Wate         | rs, % of H  | IUC12             |        |           |                           |             | _                |
|     |                    | KN                      |                      |                  | VC          |                   |        |           | KD                        |             |                  |
| -   |                    | NN                      |                      |                  | - KU        | )                 |        |           | KP'                       |             | -                |
| 3   |                    |                         |                      |                  |             |                   |        |           |                           |             |                  |
| 4   |                    |                         |                      |                  |             |                   |        |           |                           |             |                  |
|     |                    |                         |                      |                  |             |                   |        |           |                           |             |                  |
| 2   |                    |                         |                      |                  |             |                   |        |           |                           |             |                  |
| 6   |                    |                         |                      | _                |             |                   | _      |           |                           |             |                  |
| 7   |                    | ion Control Project Pr  |                      |                  |             |                   | 1010   | Wetere    |                           | Count in Li |                  |
| 8   | PCB/PAH NPS Pollut | tion Control Project Pr | esence in HUC12      | Assess           | sed water   | S, % OT H         | 7 6870 | waters    | with IMDLS,               |             | 0000             |
| 9   |                    |                         | 0.00                 | 00               |             | 9                 | 8.7300 |           |                           |             | 0.0000           |
| 10  |                    |                         | 0.00                 | 00               |             | 9                 | 3.6540 |           |                           | (           | 0.0000           |
| 11  |                    |                         | 0.00                 | 00               |             | 9                 | 4.7420 |           |                           |             | 0.0000.          |
| 12  |                    |                         | 0.00                 | 00               |             | 8                 | 3.0040 |           |                           |             | 0.0000           |
| 13  |                    |                         | 0.00                 | <u> </u>         |             | 9                 | 7.1950 |           |                           |             | 0.0000           |
| 14  |                    |                         | 0.00                 |                  |             | 9                 | 6.8320 |           |                           |             | 00000            |
| 16  |                    |                         | 0.00                 |                  |             | 10                | 0.0000 |           |                           |             | 0.0000           |
| 17  |                    |                         | 0.00                 | 00               |             | 9                 | 7.5750 |           |                           |             | 0.0000           |
| 18  |                    |                         | 0.00                 | 00               |             | 9                 | 9.4080 |           |                           |             | 0.0000           |
| 19  |                    |                         | 0.00                 | 00               |             | 9                 | 8.3920 |           |                           | (           | 0.0000.          |
| 20  |                    |                         | 0.00                 | 00               |             | 10                | 0.0000 |           |                           | (           | 0.0000.          |
| 21  |                    |                         | 0.00                 | 0                |             | 9                 | 6 6830 |           |                           | (           | 0000             |

6. Open the new Excel spreadsheet and paste the indicator values into column B.

| Fi | File Home                 |                             | Home Insert Page Layout           |                     |                    |  |
|----|---------------------------|-----------------------------|-----------------------------------|---------------------|--------------------|--|
| Pa | →<br>L<br>ste<br>v        | Arial                       | ,<br>I <u>U</u> ↓ ⊞               | 9 - A^              | A <sup>×</sup> ≡ ≡ |  |
| CI | ipboard                   | E2                          | Font                              |                     | rs.                |  |
| В1 |                           |                             | •                                 | $\times \checkmark$ | fx As              |  |
|    | 4                         | 4                           | В                                 | с                   | D                  |  |
| 1  | Hydrolo<br>Code 1<br>(HU0 | gic Unit<br>2-Digit<br>C12) | Assessed<br>Waters, % of<br>HUC12 | of                  |                    |  |
| 2  | 10180001                  | 0101                        | 97.6                              | 6870                |                    |  |
| 3  | 10180001                  | 0102                        | 98.7                              | 300                 |                    |  |
| 4  | 10180001                  | 0103                        | 93.6                              | 6540                |                    |  |
| 5  | 10180001                  | 0104                        | 94.7                              | 420                 |                    |  |
| 6  | 10180001                  | 0105                        | 83.0                              | 0040                |                    |  |
| 7  | 10180001                  | 0106                        | 97.1                              | 950                 |                    |  |
| 8  | 10180001                  | 0107                        | 90.8                              | 3920                |                    |  |
| 9  | 10180001                  | 0108                        | 96.8                              | 3320                |                    |  |
| 10 | 10180001                  | 0201                        | 100.0                             | 0000                |                    |  |
| 11 | 10180001                  | 0202                        | 97.5                              | 5750                |                    |  |
| 12 | 10180001                  | 0203                        | 99.4                              | 080                 |                    |  |

- 7. In the new Excel spreadsheet, enter a name for the inverted indicator into cell C1.
  - For example, an inverted version of "Assessed Waters, % of HUC12" could be "Unassessed Waters, % of HUC12" or "Inverted Assessed Waters, % of HUC12".

|   | А                        | В       | С          | D |
|---|--------------------------|---------|------------|---|
|   | Hydrologic Unit Assessed |         | Unassessed |   |
| 1 | (HUC12)                  | HUC12   | HUC12      |   |
| 2 | 101800010101             | 97.6870 |            |   |
| 3 | 101800010102             | 98.7300 |            |   |
| 4 | 101800010103             | 93.6540 |            |   |
| 5 | 101800010104             | 94.7420 |            |   |
| 6 | 101800010105             | 83.0040 |            |   |

- 8. In the new Excel spreadsheet, calculate the inverted indicator values in column C.
  - Inverted values can be calculated using a variety of different methods.
  - For indicators that are expressed as percentages, inverted values can be calculated as: (100 Indicator Value).
  - For other indicators, inverted values can be calculated as: (Maximum Indicator Value) or (1 / Indicator Value).

| Fi  | le Hom                            | e                     | Insert Pa                     | ge La   | yout F                           | ormu             | las Da  | ta Rev         | view 👌                                                                   |
|-----|-----------------------------------|-----------------------|-------------------------------|---------|----------------------------------|------------------|---------|----------------|--------------------------------------------------------------------------|
| Pa  | ≥∎                                | Calibr<br>B           | i<br>I <u>U</u> ~   []        | ~ 11    | - A^ A`<br><u>∧</u> ~ <u>A</u> ~ |                  |         | ≫⁄* ~<br>∉= →= | eb<br>tel<br>tel<br>tel<br>tel<br>tel<br>tel<br>tel<br>tel<br>tel<br>tel |
| Cli | pboard 🛛 🗳                        |                       | Font                          |         |                                  | 5                | Aligr   | iment          | F⊒                                                                       |
| sui | М                                 |                       |                               | >       | × 🗸                              | f <sub>x</sub>   | =100-B2 | 2              |                                                                          |
|     | А                                 |                       | В                             |         | C                                |                  | D       | E              | F                                                                        |
| 1   | Hydrologic<br>Code 12-I<br>(HUC12 | : Unit<br>Digit<br>2) | Assesse<br>Waters, %<br>HUC12 | d<br>of | Unassess<br>Waters, %<br>HUC12   | sed<br>6 of<br>2 |         |                |                                                                          |
| 2   | 1018000101                        | 01                    | 97                            | .6870   | =100-B2                          |                  |         |                |                                                                          |
| 3   | 1018000101                        | 02                    | 98                            | .7300   | 1.2                              | 700              |         |                |                                                                          |
| 4   | 1018000101                        | 03                    | 93                            | .6540   | 6.3                              | 460              |         |                |                                                                          |
| 5   | 1018000101                        | 04                    | 94                            | .7420   | 5.2                              | 580              |         |                |                                                                          |
| 6   | 1018000101                        | 05                    | 83                            | .0040   | 16.9                             | 960              |         |                |                                                                          |
| 7   | 1018000101                        | 06                    | 97                            | .1950   | 2.8                              | 8050             |         |                |                                                                          |
| 8   | 1018000101                        | 07                    | 90                            | .8920   | 9.1                              | .080             |         |                |                                                                          |
| 9   | 1018000101                        | 08                    | 96                            | .8320   | 3.1                              | .680             |         |                |                                                                          |
| 0   | 1018000102                        | 01                    | 100                           | .0000   | 0.0                              | 000              |         |                |                                                                          |
| 1   | 1018000102                        | 02                    | 97                            | 5750    | 24                               | 250              |         |                |                                                                          |

- 9. Use the *Custom\_Indicators* worksheet to add the inverted values into the Excel RPS Tool file as a new indicator.
  - Instructions are provided in Section 14 (*Custom Indicators Worksheet*) of this user guide.

| Bubble_Plot_Options | HUC12_Map | HUC12_Data | Indicator_Info | HUC_Subsets | Custom_Indicators |
|---------------------|-----------|------------|----------------|-------------|-------------------|
|---------------------|-----------|------------|----------------|-------------|-------------------|